Microsoft

Microsoft Teams How Teams compile to government e-meeting regulation

# ประชุมออนไลน์ หรือ e-Meeting

ใช้กับการประชุมทั่วไป เช่น การหารือ/ขอความเห็น ระหว่างหน่วยงานของรัฐ

เพื่อเศรษฐกิจและสังคม

ข้อเสนอแนะการจัดการระบบสารบรรณอิเล็กทรอนิกส์และการประชุมผ่านสื่ออิเล็กทรอนิกส์ ตามแนวทางการปฏิบัติงานนอกสถานที่ตั้งของหน่วยงานของรัฐ

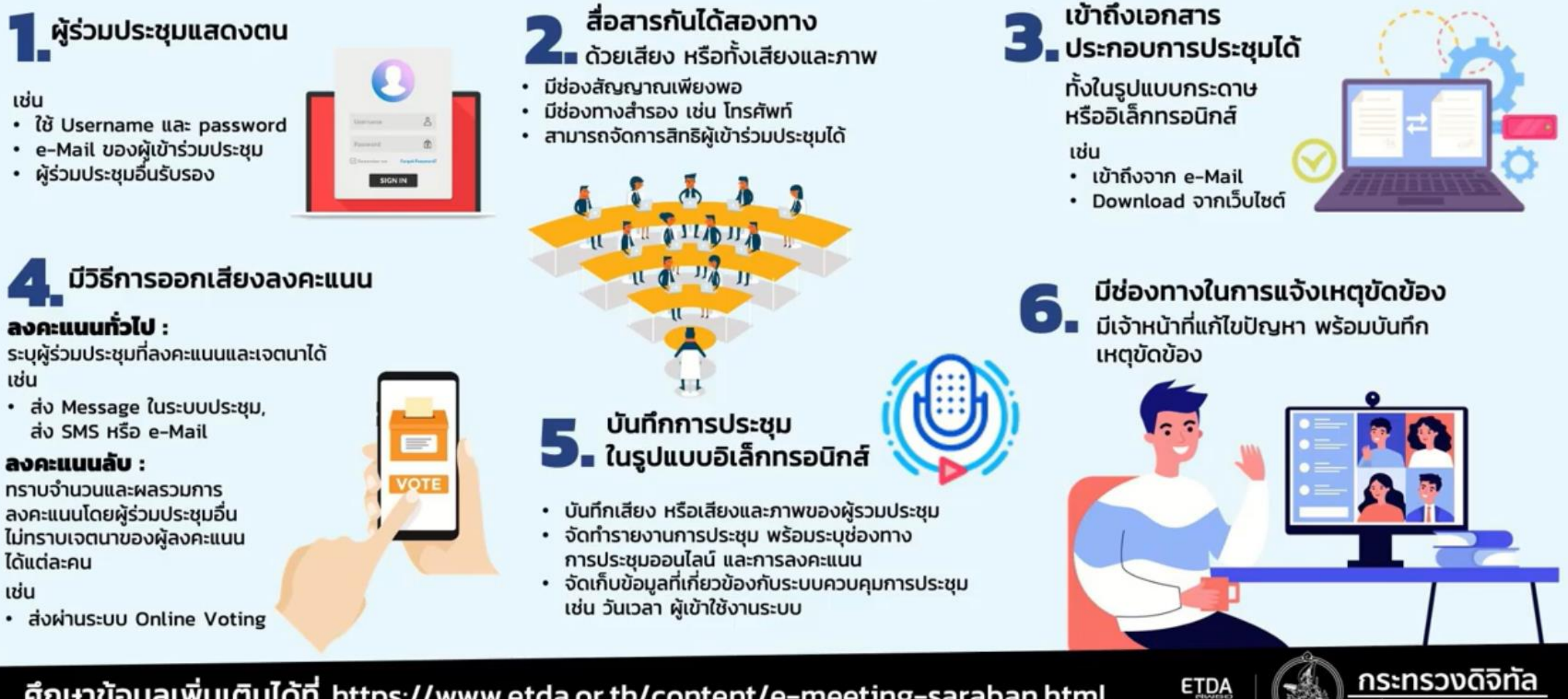

D

้ศึกษาข้อมูลเพิ่มเติมได้ที่ https://www.etda.or.th/content/e-meeting-saraban.html

พระราชกำหนดว่าด้วยการประชุม ผ่านสื่ออิเล็กทรอนิกส์ พ.ศ. 2563 (ให้ใช้บังคับตั้งแต่ 19 เมษายน 2563)

## ียกเลิกประกาศ คสช. ฉบับที่ 74/2557 **ปลดล็อก ข้อกำหนดบางประการ**

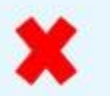

ผู้เข้าร่วมประชุม 1 ใน 3 ขององค์ประชุมอยู่ที่เดียวกัน และผู้เข้าร่วมประชุมอยู่ประเทศไทย

ห้ามใช้กับการประชุมลับ

# เพิ่มเติมหลักการ

ผู้ร่วมประชุมต้องสามารถลงคะแนนได้ (ลับ/ไม่ลับ)

ระบบควบคุมการประชุมต้องเป็นไปตามมาตรฐาน Security ที่กระทรวง MDES กำหนด

(ให้ใช้ประกาศ MICT เรื่อง มาตรฐานการรักษาความมั่นคงปลอดภัยของการประชุม ผ่านสื่ออิเล็กทรอนิกส์ พ.ศ. 2557 ไปก่อน จนกว่าจะมีประกาศ MDES)

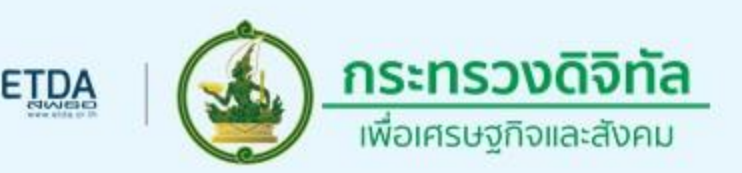

## **E-Meeting requirement**

1. การเชิญประชุมและเอกสารประกอบการประชุม 2. การแสดงตนเพื่อร่วมประชุมผ่านสื่ออิเล็กทรอนิกส์ 3. การสื่อสารกันได้ด้วยเสียงหรือทั้งภาพและเสียง 4. การจัดการสิทธิของผู้ร่วมประชุม 5. การลงคะแนนของผู้ร่วมประชุม 6. การบันทึกเสียงหรือทั้งภาพและเสียง 7. การจัดเก็บข้อมูลจราจรอิเล็กทรอนิกส์ของผู้ร่วมประชุม 8. การเก็บรักษาข้อมูล 9. การทำลายข้อมูลด้วยวิธีการที่มีความปลอดภัย

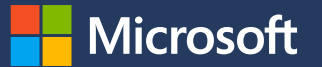

| พระราชกำหนดว่าด้วยการประชุมผ่านสื่ออิเล็กทรอนิกส์<br>พ.ศ. ๒๕๖๓                                                                                                    | ประกาศกระทรวงดิจิทัลเพื่อเศรษฐกิจและสังคม<br>เรื่อง มาตรฐานการรักษาความมั่นคงปลอดภัยของการประชุมผ่าน<br>สื่ออิเล็กทรอนิกส์                                                                                                    |
|----------------------------------------------------------------------------------------------------|----------------------------------------------------------------------------------------------------|
| มาตรา ๘<br>การส่งหนังสือเชิญประชุมและเอกสารประกอบการประชุม จะ<br>ส่งโดยจดหมายอิเล็กทรอนิกส์ก็ได้ ในการนี้ ผู้มีหน้าที่จัดการ<br>ประชุมต้องจัดเก็บสาเนาหนังสือเชิญประชุมและเอกสาร | ข้อ & การจัดประชุมผ่านสื่ออิเล็กทรอนิกส์ อย่างน้อยต้องมีกระบวนการ<br>ดังต่อไปนี้<br>(๓) การเข้าถึงเอกสารประกอบการประชุมของผู้ร่วมประชุม                                                                                                    |
| ประกอบการประชุมไว้เป็นหลักฐาน โดยจะจัดเก็บในรูปข้อมูล<br>อิเล็กทรอนิกส์ก็ได้                                                                                                    | ข้อ ๑๑ การเข้าถึงเอกสารประกอบการประชุมของผู้ร่วมประชุมตามข้อ &<br>(๓) ซึ่งรวมถึงข้อมูลที่นำเสนอในระหว่างการประชุม หรือข้อมูลที่เกี่ยวข้อง<br>กับการประชุมทั้งปวง ให้ผู้มีหน้าที่จัดการประชุมจัดส่งให้แก่ผู้ร่วมประชุม<br>ก่อนหรือในระหว่างประชุม พร้อมแจ้งวิธีการที่ทำให้ผู้ร่วมประชุมสามารถ<br>เข้าถึงเอกสารประกอบการประชุม หรือข้อมูลเหล่านั้นได้ |

#### Scenario1: Send invitation from calendar

|                   | Mic      | rosoft Teams                  |                      | Search or type a command |                       |                     | <b>e</b>                   |
|-------------------|----------|-------------------------------|----------------------|--------------------------|-----------------------|---------------------|----------------------------|
| L.<br>Activity    |          | Calendar                      |                      |                          | Q                     | Meet now            | $+$ New meeting $ $ $\vee$ |
| Chat              |          | Today $<$ $>$ May 2020 $\vee$ |                      |                          |                       |                     | i Work week $ i$           |
| Teams             |          | <b>11</b><br>Monday           | <b>12</b><br>Tuesday | <b>13</b><br>Wednesday   | <b>14</b><br>Thursday | <b>15</b><br>Friday |                            |
| <b>E</b> Calendar | 8 AM     |                               |                      |                          |                       |                     |                            |
| <b>C</b> alls     | 9 AM     |                               |                      |                          |                       |                     |                            |
| Files             | 10 AM    |                               |                      |                          |                       |                     |                            |
| •••               | 11 AM    |                               |                      |                          |                       |                     |                            |
|                   | 12 DM    |                               |                      | S                        | end invitation from   | n caleno            | dar tab                    |
|                   | 12 1 191 |                               |                      |                          |                       |                     |                            |
|                   | 1 PM     |                               |                      |                          |                       |                     |                            |
|                   | 2 PM     |                               |                      |                          |                       |                     |                            |
|                   | 3 PM     |                               |                      |                          |                       |                     |                            |
| Ĥ                 | 4 PM     |                               |                      |                          |                       |                     |                            |

#### Scenario1: Send invitation from calendar

| •••           | Micros | soft Teams                                | Ľ                                                       |                                                                                 | Search or type a comma | ıd                     |                |                |          |
|---------------|--------|-------------------------------------------|---------------------------------------------------------|---------------------------------------------------------------------------------|------------------------|------------------------|----------------|----------------|----------|
| L<br>Activity |        | New meeting                               | Details Scheduling Assistant                            |                                                                                 |                        |                        |                | Send           | Close    |
| Chat          | Time   | e zone: (UTC+07:00)                       | Bangkok, Hanoi, Jakarta ∨                               |                                                                                 |                        |                        |                |                |          |
| Teams         | Ø      | Invitation for Mor                        | nthly Meeting                                           |                                                                                 |                        |                        |                |                |          |
| )<br>Calendar | (]¢    | Isaiah Lang                               | jer 🗙 🎼 Lidia Holloway 🗙 🔳                              | Johnson@outlook.com                                                             | ×                      | + Optiona              | 1              |                |          |
| Calls         | ŧ      | May 16, 2020<br>Suggested: No sugges      | 4:30 PM $\ \ \lor \ \ \to \ \ \ \ \ \ \ \ \ \ \ \ \ \ $ | 6, 2020 5:0                                                                     | 00 PM \vee 30m 🌒 All c | <sup>ay</sup><br>Invit | e attendees (l | nternal and Ex | (ternal) |
| Files         | Q      | Does not repeat                           | ~                                                       |                                                                                 |                        |                        |                |                | ,        |
|               | Ē      | Add channel                               |                                                         |                                                                                 |                        |                        |                |                |          |
|               | 0      | Add location                              |                                                         |                                                                                 |                        |                        |                |                |          |
| Ĥ             | Ξ      | <b>B</b> <i>I</i> ∪<br>Type details for t | ୍ତି ା ୖୄୄ ା ି ୁ A Paragraph ∨ .<br>his new meeting      | $\underline{T}_{\mathbf{x}} \mid \leftarrow \rightarrow = \equiv \equiv \equiv$ | " © ≞ ⊞   ∽            | ₹                      |                |                |          |
| Apps          |        |                                           |                                                         |                                                                                 |                        |                        |                |                |          |

#### Scenario1: Send invitation from calendar

0

CE Drone - Mark IV.glb

February 23

|                      | Micros                                     | soft Teams                                          | Ľ                                                                          | Search or type a comm                           | and        |                |                                               |                        |
|----------------------|--------------------------------------------|-----------------------------------------------------|----------------------------------------------------------------------------|-------------------------------------------------|------------|----------------|-----------------------------------------------|------------------------|
| <b>)</b> .<br>tivity | E New meeting Details Scheduling Assistant |                                                     |                                                                            |                                                 |            |                |                                               |                        |
| 2<br>hat             | Time                                       | zone: (UTC+07:00) Bangkok, Ha                       | noi, Jakarta 🗡                                                             |                                                 |            |                |                                               |                        |
| ams                  | Ø                                          | Invitation for Monthly Meetin                       | g                                                                          |                                                 |            |                |                                               |                        |
| #<br>endar           | (lo                                        | 🚺 Isaiah Langer × 🔰                                 | Lidia Holloway × J J                                                       | ohnson@outlook.com ×                            | + Optional | OneDrive       | © Copy link ↓ Download 🛍 Dele                 | h<br>te 🛋 Rename       |
| alls                 | Ē                                          | May 16, 2020                                        | 4:30 PM $$                                                                 | 020 Insert link                                 |            |                |                                               | ×                      |
| iles                 | Ç                                          | Suggested: No suggestions available Does not repeat | 2.                                                                         | Text to display Meeting Document X              |            | Files          | Link copied                                   |                        |
| ••                   |                                            | Add channel                                         |                                                                            | Address<br>https://m365x394565-my.sharepoint.cc |            | Al Hero        | https://m365x394565-my.sharepc C              | ору                    |
|                      | 0                                          | Add location                                        |                                                                            | Cancel Insert                                   | I          | Contos         | Anyone with the link can edit >               |                        |
|                      | Ξ                                          | B I U S   ∀<br>Meeting Agenda:                      | $\underline{A}$ $\mathbf{A}$ Paragraph $\lor$ $\underline{T}_{\mathbf{x}}$ | ା ଙ ∻ ≔ ≔ ∣ " ତ ≣ ⊞ ା ୨                         | ₹          | Images Private | Fe<br>Info Fe                                 | bruary 23<br>bruary 23 |
|                      |                                            | Introduction     Summary                            | Sha                                                                        | are document via OneD                           | Drive      | 🕑 🖻 Annual     | Financial Report (DRAF 🖄 : Fe                 | bruary 23              |
|                      |                                            | Next Step  Attached document: Meeting               | a Document                                                                 |                                                 |            | Audit o        | f Small Business Sales.xlsx Fe<br>Pipe.jpg Fe | bruary 23<br>bruary 25 |
|                      |                                            |                                                     | ,                                                                          |                                                 |            | 🔒 Busines      | s Card.pdf Fe                                 | bruary 23              |
|                      |                                            |                                                     |                                                                            |                                                 |            | 🖻 CE Ann       | ual Report.docx Fe                            | bruary 23              |

|                   | Microsoft Teams                                                     | Ľ                  | Search or type a command                                                         |              |   |
|-------------------|---------------------------------------------------------------------|--------------------|----------------------------------------------------------------------------------|--------------|---|
| Ļ<br>Activity     | Teams                                                               | $\bigtriangledown$ | Join or create a team                                                            | Search teams | Q |
| Chat<br>Teams     | Your teams<br>Digital Initiative Public Relations<br>General        | •••                |                                                                                  |              |   |
| Calendar          | c Contoso                                                           |                    | Create a team Join a team with a code                                            |              |   |
| Calls<br>Files    | Wark 8 Project Team<br>General<br>Design                            | •••                | Enter code         Enter code         Got a code to join a team? Enter it above. |              |   |
|                   | Digital Assets Web<br>Go to Market Plan<br>Research and Development |                    |                                                                                  |              |   |
|                   | Retail                                                              |                    |                                                                                  |              |   |
|                   | General<br>NC460 Sales                                              | 1                  | Create new team                                                                  |              |   |
|                   | Sales and Marketing                                                 |                    |                                                                                  |              |   |
|                   | General<br>Monthly Reports                                          | 1                  |                                                                                  |              |   |
|                   |                                                                     |                    |                                                                                  |              |   |
|                   |                                                                     |                    |                                                                                  |              |   |
| BŶ                |                                                                     |                    |                                                                                  |              |   |
| Apps<br>?<br>Help |                                                                     |                    |                                                                                  |              |   |
| ÷                 | € Join or create a team                                             | Ś                  |                                                                                  |              |   |

|                           | Teams                                                                                                    | Y     | PA Project A - Monthly Meeting …                                                                                                    |                            |
|---------------------------|----------------------------------------------------------------------------------------------------|-------|----------------------------------------------------------------------------------------------------|----------------------------|
| Chat<br>Teams<br>Calendar | General<br>Contoso                                                                                                    |       | Members       Pending Requests       Channels       Settings       Analytics       Apps         Search for members       Q       V       Owners(1)       V       V <th>.<sup>⊖+</sup> Add member</th> | . <sup>⊖+</sup> Add member |
| <b>C</b> alls             | Mark 8 Project Team                                                                                                    |       | Name Tags 🛈                                                                                                    |                            |
|                           | General<br>Design<br>Digital Assets Web<br>Go to Market Plan<br>Research and Development<br>Retail<br>General<br>NC460 Sales | <br>1 | Add members to Project A - Monthly Meeting<br>Start typing a name, distribution list, or mail enabled security group to add to your<br>team.<br>Member<br>Isa<br>Isa<br>Isaiah Langer<br>(ISAIAHL) Sales Rep                                                                                                    | Owner 🗸                    |
|                           | Sales and Marketing General Monthly Reports                                                                                  |       | Add members to                                                                                                    | Teams                      |
|                           | PA Project A - Monthly Meeting<br>General                                                                                    |       |                                                                                                    |                            |

Ļ Activity

Chat

Teams

Ealenda

Files

Apps

ţ

| Microsoft Teams                                                                                                    | Ľ                  | Search or type a command                                                                                                    | <b>(</b> |
|----------------------------------------------------------------------------------------------------|--------------------|----------------------------------------------------------------------------------------------------|----------|
| Teams                                                                                                    | $\bigtriangledown$ | PA General Posts Files Wiki +                                                                                                    | eam •••  |
| Your teams Digital Initiative Public Relations General                                                                                                    | ••••               | Welcome to the team!<br>Here are some things to get going                                                                                                    |          |
| <ul> <li>Contoso</li> <li>Mark 8 Project Team</li> <li>General</li> <li>Design</li> <li>Digital Assets Web</li> <li>Go to Market Plan</li> <li>Research and Development</li> <li>Retail</li> <li>General</li> </ul> |                    | Add more people       Create more channels       Open the FAQ                                                                                                    |          |
| NC460 Sales Sales and Marketing General Monthly Reports PA Project A - Monthly Meeting General                                                                                                    | <br>!              | Megan Bowen has removed Isaiah Langer from the team.     Megan Bowen 5:59 PM   Document for Monthly Review   Project A - Monthly Meeting   Please find the document for monthly review   Image: International Marketing Strategy.docx |          |
|                                                                                                    |                    | Share files in Teams<br>prior to the meeting<br>Start a new conversation. Type @ to mention someone.                                                                                                    |          |
| tలో Join or create a team                                                                                                    | ŝ                  | $A_{\mathcal{J}} \oslash \odot \blacksquare \square \square \square \square \square \square \square \square \square \square \square \square \square \square \square \square \square \square$                                          |          |

|                                                | Microsoft Teams                                                                                                    | Ľ                          |                                                                                                    | Search or type a command                                                                                                    | (Å                          |
|------------------------------------------------|----------------------------------------------------------------------------------------------------|----------------------------|----------------------------------------------------------------------------------------------------|----------------------------------------------------------------------------------------------------|-----------------------------|
| L.<br>Activity                                 | Teams                                                                                                    | Y                          | PA General Po                                                                                                    | osts Files Wiki +                                                                                                    | ⊚ Team ••••                 |
| Chat<br>items<br>alendar<br>Calls<br>Files<br> | Your teams         Digital Initiative Public Relations         General         Contoso         Mark 8 Project Team         General         Design         Digital Assets Web         Go to Market Plan         Research and Development         Image: Sales and Marketing         General         Monthly Reports         Project A - Monthly Meeting | ····<br>····<br>···<br>··· | 50 %<br>Stational Stational Stationae Stationae Stationae Stationae Stationae Stationae Stationae Stationae Stationae Stationae Stationae Stationae Stationae Stationae Stationae Stationae Stationae Stationae Stationae Stationae Stationae Stationae Stationae Stationae S | Welcome to the team!         Here are some things to get going         Image: Image: Image | 8                           |
| Apps<br>Help                                   | General<br>දීරී* Join or create a team                                                                                                    | ŵ                          |                                                                                                    | ← Reply<br>Use Meet Now<br>to initiate the m<br>Start a new conversation. Type @ to mention someone.<br>A C © I ↓ ↓ ↓ …                                                                                                    | feature<br>neeting          |
| -                                              | O Type here to search                                                                                                    | 0                          | H 💽 🗖                                                                                                    |                                                                                                    | 6:05 PM<br>ENG 5/16/2020 22 |

|             | ۲<br>۲                                                                                                    | Search or 1                                                                                                    | type a command                                                                                                    |                                                                                                    | Contoso ~ 🎲 -                     | - 🗆                                                                                                    | ×                                                                                                    |
|-------------|----------------------------------------------------------------------------------------------------|----------------------------------------------------------------------------------------------------|----------------------------------------------------------------------------------------------------|----------------------------------------------------------------------------------------------------|-----------------------------------|----------------------------------------------------------------------------------------------------|----------------------------------------------------------------------------------------------------|
|             | New meeting Details Scheduling Assistant                                                                                                    |                                                                                                    |                                                                                                    |                                                                                                    | Save                              | Close                                                                                                    |                                                                                                    |
| Time z      | zone: (UTC+07:00) Bangkok, Hanoi, Jakarta ∨                                                                                                    |                                                                                                    |                                                                                                    |                                                                                                    |                                   |                                                                                                    |                                                                                                    |
| Ø           | Channel Meeting                                                                                                    |                                                                                                    |                                                                                                    |                                                                                                    |                                   |                                                                                                    |                                                                                                    |
| 0<br>1<br>0 | Add required attendees                                                                                                    |                                                                                                    | + Op                                                                                                    | otional                                                                                                    |                                   |                                                                                                    |                                                                                                    |
| Ē           | May 18, 2020 10:30 AM ∨ → May 18, 2020                                                                                                    | 11:0                                                                                                    | 0 AM \vee 30m 🌒 All day                                                                                                    |                                                                                                    |                                   |                                                                                                    |                                                                                                    |
| Ø           | Does not repeat V                                                                                                    |                                                                                                    |                                                                                                    |                                                                                                    |                                   |                                                                                                    |                                                                                                    |
| 8           | Add channel                                                                                                    |                                                                                                    |                                                                                                    |                                                                                                    |                                   |                                                                                                    |                                                                                                    |
| 0           | <ul> <li>DynamicTeam test</li> <li>Executives</li> </ul>                                                                                                    | •                                                                                                    |                                                                                                    |                                                                                                    |                                   |                                                                                                    |                                                                                                    |
| . <u></u>   | <ul> <li>Mark 8 Project Team</li> <li>Projech A</li> <li>General</li> <li>Project H</li> <li>General</li> <li>Marketings</li> <li>Project J (Test Archives)</li> </ul> | , <u>→</u> := }=                                                                                                    | හ ≞ ⊞ ර ෆ්                                                                                                    | Scho<br>Cha                                                                                                    | edule meeting on<br>nnel in Teams |                                                                                                    |                                                                                                    |
|             | Time z                                                                                                    | Image: Image: Imag | Image: Search or the second second secon | Image: Comparison of the state of the state of the | Search or type a command          | Image: Search or type a command     Image: Scheduling Assistant     Image: Scheduling Assistant     Image: Scheduling Assista | Search or type a command     Image: Scheduling Assistant     Sow     Three zone:     (UTC+07:00) Banglock, Hanioi, Jakarta     Channel Meeting     Add required attendees     Image: Channel     May 18, 2020     10:20:AM < Image: Add channel     Image: Channel     Image: Channel     Ima |

| พระราชกำหนดว่าด้วยการประชุมผ่านสื่อ<br>อิเล็กทรอนิกส์ พ.ศ. ๒๕๖๓                         | ประกาศกระทรวงดิจิทัลเพื่อเศรษฐกิจและสังคม<br>เรื่อง มาตรฐานการรักษาความมั่นคงปลอดภัยของการประชุมผ่านสื่อ<br>อิเล็กทรอนิกส์                                                                                                    |
|-----------------------------------------------------------------------------------------|----------------------------------------------------------------------------------------------------|
| มาตรา ๙ ในการประชุมผ่านสื่ออิเล็กทรอนิกส์ ผู้มีหน้าที่จัดการ<br>ประชุมต้อง              | ข้อ & การจัดประชุมผ่านสื่ออิเล็กทรอนิกส์ อย่างน้อยต้องมีกระบวนการ ดังต่อไปนี้<br>(๑) การแสดงตนของผู้ร่วมประชุมผ่านสื่ออิเล็กทรอนิกส์ก่อนการประชุม                                                                                                    |
| (๑) จัดให้ผู้ร่วมประชุมแสดงตนเพื่อร่วมประชุมผ่านสื่อ<br>อิเล็กทรอนิกส์ก่อนร่วมการประชุม | ข้อ ๘ การแสดงตนของผู้ร่วมประชุมผ่านสื่ออิเล็กทรอนิกส์ก่อนการประชุมตามข้อ ๕ (๑)<br>ให้ดำเนินการตามวิธีการที่ผู้มีหน้าที่จัดการประชุมกำหนด โดยอาจใช้เทคโนโลยีช่วยใน<br>การพิสูจน์และยืนยันตัวตนของผู้ร่วมประชุม เช่น <b>การยืนยันตัวตนด้วยชื่อผู้ใช้งาน</b><br>(Username) และ รหัสผ่าน (Password) หรือ การใช้รหัสผ่านแบบใช้ครั้งเดียว (One<br>Time Password) เป็นต้น หรืออาจให้ผู้เข้าร่วมประชุมอื่นรับรองการแสดงตัวตน<br>ก่อนหรือระหว่างการประชุม การแสดงตนตามวรรคหนึ่ง ให้ผู้มีหน้าที่จัดการประชุม<br>พิจารณาเลือกใช้วิธีการที่มีความมั่นคงและรัดกุมตามความเหมาะสมกับการประชุม โดย<br>คำนึงถึงพฤติการณ์อื่นใดที่เกี่ยวข้อง เช่น จำนวนของผู้ร่วมประชุม ประเภทของระเบียบ<br>วาระ กฎเกณฑ์เกี่ยวกับการประชุมตามที่กำหนดในกฎหมาย เป็นต้น |

Scenario1: O365 tenant users (business account) join a meeting

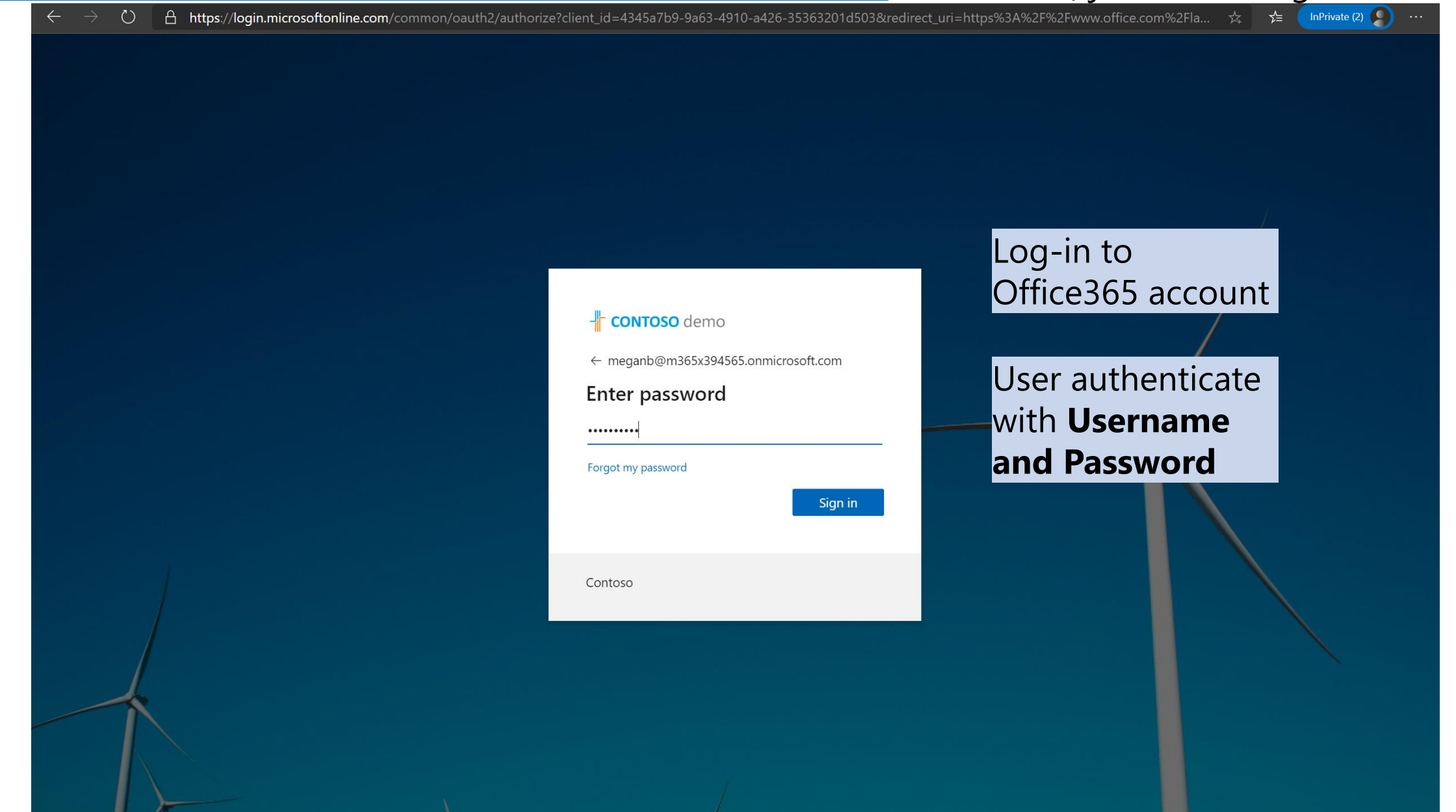

0

Scenario1: O365 tenant users (business account) join a meeting

🚓 🗲 🖗 🚺 InPrivate 🥥 ...

Sign in to your account 🛛 🗙 🕂

→ ひ 🔒 https://login.microsoftonline.com/common/SSPR/End

#### Microsoft

teddyp@adventureworksthai.onmicrosoft.com

#### More information required

Your organization needs more information to keep your account secure

Skip for now (14 days until this is required)

Use a different account

Learn more

Next

Recommended option: Add additional security layer with **Multi-factor** authentication (MFA)

Privacy & c

Terms of use

# Scenario1: O365 tenant users (business account) join a meeting

| <complex-block>     Approximate the contract of the contract of the contr</complex-block> | O       A https://account.activedirectory.windowsazure.com/proofup.aspx?x-client-Ver=6.3.0.0&x-client-SKU=ID_NETSTANDARD2_0&culture=en-US&requirement=App         Image: Comparison of the security of the security of the secure of the secure of the security of the secu                                    | ☆ ☆ 🖓 InPrivate 🔊                                                                                                    |
|----------------------------------------------------------------------------------------------------|----------------------------------------------------------------------------------------------------|----------------------------------------------------------------------------------------------------|
| Image: Control of the control of the control of th                                                           | Additional security verification                                                                                                    |                                                                                                    |
|                                                                                                    | c   Control of the control oper person of the wide to be the hole to be a person of the control oper person of the control oper person oper person oper person oper person oper person oper person oper person oper person oper person oper person oper person oper | dition verification (or<br>A) will be on mobile<br>plication.<br>ere are two methods<br>verification, "Approve<br>notification" or "Use<br>rification code" |

Additio

Scenario1: O365 tenant users (business account) join a meeting

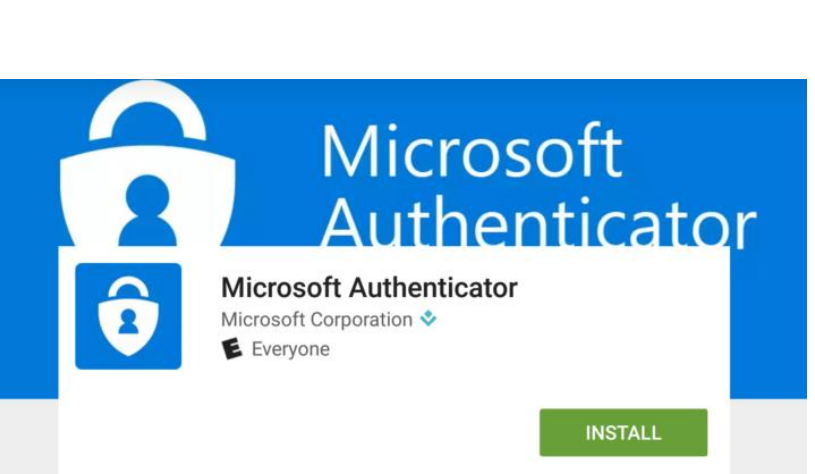

#### Approve via notification

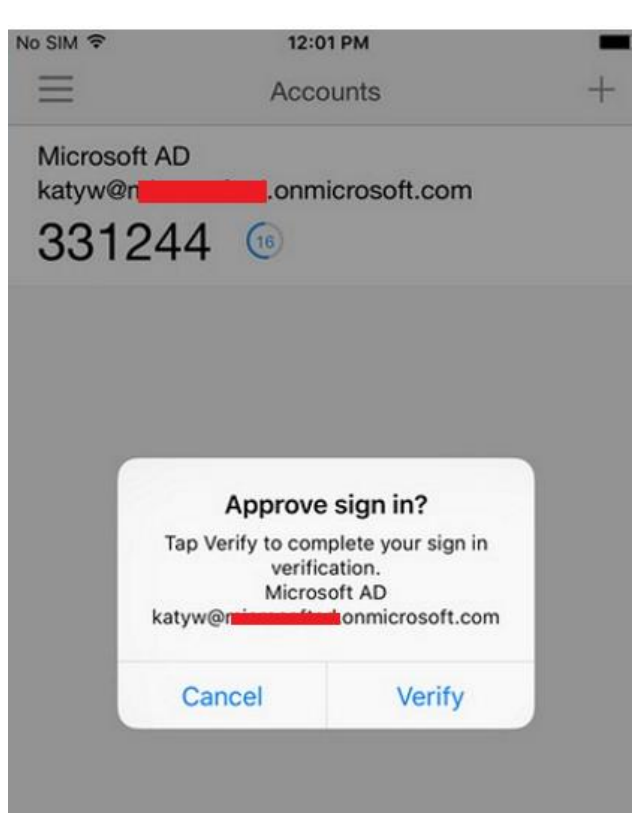

#### Use verification code

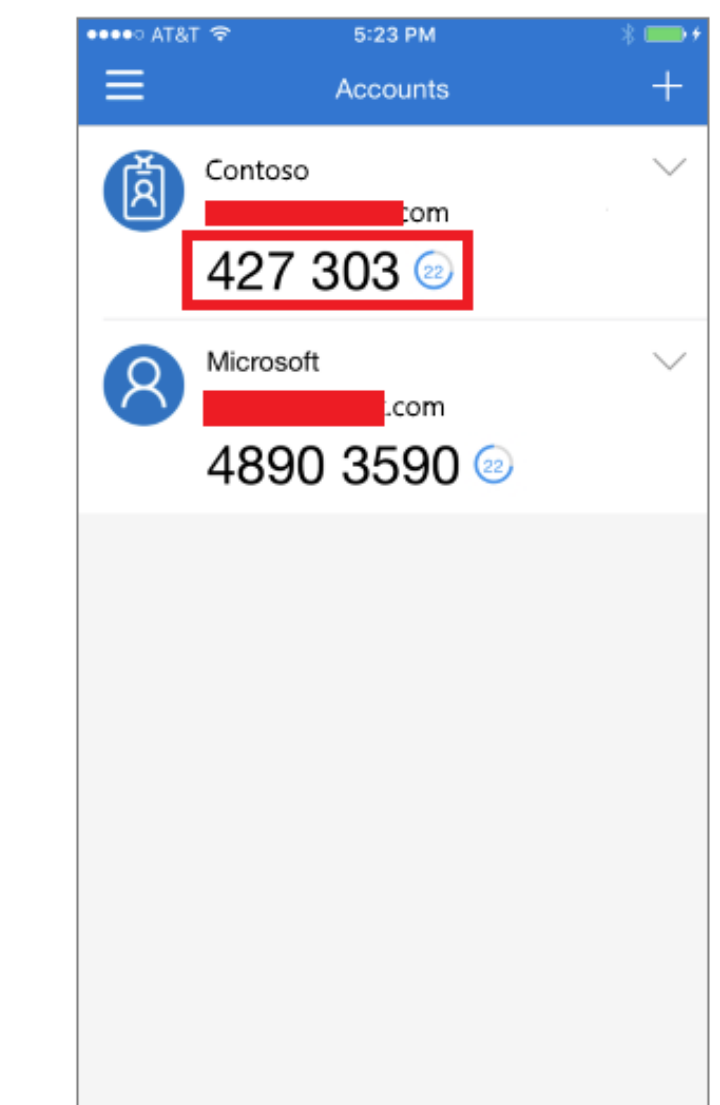

Scenario2: Non Office365 users join a meeting

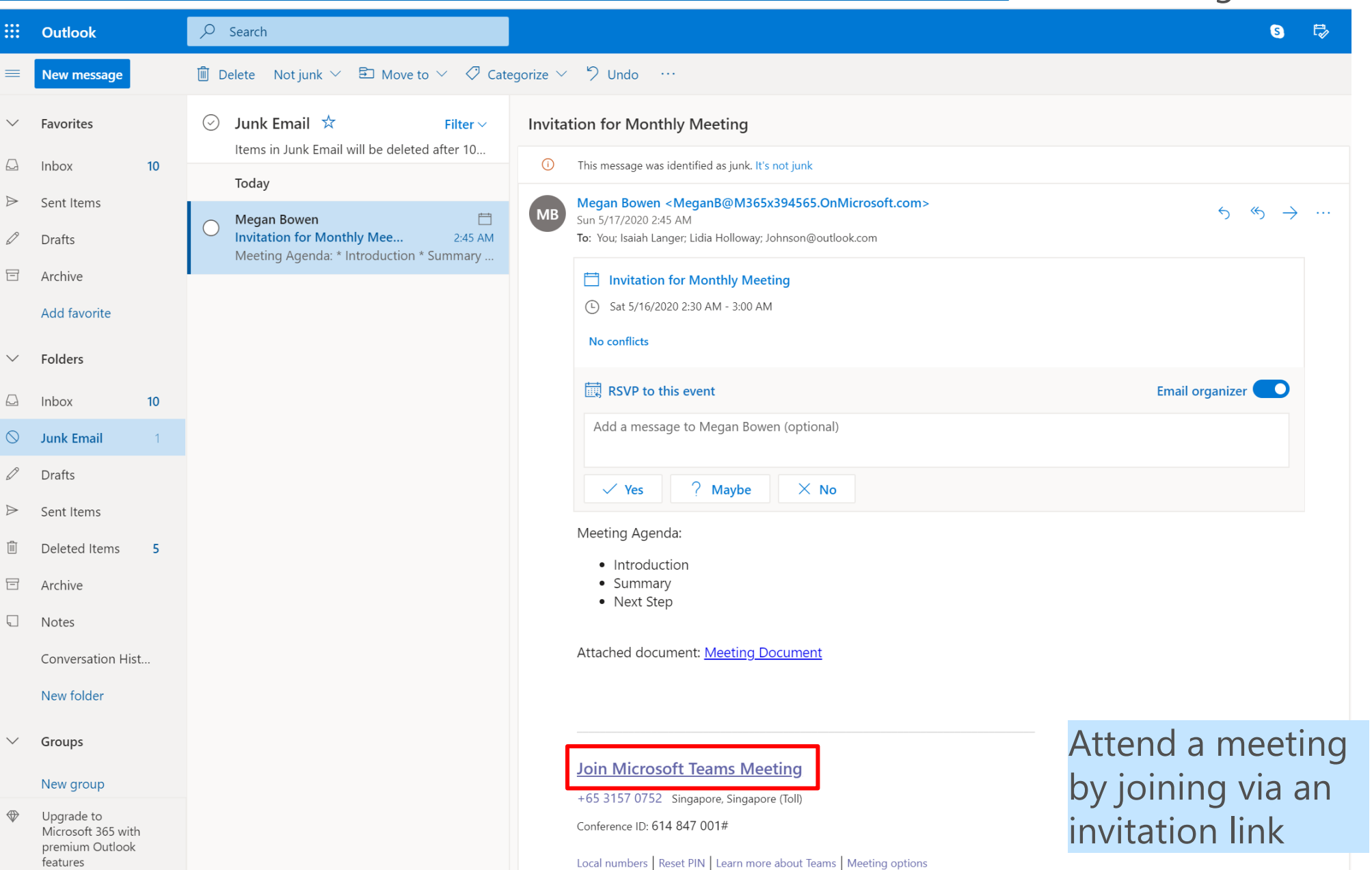

Scenario2: Non Office365 users join a meeting

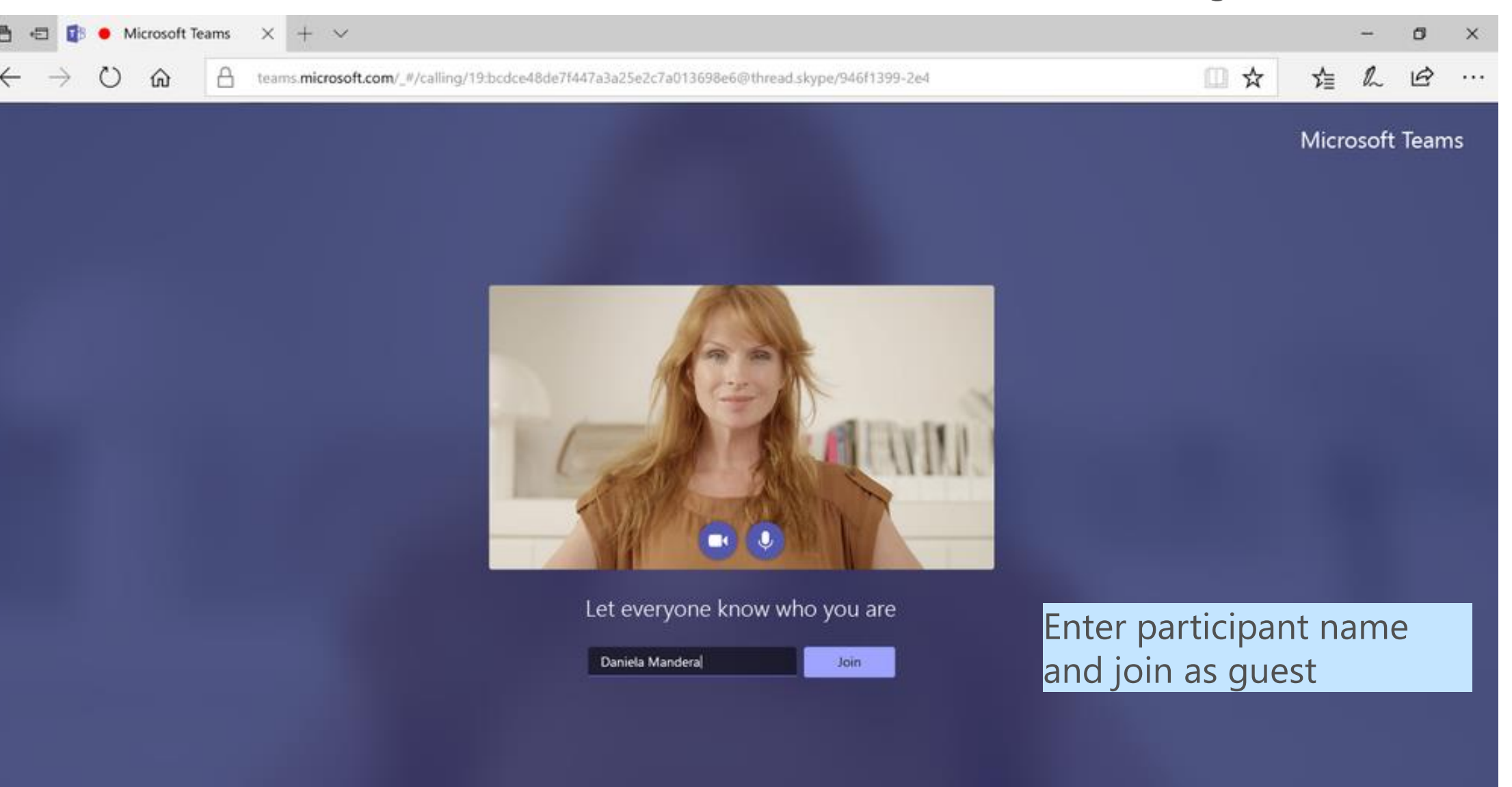

For a better experience Sign in or download the desktop app.

×

Call with Joshua, Sarah and Babak 02.01

+ ~

Scenario2: Non Office365 users join a meeting

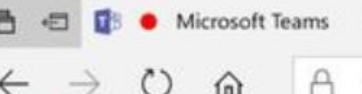

Chut

Meeting

fles.

...

-Ö-Feedback

oshua Vanburen

teams.microsoft.com/\_#/calling/19:bcdce48de7f447a3a25e2c7a013698e6@thread.skype/946f1399-2e4

□☆ 虛 ఓ 逆 …

Guest can turn on camera for verification by other attendees

Babak Si

# Microsoft การสื่อสารกันได้ด้วยเสียงหรือทั้งภาพและเสียง

| พระราชกำหนดว่าด้วยการประชุมผ่านสื่อ<br>อิเล็กทรอนิกส์ พ.ศ. ๒๕๖๓            | ประกาศกระทรวงดิจิทัลเพื่อเศรษฐกิจและสังคม<br>เรื่อง มาตรฐานการรักษาความมั่นคงปลอดภัยของการประชุมผ่านสื่อ<br>อิเล็กทรอนิกส์                                                                                                    |
|----------------------------------------------------------------------------|----------------------------------------------------------------------------------------------------|
| มาตรา ๙ ในการประชุมผ่านสื่ออิเล็กทรอนิกส์ ผู้มีหน้าที่จัดการ<br>ประชุมต้อง | ข้อ & การจัดประชุมผ่านสื่ออิเล็กทรอนิกส์ อย่างน้อยต้องมีกระบวนการ ดังต่อไปนี้<br>(๒) การสื่อสารหรือมีปฏิสัมพันธ์กันได้ด้วยเสียงหรือทั้งเสียงและภาพ                                                                                                    |
|                                                                            | ข้อ ๙ การสื่อสารหรือมีปฏิสัมพันธ์กันได้ด้วยเสียง หรือทั้งเสียงและภาพตาม ข้อ & (๒)<br>ให้ดำเนินการด้วยซ่องสัญญาณที่เพียงพอ และมีอุปกรณ์รองรับการถ่ายทอดเสียง หรือ<br>ทั้งเสียงและภาพจากผู้ร่วมประชุมได้อย่างชัดเจนและต่อเนื่องตลอดระยะเวลาที่มีการ<br>ประชุม เพื่อให้สามารถเชื่อมโยง ผู้ร่วมประชุมที่มิได้อยู่ในสถานที่เดียวกันให้สามารถ<br>ประชุมปรึกษาหารือและแสดงความคิดเห็นระหว่างกันได้ผ่านสื่ออิเล็กทรอนิกส์ได้ในเวลา<br>เดียวกัน<br>ให้ผู้มีหน้าที่จัดการประชุมจัดเตรียมและกำหนดวิธีการสำรองเพื่อใช้ในการประชุมผ่าน<br>สื่ออิเล็กทรอนิกส์ ในกรณีมีเหตุขัดข้องในระหว่างการประชุม เช่น การประชุมผ่าน<br>โทรศัพท์ หรือการสื่อสารด้วยข้อความ เป็นต้น |

|               | Micros   | soft Teams 🛛 🖄                                                                                       |                                                                                           | Search or type a command         |            |            |                                | <b>e</b> |
|---------------|----------|----------------------------------------------------------------------------------------------------|-------------------------------------------------------------------------------------------|----------------------------------|------------|------------|--------------------------------|----------|
| L<br>Activity | t.       | Invitation for Monthly Meeting                                                                       | hat Files <b>Details</b> Scheduling As                                                    | sistant Meeting notes Whiteboard |            |            | Join                           | Close    |
| E<br>Chat     | ×c       | Cancel meeting Time zone: (UTC+07:00) B                                                              | angkok, Hanoi, Jakarta 🗸 Meeting                                                          | options                          |            |            | Tracking                       |          |
| Teams         | Ø        | Invitation for Monthly Meeting                                                                       |                                                                                           |                                  |            |            | Megan Bowen<br>Organizer       |          |
| Calendar      | ot<br>Jo | 🚺 Isaiah Langer 🛛 🌘 Lidia Hollo                                                                      | way × J Johnson@outlook.c                                                                 | com ×                            | + Optional |            | Isaiah Langer                  |          |
| Calls         | ÷        | May 16, 2020 4:30 PM ~                                                                               | m  m  m  m  m  m  m  m  m  m  m  m  m                                                     | 5:00 PM \vee 30m • All day       |            |            | Lidia Holloway                 |          |
| Files         | Ø        | Does not repeat                                                                                      |                                                                                           |                                  |            |            | Johnson@outlook.com<br>Unknown |          |
|               | 0        | Add location                                                                                         |                                                                                           |                                  |            |            |                                |          |
|               | Έ        | B I ⊻ S   ∀ A A                                                                                      | Paragraph $\checkmark$ $\underline{T}_{\mathbf{x}} \mid \leftarrow \rightarrow \pm$ $\Xi$ | ≣∣,, @ ≣ ⊞∣ <b>5</b> (           |            |            |                                |          |
|               |          | Meeting Agenda:<br>• Introduction<br>• Summary<br>• Next Step<br>Attached document: Meeting Document |                                                                                           |                                  | Î          | Attend the | meeting                        |          |
|               |          | +65 3157 0752 Singapore, Singapore (Toll)                                                            |                                                                                           |                                  | •          |            |                                |          |

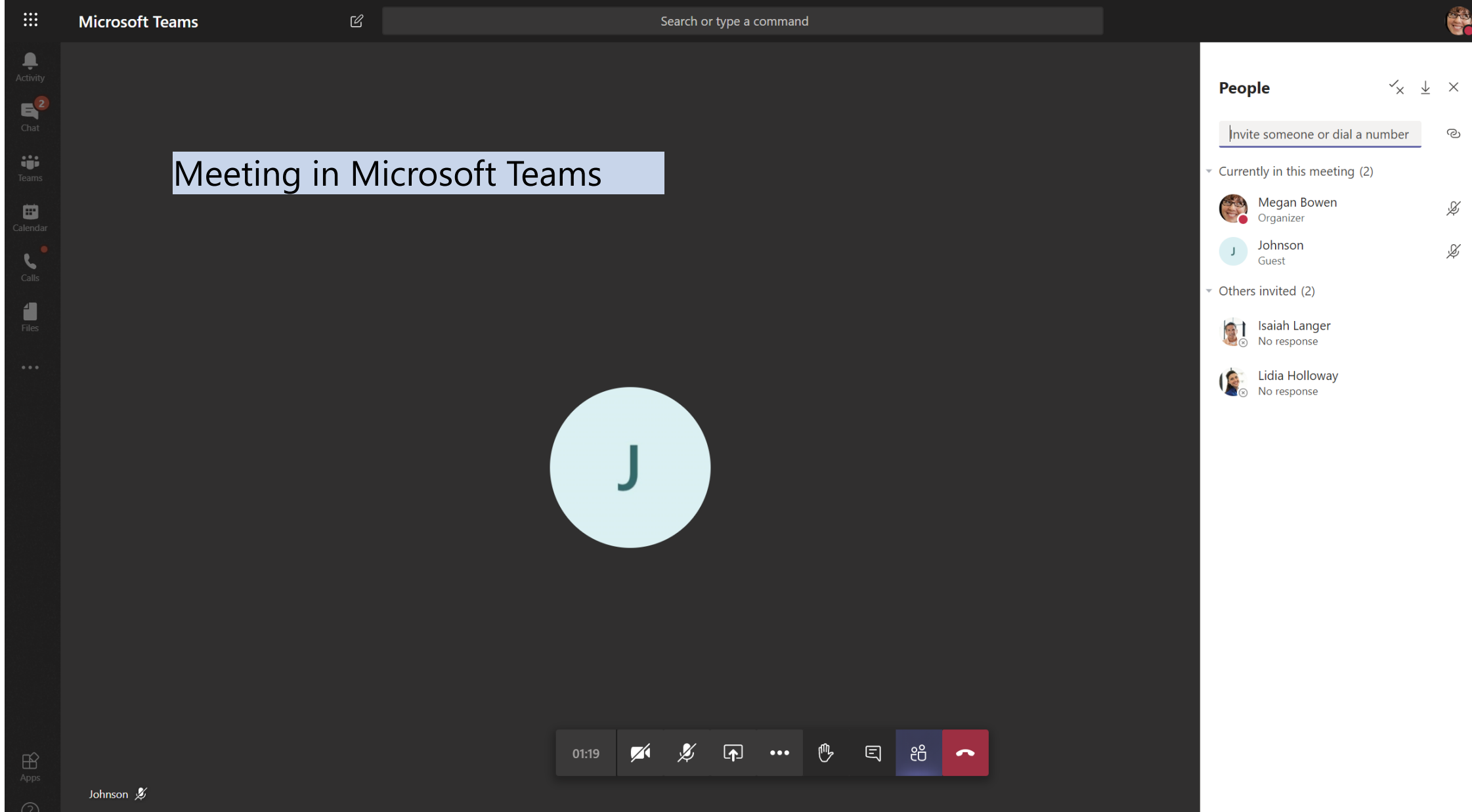

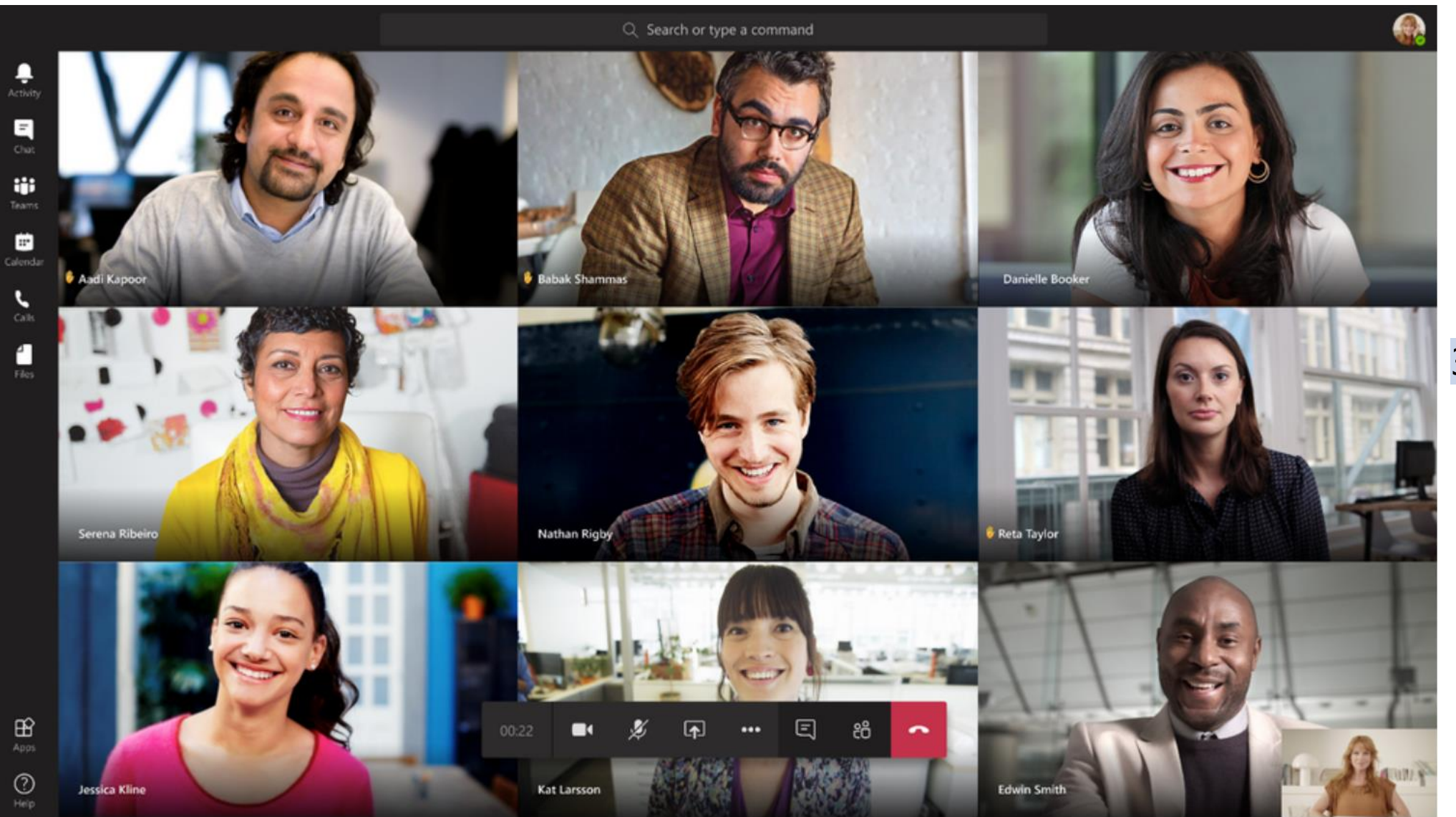

#### 3 x 3 video screen

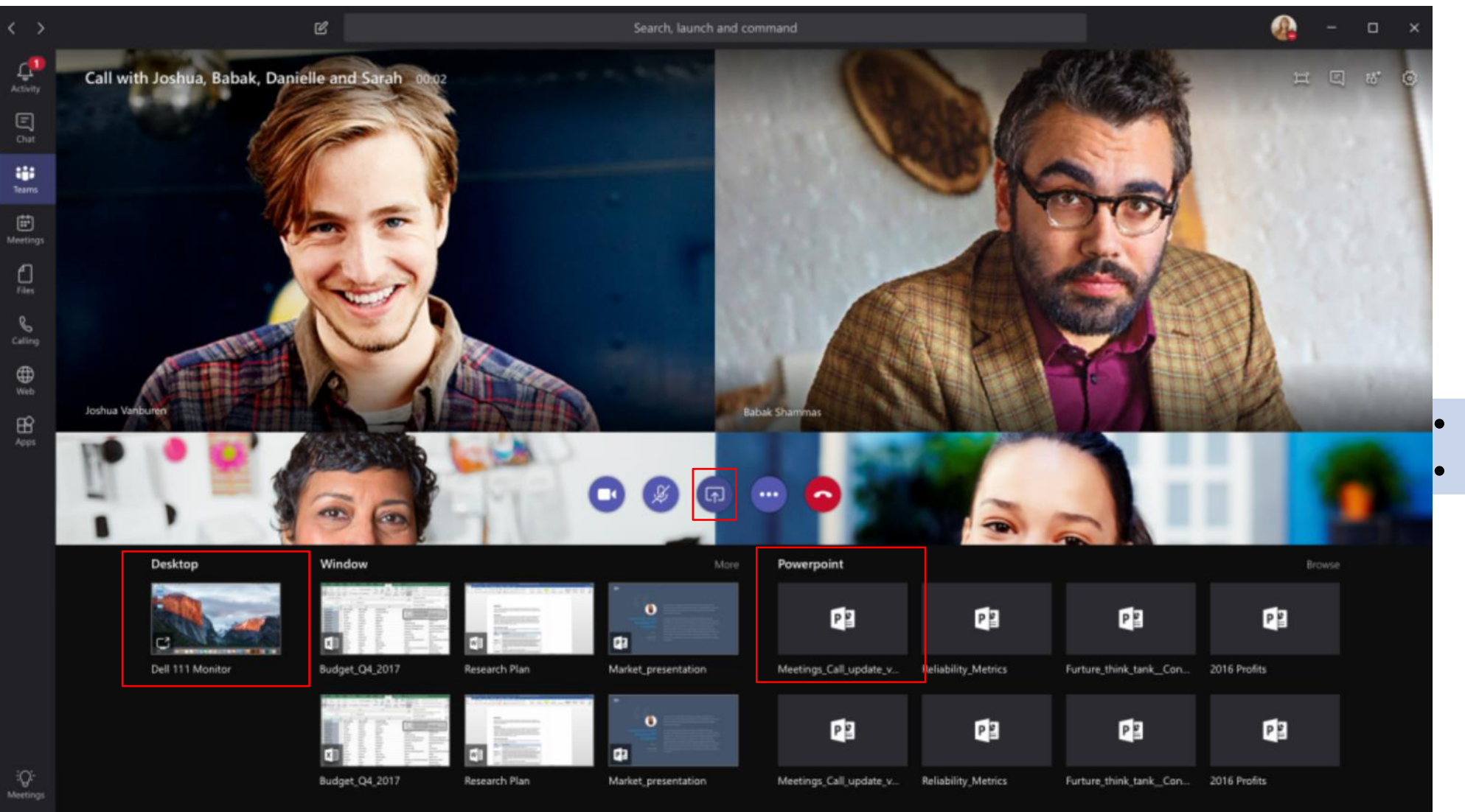

Share screen Share presentation

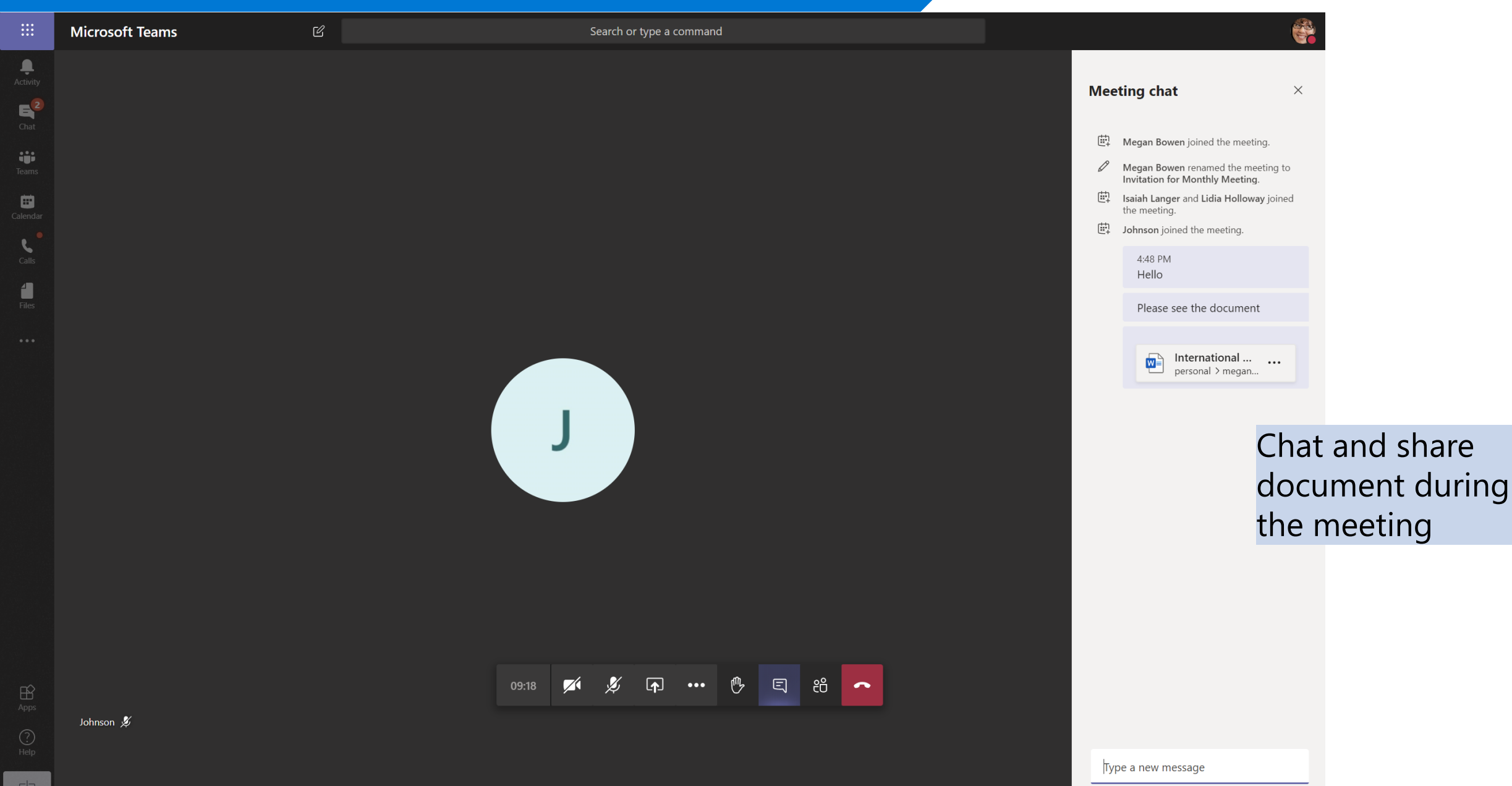

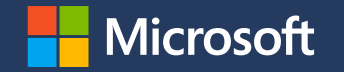

| พระราชกำหนดว่าด้วยการประชุมผ่านสื่อ<br>อิเล็กทรอนิกส์ พ.ศ. ๒๕๖๓            | ประกาศกระทรวงดิจิทัลเพื่อเศรษฐกิจและสังคม<br>เรื่อง มาตรฐานการรักษาความมั่นคงปลอดภัยของการประชุมผ่านสื่อ<br>อิเล็กทรอนิกส์                                                                                                    |
|----------------------------------------------------------------------------|----------------------------------------------------------------------------------------------------|
| มาตรา ๙ ในการประชุมผ่านสื่ออิเล็กทรอนิกส์ ผู้มีหน้าที่จัดการ<br>ประชุมต้อง | ข้อ ๑๐ การประชุมผ่านสื่ออิเล็กทรอนิกส์ ต้องมี <b>การจัดการสิทธิของผู้ร่วมประชุม</b> โดย<br>มีวิธีการที่ประธานในที่ประชุมหรือผู้ควบคุม <b>ระบบสามารถงดการถ่ายทอดเสียง หรือ</b><br>ทั้งเสียงและภาพ เป็นการชั่วคราว หรือหยุดการส่งข้อมูลแก่ผู้ร่วมประชุมบุคคล<br>หนึ่งบุคคลใดได้ทันทีหากมีเหตุจำเป็นหรือ มีกรณีฉุกเฉิน เช่น เมื่อมีการพิจารณาเรื่องที่ผู้<br>ร่วมประชุมมีส่วนได้เสียในการประชุม เป็นต้น |

|                     | Micros     | soft Teams                                                                                                    | Ľ                                                                                  | Search or type a command         |            |                                                     |                                |     |
|---------------------|------------|----------------------------------------------------------------------------------------------------|------------------------------------------------------------------------------------|----------------------------------|------------|-----------------------------------------------------|--------------------------------|-----|
| L.<br>Activity      |            | Invitation for Monthly Meetin                                                                                        | <b>ng</b> Chat Files <b>Details</b> Scheduling Ass                                 | sistant Meeting notes Whiteboard |            |                                                     | Send update                    | ose |
| Chat                | × c        | ancel meeting Time zone: (UTC+07                                                                                     | 7:00) Bangkok, Hanoi, Jakarta 🗸 Meeting                                            | options                          |            |                                                     | Tracking                       |     |
| <b>tii</b><br>Teams | Ø          | Invitation for Monthly Meeting                                                                                       |                                                                                    |                                  |            |                                                     | Megan Bowen<br>Organizer       |     |
| alendar             | 0,         | 🚺 Isaiah Langer 🗙 🌘 Lidia                                                                                            | a Holloway × J Johnson@outlook.c                                                   | xom ×                            | + Optional |                                                     | lsaiah Langer                  |     |
| Calls               | Ē          | May 16, 2020 4:30 P<br>Suggested: No suggestions available.                                                          | PM $\vee$ $\rightarrow$ May 16, 2020                                               | 5:00 PM \vee 30m 🌒 All day       |            |                                                     | Unknown<br>Unknown<br>Unknown  |     |
| Files               | S          | Does not repeat $\sim$                                                                                               |                                                                                    |                                  |            |                                                     | Johnson@outlook.com<br>Unknown |     |
| •••                 | $\bigcirc$ | Add location                                                                                                    |                                                                                    |                                  |            |                                                     |                                |     |
|                     | ï          | B I U S I ∀ A A<br>Meeting Agenda:<br>• Introduction<br>• Summary<br>• Next Step<br>Attached document: Meeting Docum | A Paragraph $\checkmark$ $\underline{T}_{\mathbf{x}}   \leftarrow \Rightarrow = =$ | i≡   ,, ⊚ ≣ ⊞   , ⊂              |            | Organizer uses<br>options to mar<br>attendees' role | s Meeting<br>hage<br>s         |     |
|                     |            | Join Microsoft Teams Meetin<br>+65 3157 0752 Singapore, Singapore (T                                                 | ng<br>Toll)                                                                        |                                  | Ţ          |                                                     |                                |     |

#### Assign roles to each participant

### đ

#### **Invitation for Monthly Meeting**

🗰 May 16, 2020, 4:30 PM - 5:00 PM

🐣 Megan Bowen

#### Meeting options

| Who can bypass the lobby?           | People in my organization  | $\sim$ |  |
|-------------------------------------|----------------------------|--------|--|
| Always let callers bypass the lobby |                            |        |  |
| Announce when callers join or leave |                            | Yes    |  |
| Who can present?                    | Everyone                   | $\sim$ |  |
|                                     | Everyone                   |        |  |
|                                     | People in my organization  |        |  |
|                                     | Specific people<br>Only me |        |  |
|                                     |                            |        |  |
|                                     |                            |        |  |

#### Roles in a Teams Meeting

| Capability                                              | Organizer | Presenter | Attendee |
|---------------------------------------------------------|-----------|-----------|----------|
| Speak and share video                                   | ~         | ~         | ~        |
| Participate in meeting chat                             | ~         | ~         | ~        |
| Share content                                           | ~         | ~         |          |
| Privately view a PowerPoint file shared by someone else | ~         | ~         | ~        |
| Take control of someone else's PowerPoint presentation  | ~         | ~         |          |
| Mute other participants                                 | ~         | ~         |          |
| Remove participants                                     | ~         | ~         |          |
| Admit people from the lobby                             | ~         | ~         |          |
| Change the roles of other participants                  | ~         | ~         |          |
| Start or stop recording                                 | ~         | ~         |          |

https://support.microsoft.com/en-us/office/roles-in-a-teamsmeeting-c16fa7d0-1666-4dde-8686-0a0bfe16e019

## đi

#### **Invitation for Monthly Meeting**

🗰 May 16, 2020, 4:30 PM - 5:00 PM

🐣 Megan Bowen

#### **Meeting options**

| Who can bypass the lobby?           | People in my organization $\sim$                            |       |
|-------------------------------------|-------------------------------------------------------------|-------|
| Always let callers bypass the lobby | Everyone<br>People in my organization and trusted organizat | tions |
| Announce when callers join or leave | People in my organization                                   |       |
| Who can present?                    | Everyone 🗸                                                  |       |
|                                     |                                                             |       |
|                                     |                                                             |       |
|                                     | Save                                                        |       |

Manage who can bypass the lobby and who will have to wait in virtual lobby before joining the actual meeting

| *              | Contoso Electro     | nics                                    | Microsoft Teams admin center                                               |                                                                                 |        |
|----------------|---------------------|-----------------------------------------|----------------------------------------------------------------------------|---------------------------------------------------------------------------------|--------|
|                |                     | ≡                                       | Media bit rate (Kbs) 🕕                                                     | 50000                                                                           |        |
| ) Dash         | hboard              |                                         |                                                                            |                                                                                 |        |
| ያ<br>Team      | ns                  | $\sim$                                  | Content sharing                                                            |                                                                                 | $\sim$ |
| o Devi         | ices                | $\sim$                                  | Content sharing settings let you control the different types<br>Learn more | of content that can be used during Teams meetings that are held in your organiz | ation. |
| Loca           | ations              | $\sim$                                  | Screen sharing mode                                                        | Entire screen $\lor$                                                            |        |
| j User         | rs                  |                                         | Allow a participant to give or request control                             | On On                                                                           |        |
| Mee            | tings               | ^                                       | Allow an external participant to give or request control                   | Off                                                                             |        |
| c              | Conference bridges  |                                         | Allow PowerPoint sharing                                                   | On On                                                                           |        |
|                |                     |                                         | Allow whiteboard                                                           | On On                                                                           |        |
| Li             | ive events policies |                                         | Allow shared notes (i)                                                     | On On                                                                           |        |
| Li             | ive events settinas |                                         |                                                                            |                                                                                 |        |
| ] Mes          | saging policies     |                                         | Participants & guests                                                      |                                                                                 | ^      |
| ·<br>·         | ns anns             | $\sim$                                  | Participant and guest settings let you control access to Tea               | ms meetings for people that dial in using a phone. Learn more                   |        |
|                | ns apps             | , i i i i i i i i i i i i i i i i i i i | Let anonymous people start a meeting $(\hat{\cdot})$                       | • Off                                                                           |        |
| r Voice        | e                   | $\sim$                                  | Automatically admit people                                                 | Everyone in your organization $\sim$                                            |        |
| ] Polic        | cy packages         |                                         | Allow dial-in users to bypass the lobby 🔅                                  | Off                                                                             |        |
|                | ytics & reports     | ×                                       | Allow Meet now in private meetings                                         | On                                                                              |        |
| s Org-         | -wide settings      |                                         | Enable live captions                                                       | Disabled but the organizer can override $$                                      |        |
| <u>-</u> Plani | acy portal [2       |                                         | Allow chat in meetings                                                     | Enabled                                                                         |        |
| ) Call         | quality dashboard   |                                         |                                                                            |                                                                                 |        |
| Call           |                     |                                         |                                                                            |                                                                                 |        |

Prevent guest from starting a meeting

Cancel

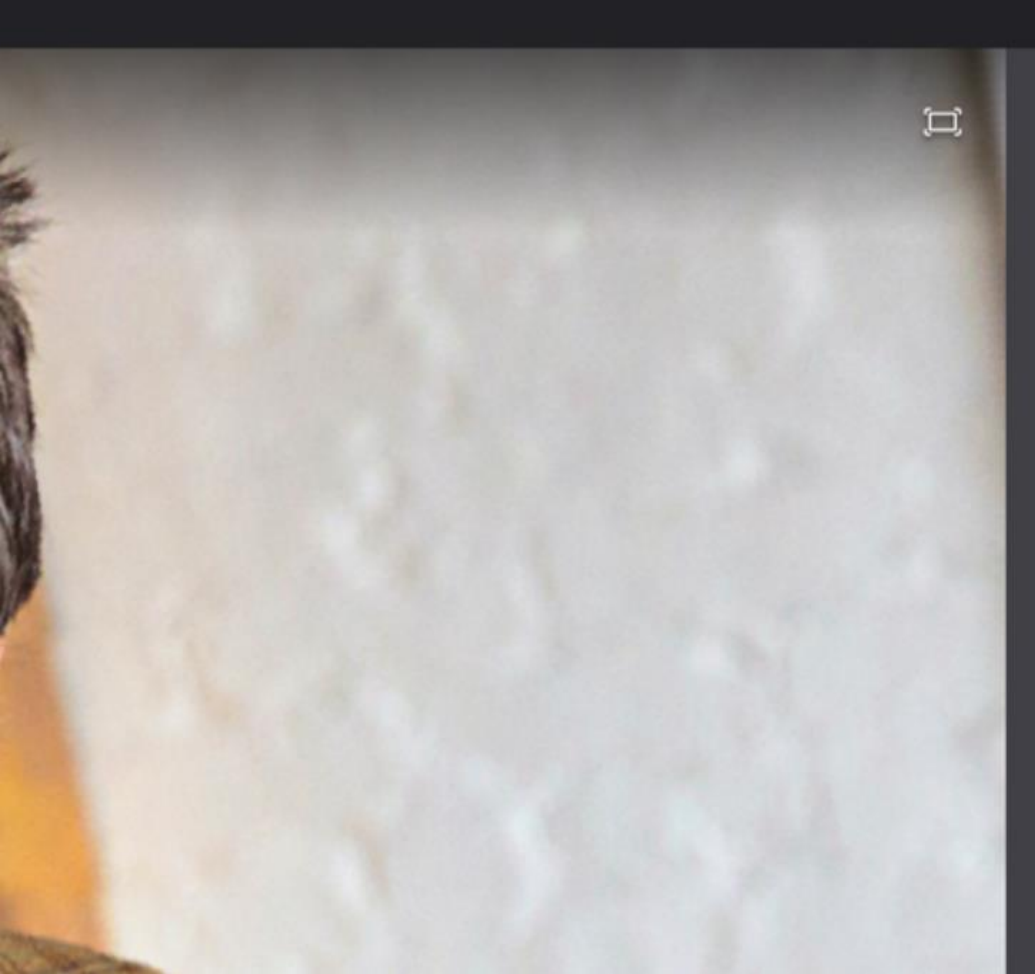

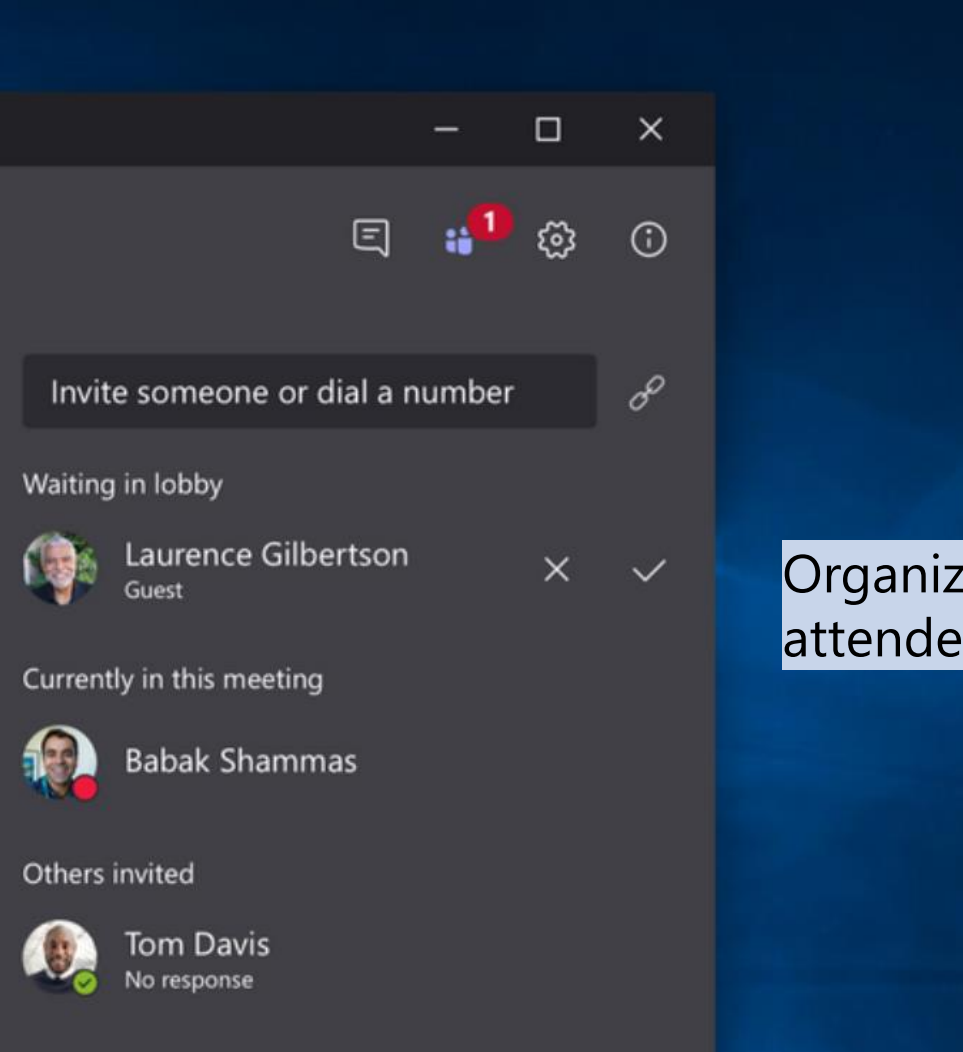

# Organizer admits attendees from the lobby

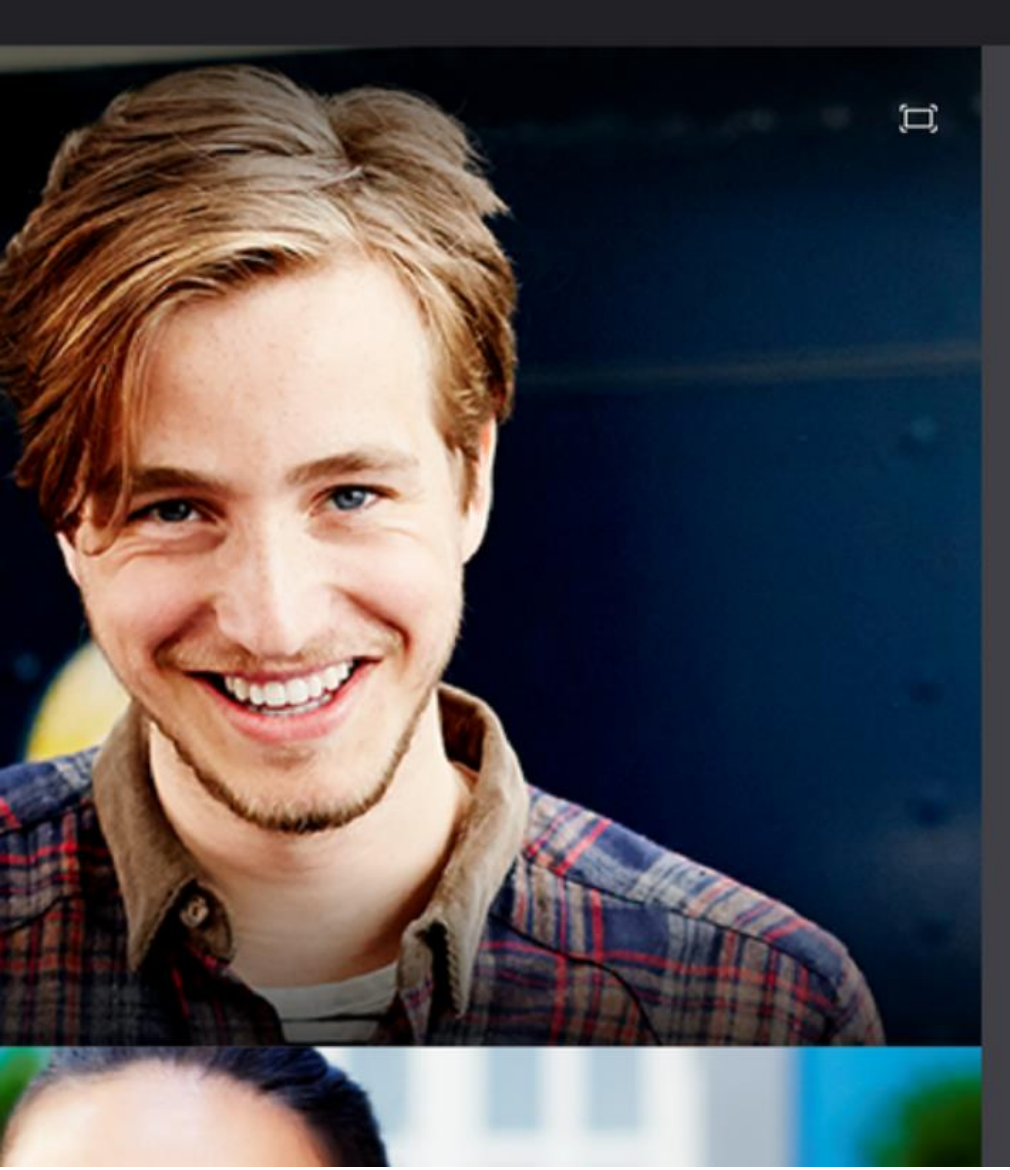

|                           | - 0         | ×       |        |      |
|---------------------------|-------------|---------|--------|------|
| E                         | <b>:1</b> 😳 | 0       |        |      |
| Invite someone or dial a  | number      | oo      |        |      |
| Currently in this meeting | м           | ute all |        |      |
| Babak Shammas             |             | X       |        |      |
| MJ Price                  | Connecti    | ng      |        |      |
| Joshua Vanburen           |             | ý       |        |      |
| Danielle Booker           |             |         |        |      |
| Sarah Roach               |             |         | Organi | zor  |
| Oute participant          | R           |         | • Mu   | te p |
| 🗢 Remove participan       | t           |         | • Ren  | nov  |
|                           |             |         |        |      |

#### can

- oarticipants
- e participants

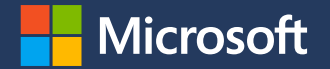

# การลงคะแนนของผู้ร่วมประชุม

| พระราชกำหนดว่าด้วยการประชุมผ่านสื่อ<br>อิเล็กทรอนิกส์ พ.ศ. ๒๕๖๓                                                                    | ประกาศกระทรวงดิจิทัลเพื่อเศรษฐกิจและสังคม<br>เรื่อง มาตรฐานการรักษาความมั่นคงปลอดภัยของการประชุมผ่านสื่อ<br>อิเล็กทรอนิกส์                                                                                                    |
|----------------------------------------------------------------------------------------------------|----------------------------------------------------------------------------------------------------|
| มาตรา ๙ ในการประชุมผ่านสื่ออิเล็กทรอนิกส์ ผู้มีหน้าที่จัดการ<br>ประชุมต้อง<br>(๒) จัดให้ผ้ร่วมประชมสามารถลงคะแนนได้ ทั้งการลงคะแนน | ข้อ & การจัดประชุมผ่านสื่ออิเล็กทรอนิกส์ อย่างน้อยต้องมีกระบวนการ ดังต่อไปนี้<br>(๔) การลงคะแนนของผู้ร่วมประชุม ทั้งการลงคะแนนโดยเปิดเผยและการลงคะแนนลับ<br>(หากมี)                                                                                                    |
| โดยเปิดเผยและการลงคะแนนลับ                                                                                                    | ข้อ ๑๓ การลงคะแนนของผู้ร่วมประชุมผ่านสื่ออิเล็กทรอนิกส์ตามข้อ & (๔) ให้<br>ดำเนินการ ดังนี้<br>(๑) หากเป็นการลงคะแนนโดยทั่วไป อาจเลือกใช้วิธีใดก็ได้ที่สามารถระบุตัวผู้<br>ร่วมประชุม ที่มีสิทธิลงคะแนน และสามารถทราบเจตนาในการลงคะแนนของ<br>บุคคลดังกล่าวได้ เช่น การให้ผู้ลงคะแนน แต่ละคนแสดงเจตนาด้วยเสียง สัญลักษณ์<br>หรือข้อความอิเล็กทรอนิกส์ เป็นต้น<br>(๒) หากเป็นการลงคะแนนลับ ให้ใช้วิธีการที่สามารถทราบจำนวนของผู้<br>ลงคะแนนและผลรวมของการลงคะแนน โดยไม่สามารถระบุตัวของผู้ลงคะแนน<br>ได้เป็นการทั่วไป เช่น การใช้ระบบการสำรวจความเห็นทางออนไลน์ เป็นต้น |

#### การลงคะแนนของผู้ร่วมประชุม

#### Scenario1: Create quick poll in meeting chat

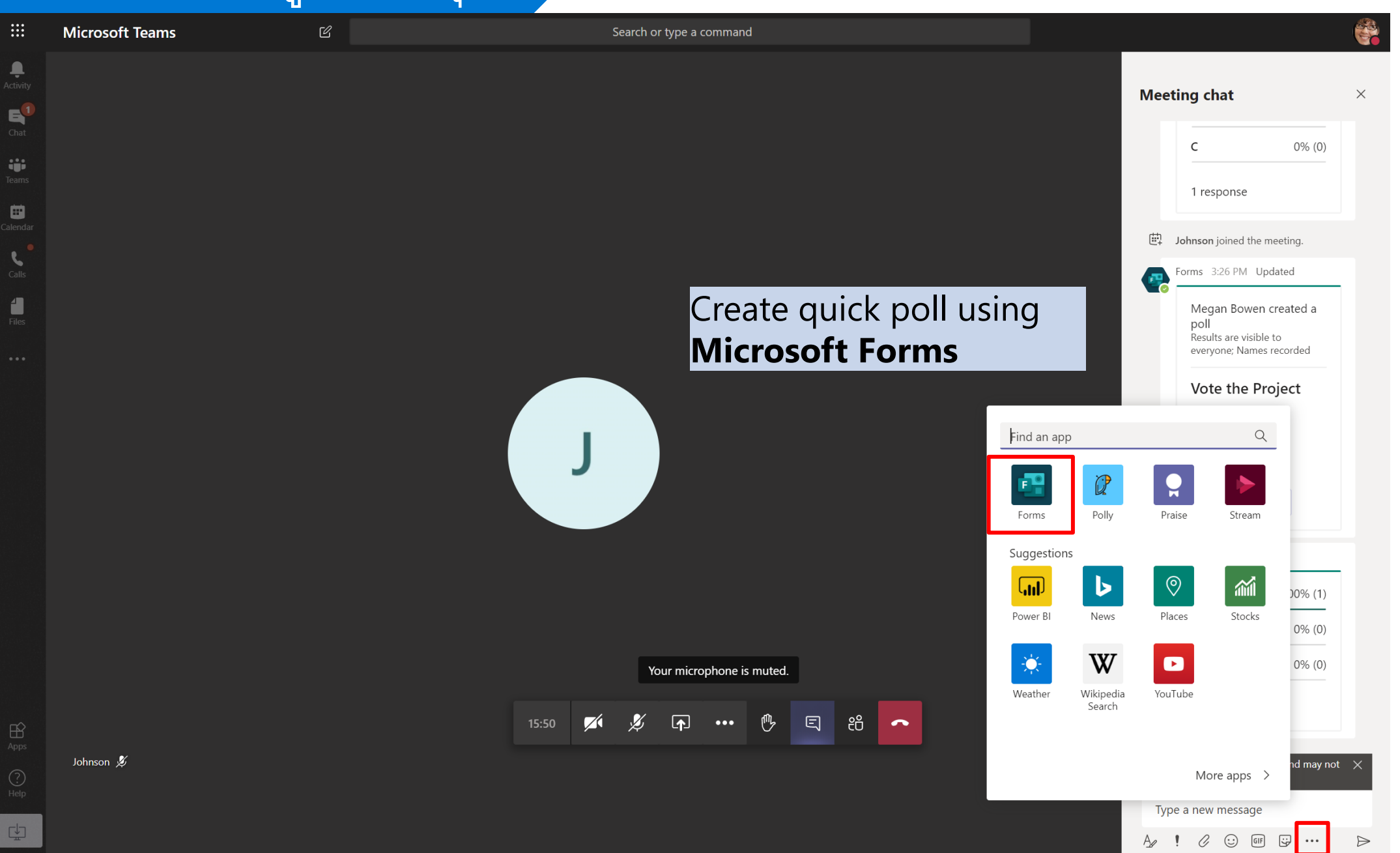
### Scenario1: Create quick poll in meeting chat

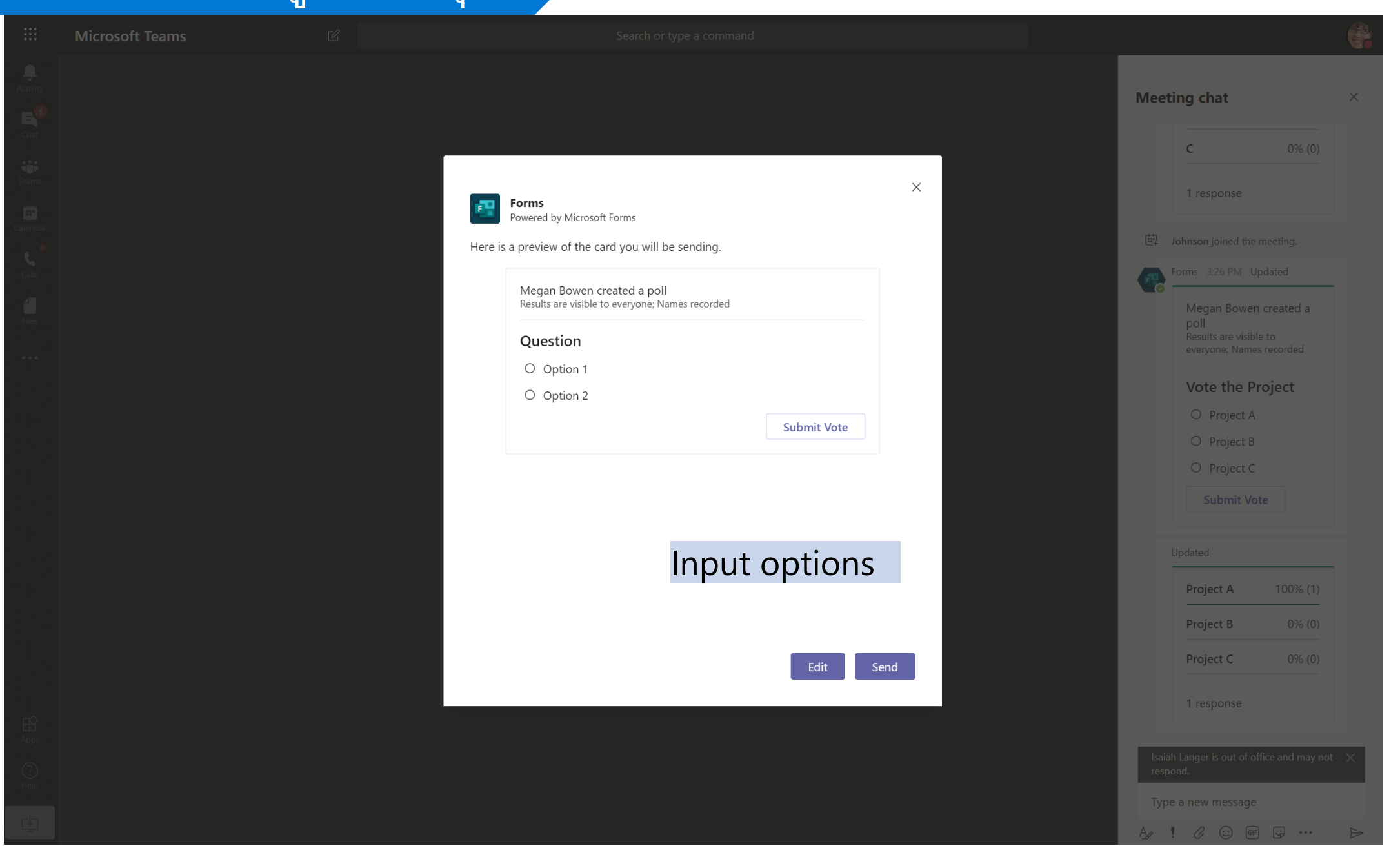

### Scenario1: Create quick poll in meeting chat

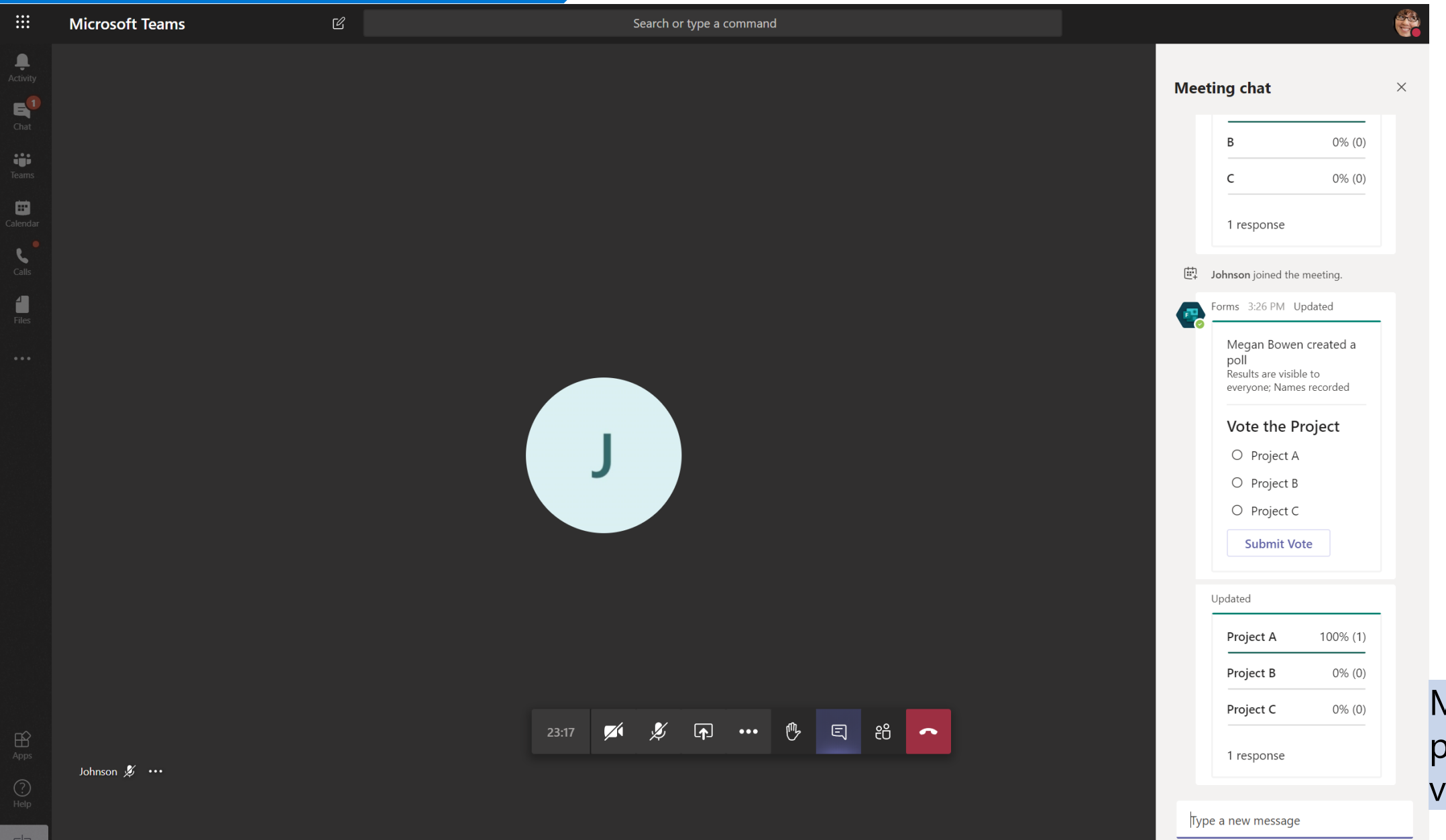

### Meeting participants vote

🖉 😳 🕼 😴 …

 $\triangleright$ 

A !

### Scenario2: Attach a link to voting form

A

 $\triangleright$ 

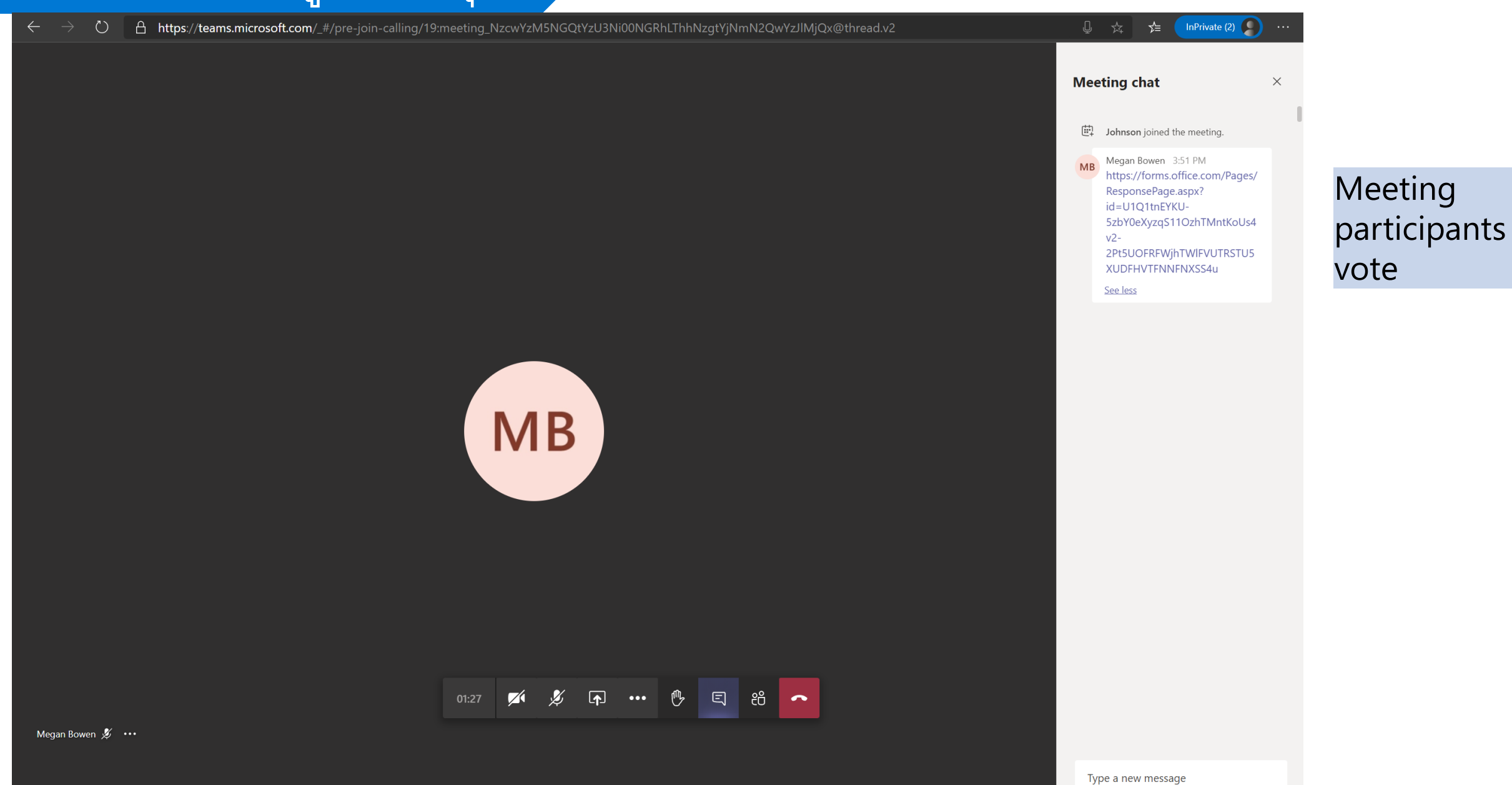

### Scenario2: Attach a link to voting form

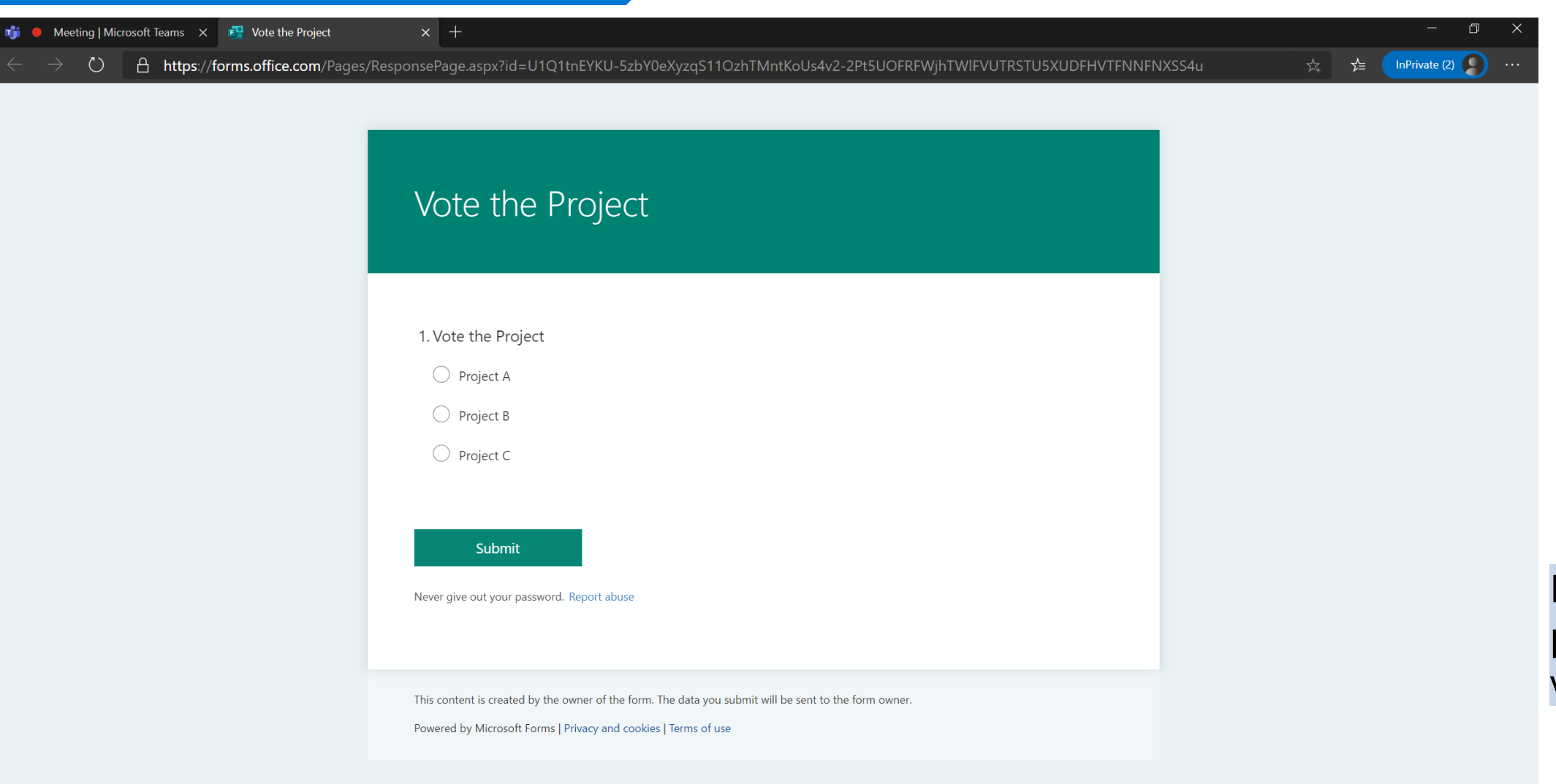

Meeting participants vote

| ::: Forms | Voting                                                              | J - Saved   | ?                                                                                                    |
|-----------|---------------------------------------------------------------------|-------------|----------------------------------------------------------------------------------------------------|
|           |                                                                     | ତ F         | review 🏵 Theme Share                                                                                                    |
|           | Questions   Voting  I. Vote the project *   Project A               | Responses 2 | Image: metric interview Image: metric interview Image: metric interview   Settings   Who can fill out this form   Anyone with the link can respond   Only people in my organization can respond   Record name   One response per person     Options for responses   Start date   End date |
|           | <ul> <li>Project B</li> <li>Project C</li> <li>+ Add new</li> </ul> |             | Customize thank you message Notification Send email receipt to respondents Get email notification of each response                                                                                                    |

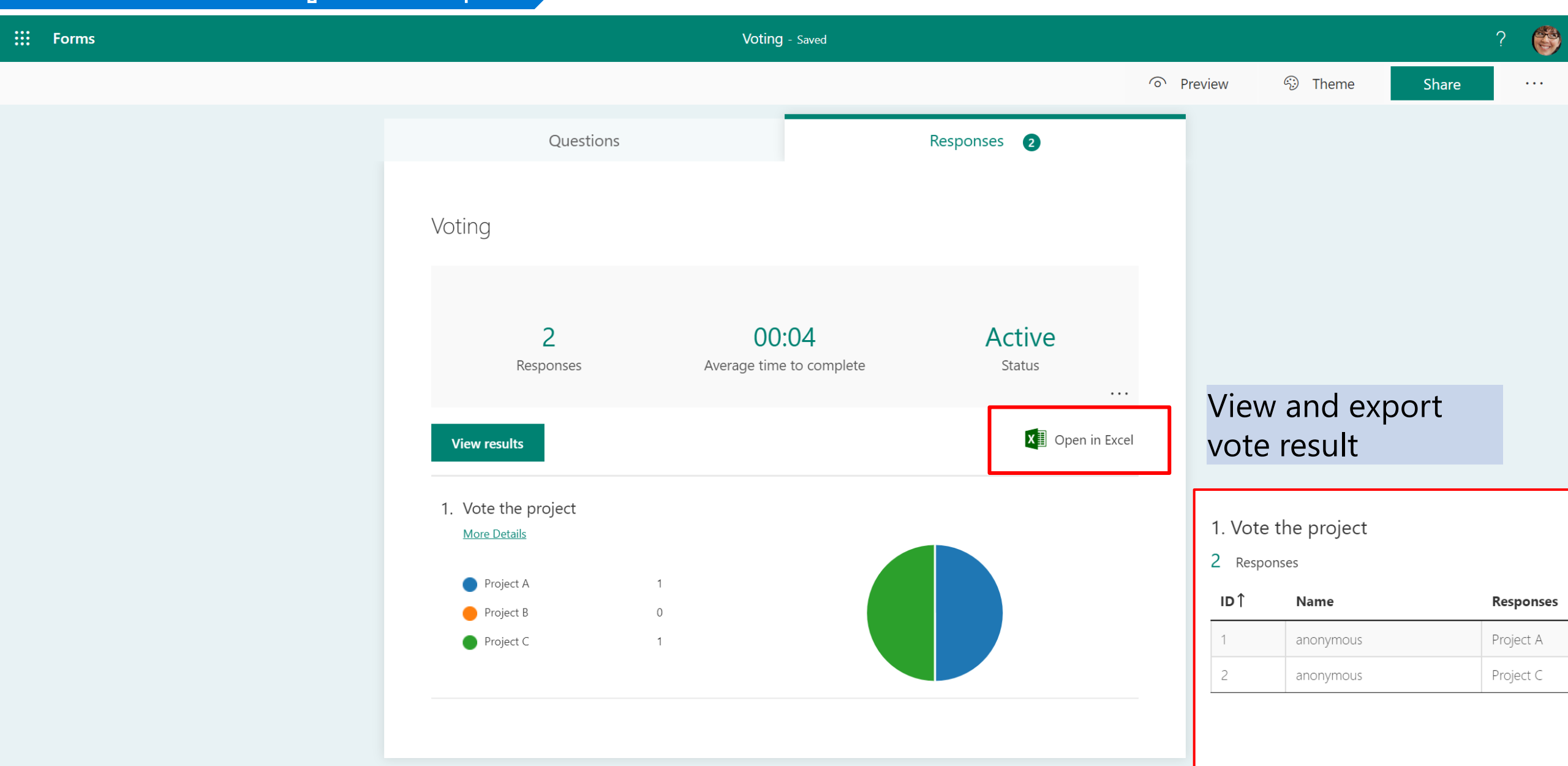

### **Microsoft**

# การบันทึกเสียงหรือทั้งภาพและเสียง

| พระราชกำหนดว่าด้วยการประชุมผ่านสื่อ<br>อิเล็กทรอนิกส์ พ.ศ. ๒๕๖๓                                                                                                    | ประกาศกระทรวงดิจิทัลเพื่อเศรษฐกิจและสังคม<br>เรื่อง มาตรฐานการรักษาความมั่นคงปลอดภัยของการประชุมผ่านสื่อ<br>อิเล็กทรอนิกส์                                                                                                    |
|----------------------------------------------------------------------------------------------------|----------------------------------------------------------------------------------------------------|
| มาตรา ๙ ในการประชุมผ่านสื่ออิเล็กทรอนิกส์ ผู้มีหน้าที่จัดการ<br>ประชุมต้อง                                                                                            | ข้อ & การจัดประชุมผ่านสื่ออิเล็กทรอนิกส์ อย่างน้อยต้องมีกระบวนการ ดังต่อไปนี้<br>(&) การจัดเก็บข้อมูลหรือหลักฐานที่เกี่ยวข้องกับการประชุมผ่านสื่ออิเล็กทรอนิกส์ ซึ่ง<br>รวมถึง <b>การบันทึกเสียง หรือทั้งเสียงและภาพ</b> แล้วแต่กรณี ของผู้ร่วมประชุมทุกคน  |
| (๓) จัดทำรายงานการประชุมเป็นหนังสือ<br>(๔) จัดให้มีการบันทึกเสียงหรือทั้งเสียงและภาพ แล้วแต่กรณี                                                                      | ตลอดระยะเวลาที่มีการประชุม เว้นแต่เป็นการประชุมลับ                                                                                                    |
| ของผู้ร่วมประชุมทุกคน<br>ตลอดระยะเวลาที่มีการประชุมในรูปข้อมูลอิเล็กทรอนิกส์ เว้น<br>แต่เป็นการประชุมลับ<br>(&) จัดเก็บข้อมูลจราจรอิเล็กทรอนิกส์ของผู้ร่วมประชุมทุกคน | ข้อ ๑๕ การจัดเก็บข้อมูลหรือหลักฐานที่เกี่ยวข้องกับการประชุมผ่านสื่ออิเล็กทรอนิกส์<br>ตามข้อ & (&) และข้อมูลจราจรทางอิเล็กทรอนิกส์ตามข้อ & (๖) ให้ผู้มีหน้าที่จัดการ<br>ประชุมจัดเก็บข้อมูลหรือหลักฐานที่เกี่ยวข้องกับการประชุมผ่านสื่ออิเล็กทรอนิกส์ ดังนี้ |
| ไว้เป็นหลักฐาน<br>ข้อมูลตาม (๔) และ (๕) ให้ถือเป็นส่วนหนึ่งของรายงานการ<br>ประชุม                                                                                     | (๓) <b>ข้อมูลบันทึกเสียง หรือทั้งเสียงและภาพของผู้ร่วมประชุมผ่านสื่อ</b><br><b>อิเล็กทรอนิกส์ ในรูปข้อมูลอิเล็กทรอนิกส์</b> โดยอาจบันทึกด้วยระบบการประชุม<br>นั้นเองหรือด้วยวิธีการอื่นใด เว้นแต่เป็นการประชุมลับ                                           |

|                        | Microsoft Teams | Ľ |       | Searc | ch or type a c | omman                                                                                                    | d                                         |                                      |   |       |          |         |        | é |
|------------------------|-----------------|---|-------|-------|----------------|----------------------------------------------------------------------------------------------------|-------------------------------------------|--------------------------------------|---|-------|----------|---------|--------|---|
| <b>Q</b><br>Activity   |                 |   |       |       |                |                                                                                                    |                                           |                                      |   |       |          |         |        |   |
| E <sup>1</sup><br>Chat |                 |   |       |       |                |                                                                                                    |                                           |                                      |   |       |          |         |        |   |
| <b>te</b> ams          |                 |   |       |       |                |                                                                                                    |                                           |                                      |   |       |          |         |        |   |
| Calendar               |                 |   |       |       |                |                                                                                                    |                                           |                                      |   |       |          |         |        |   |
| Calls                  |                 |   |       |       |                |                                                                                                    |                                           |                                      |   | Organ | izor sta | rts rac | ordina |   |
| Files                  |                 |   |       |       |                |                                                                                                    |                                           |                                      |   | organ |          |         | Jung   |   |
|                        |                 |   |       | (     |                | <ul> <li> <sup>(2)</sup> <sup>(2)</sup></li></ul> | Show device<br>Show meetin<br>Show meetin | e settings<br>ng notes<br>ng details |   |       |          |         |        |   |
|                        |                 |   |       |       |                | IJ<br>II                                                                                                    | Enter full scr                            | reen                                 |   |       |          |         |        |   |
|                        |                 |   |       |       |                | بن<br>ع ()                                                                                                    | Start recordi                             | ng                                   |   |       |          |         |        |   |
|                        |                 |   |       |       |                | ß                                                                                                    | End meeting<br>Turn off inco              | g<br>oming video                     |   |       |          |         |        |   |
| B                      |                 |   | 08:31 |       |                | •••                                                                                                    | <u>ب</u>                                  | E e                                  | ~ |       |          |         |        |   |
|                        | Lidia Holloway  |   |       |       |                |                                                                                                    |                                           |                                      |   |       |          |         |        |   |

J

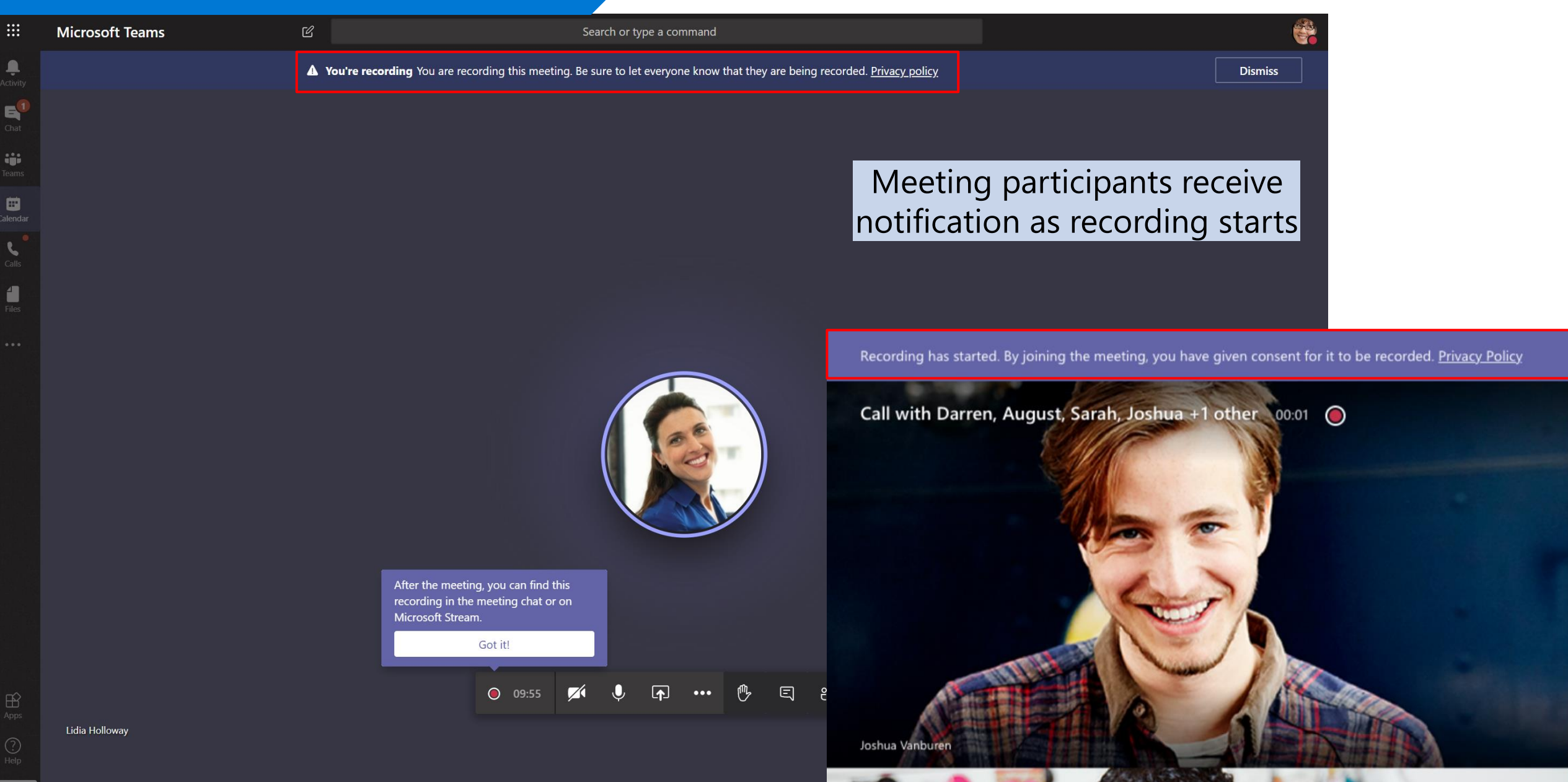

Û

4

|        | Microsoft Teams                                 | Search or type a command                                           |                                  |
|--------|-------------------------------------------------|--------------------------------------------------------------------|----------------------------------|
| Livity | Chat Recent Contacts V                          | Invitation for Monthly Meeting Chat Files Meeting Notes Whiteboard | Join ະວ*4 ∺                      |
| hat    | ▼ Recent                                        | 🛱 Megan Bowen joined the meeting.                                  |                                  |
| ••     | Invitation for Monthly Meeting 11:13 PM         | Megan Bowen renamed the meeting to Invitation for Monthly Meeting. |                                  |
| ams    | Alex Wilher 2/29                                | isaiah Langer and Lidia Holloway joined the meeting.               |                                  |
|        | • Alex: Please give final review by EOD so we c | Q Meeting ended 45s 4:37 PM                                        |                                  |
| ndar   | Isaiah Langer 2/29                              | et Meeting started 4:39 PM                                         |                                  |
| lle    |                                                 | Dohnson joined the meeting.                                        |                                  |
|        |                                                 |                                                                    | 4:48 PM                          |
| 5      |                                                 |                                                                    | Hello                            |
|        |                                                 |                                                                    | Please see the document          |
| •      |                                                 |                                                                    |                                  |
|        |                                                 |                                                                    | personal > meganb_m365x394565_on |
|        |                                                 | Q Meeting ended 23m 19s 5:02 PM                                    |                                  |
|        |                                                 | 🗐 Meeting ended 1m 6s 11:03 PM                                     |                                  |
|        |                                                 | et Meeting started 11:04 PM                                        |                                  |
|        |                                                 | 🛱 Johnson joined the meeting.                                      |                                  |
|        |                                                 | 🏂 🛛 Johnson left the conversation.                                 |                                  |
|        |                                                 | Q Meeting ended 32m 49s 11:37 PM                                   | After the mee                    |
|        |                                                 | Meeting                                                            | narticipante                     |
|        |                                                 | Recorded Recorded                                                  |                                  |
|        |                                                 | 1m 9s                                                              | recording in                     |
|        |                                                 |                                                                    | or on Micro                      |
|        |                                                 | C Learn more                                                       |                                  |
|        |                                                 | Learn more                                                         |                                  |
|        |                                                 | Isaiah Langer is out of office and may n                           | ×                                |
| )<br>p |                                                 | Type a new message                                                 |                                  |
|        |                                                 |                                                                    |                                  |
|        |                                                 |                                                                    | $\Rightarrow$                    |

🔢 🔀 Contoso Electronics 🛛 Stream

Home  $\square$  Discover  $\lor$   $\square$  My content  $\lor$  + Create  $\lor$   $\square$  Search

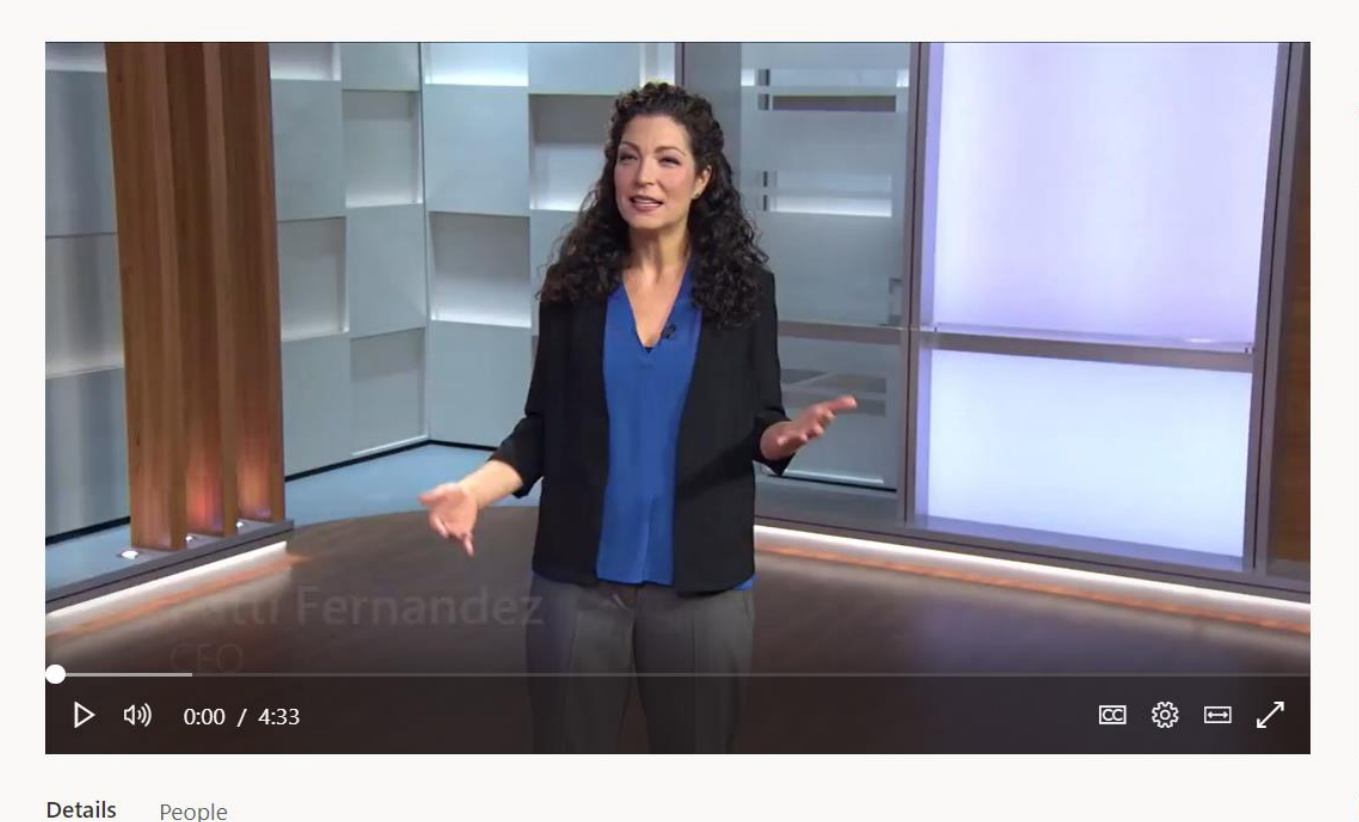

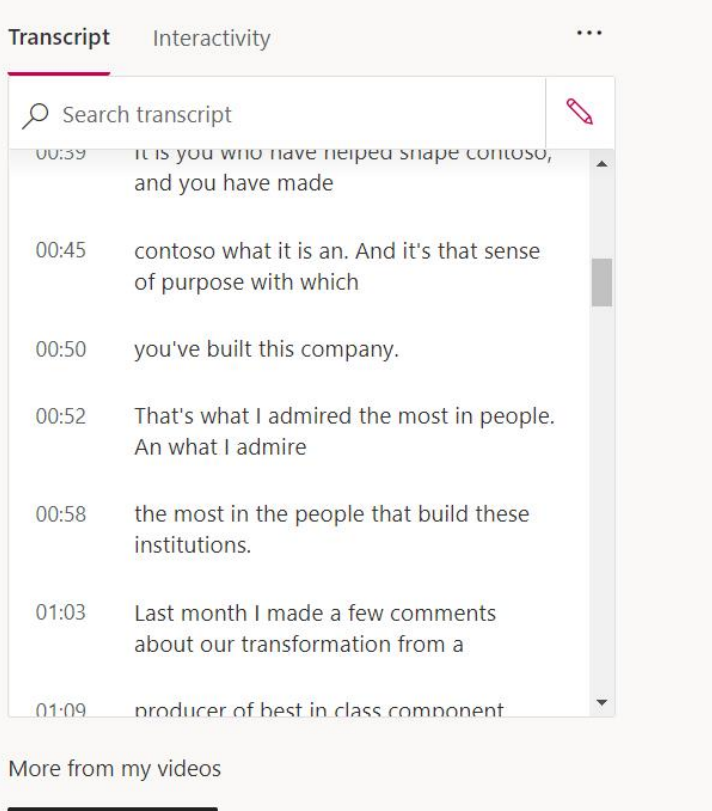

Û

50

វត្តរ

🚺 On 🛧 🖓 😳

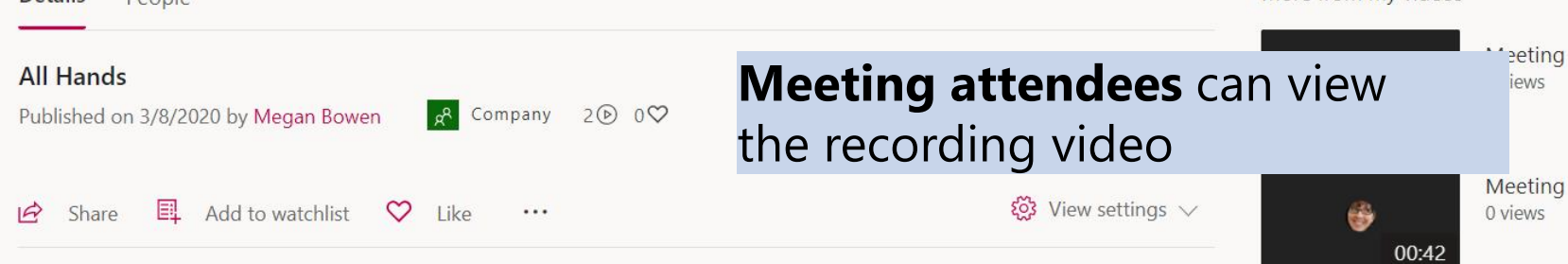

🔢 🧏 Contoso Electronics 🛛 Stream

Home  $\square$  Discover  $\lor$   $\square$  My content  $\lor$  + Create  $\lor$   $\square$  Search

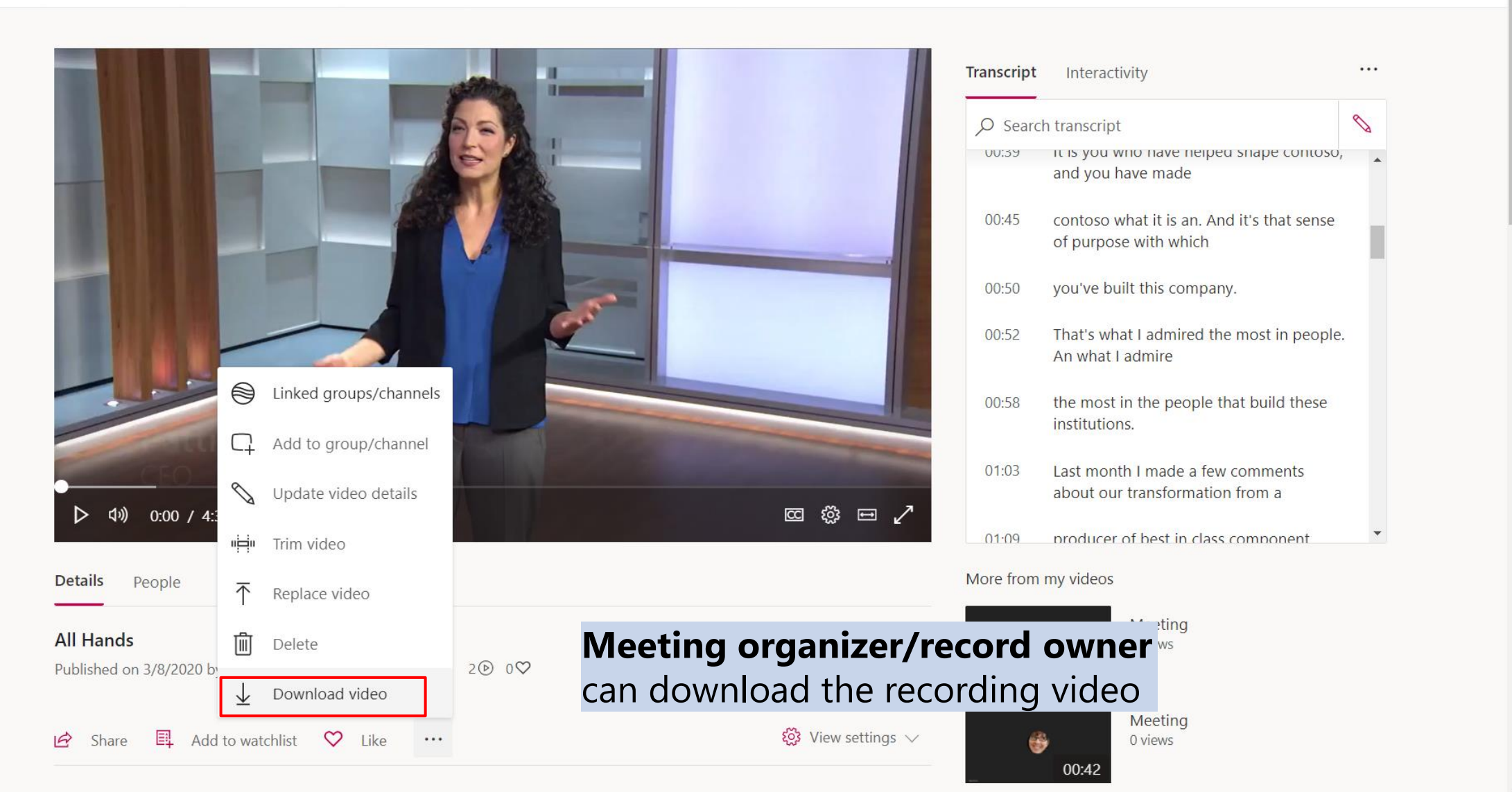

Û

5

On T

ស៊្ន

R, 😳

🔢 🔀 Contoso Electronics 🦳 Stream

### 4<sup>1</sup> 🍪 ? 😴

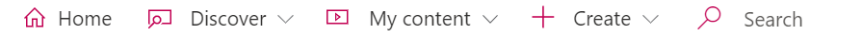

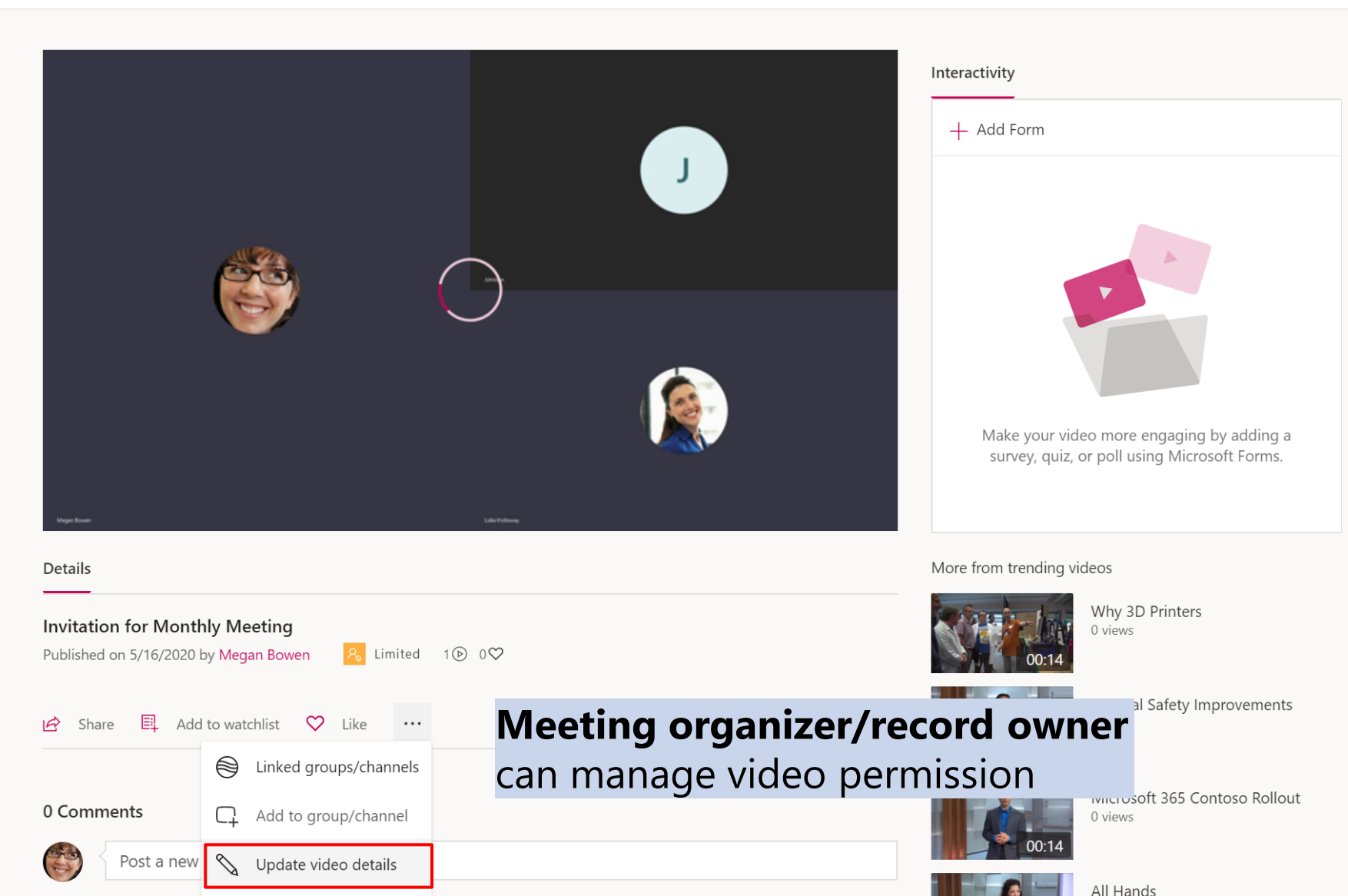

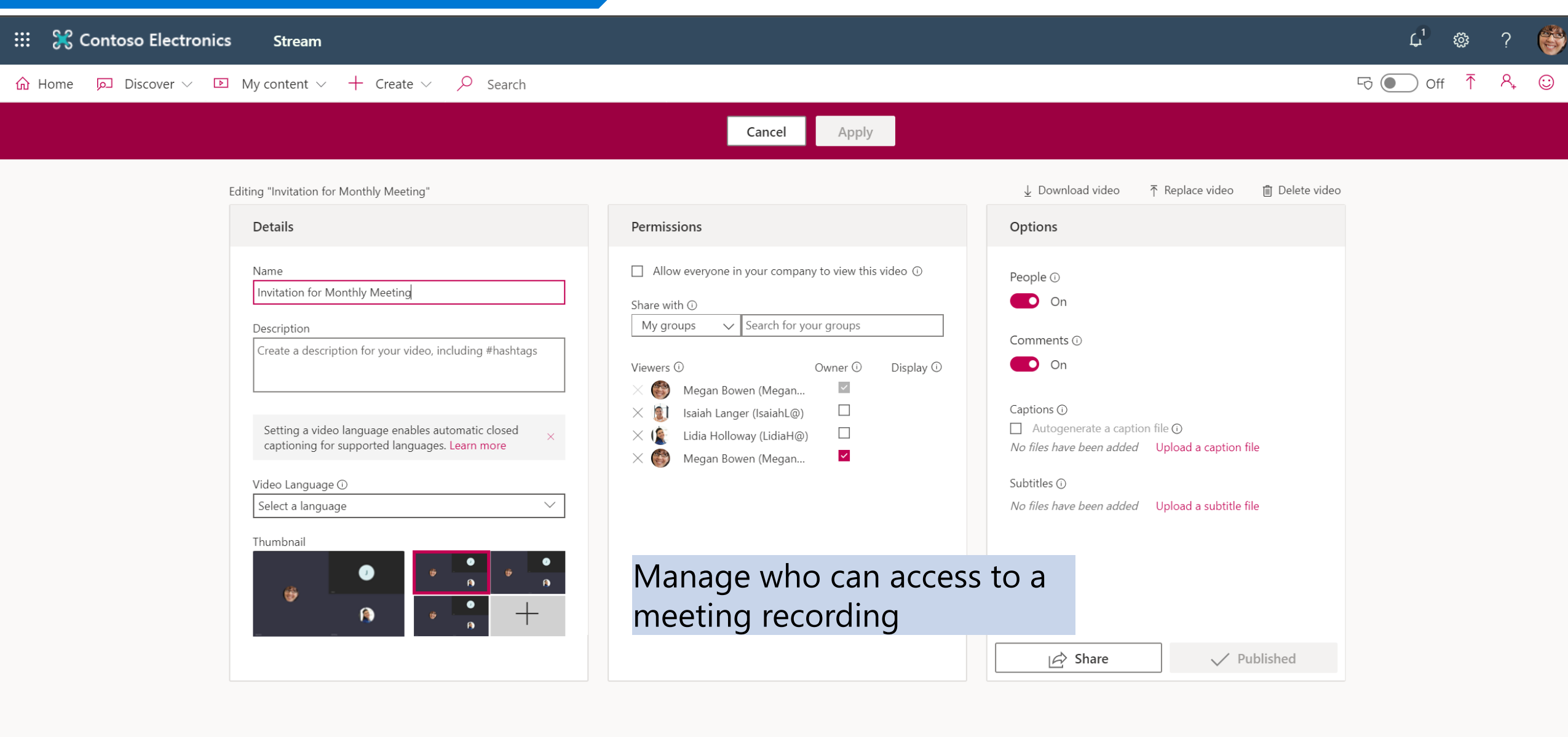

### Who can view a meeting recording?

**Note:** For now, guests and external people who attend the meeting won't be able to view the recording unless the recorder shares it with them.

| Туре                         | Owner    | Who can view                | Who can<br>download | Who can<br>delete |
|------------------------------|----------|-----------------------------|---------------------|-------------------|
| Team meeting recording       | Recorder | Team (Office 365 group)     | Owner only          | Owner only        |
| Private meeting<br>recording | Recorder | Attendees (chat<br>members) | Owner only          | Owner only        |
| Group call recording         | Recorder | Chat members                | Owner only          | Owner only        |

https://support.office.com/en-us/article/play-and-share-a-meeting-recording-in-teams-7d7e5dc5-9ae4-4b94-8589-27496037e8fa#bkmk\_whocanview

| III 🔀  | Contoso Electronics                                                 | Stream                            |                                                                                                    | Q                                                     | Ę    | č; | ?              | ۲       |
|--------|---------------------------------------------------------------------|-----------------------------------|----------------------------------------------------------------------------------------------------|-------------------------------------------------------|------|----|----------------|---------|
| ሰ Home | Discover ∨ D                                                        | My content $\vee$ + Create $\vee$ | Search                                                                                                    |                                                       | On   | ₹  | R <sub>+</sub> | $\odot$ |
|        | Videos     Channels       Search for videos       Search for videos | People Groups                     | Sort by<br>Trending $\checkmark$ Sort or phane is switch admin mode is switch Microsoft Stream admins can content on behalf of users, is private content or content the normally have permission to the stream of the second stream adminester of the second stream adminester of the second stream admin | ned ON,<br>n manage<br>ncluding<br>ney don't<br>edit. | e    |    |                |         |
|        | 04:33                                                               | <b>All Hands</b><br>2             | Learn more<br>Megan Bowen                                                                                                    | <b>N</b> E                                            |      |    |                |         |
|        | 00:20                                                               | Mark 8 Roadmap<br>1               | legan Bowen 国                                                                                                    | S 🖻                                                   |      |    |                |         |
|        | <b>6</b><br>00:13                                                   | Meeting<br>1                      | Admin can manage content                                                                                                    |                                                       |      |    |                |         |
|        | 1                                                                   | Why 3D Printers                   | on behalf of users                                                                                                    |                                                       |      |    |                |         |
|        | 00:14                                                               | 0 ⓑ 0 ♡ 0 ◘ 3/8/2020              | 👔 Lidia Holloway 🗐                                                                                                    | S 🖻                                                   | •••• |    |                |         |
|        |                                                                     | Internal Safety Improvemen<br>0   | s 🙆 Megan Bowen 🗐                                                                                                    | 8 10                                                  |      |    |                |         |

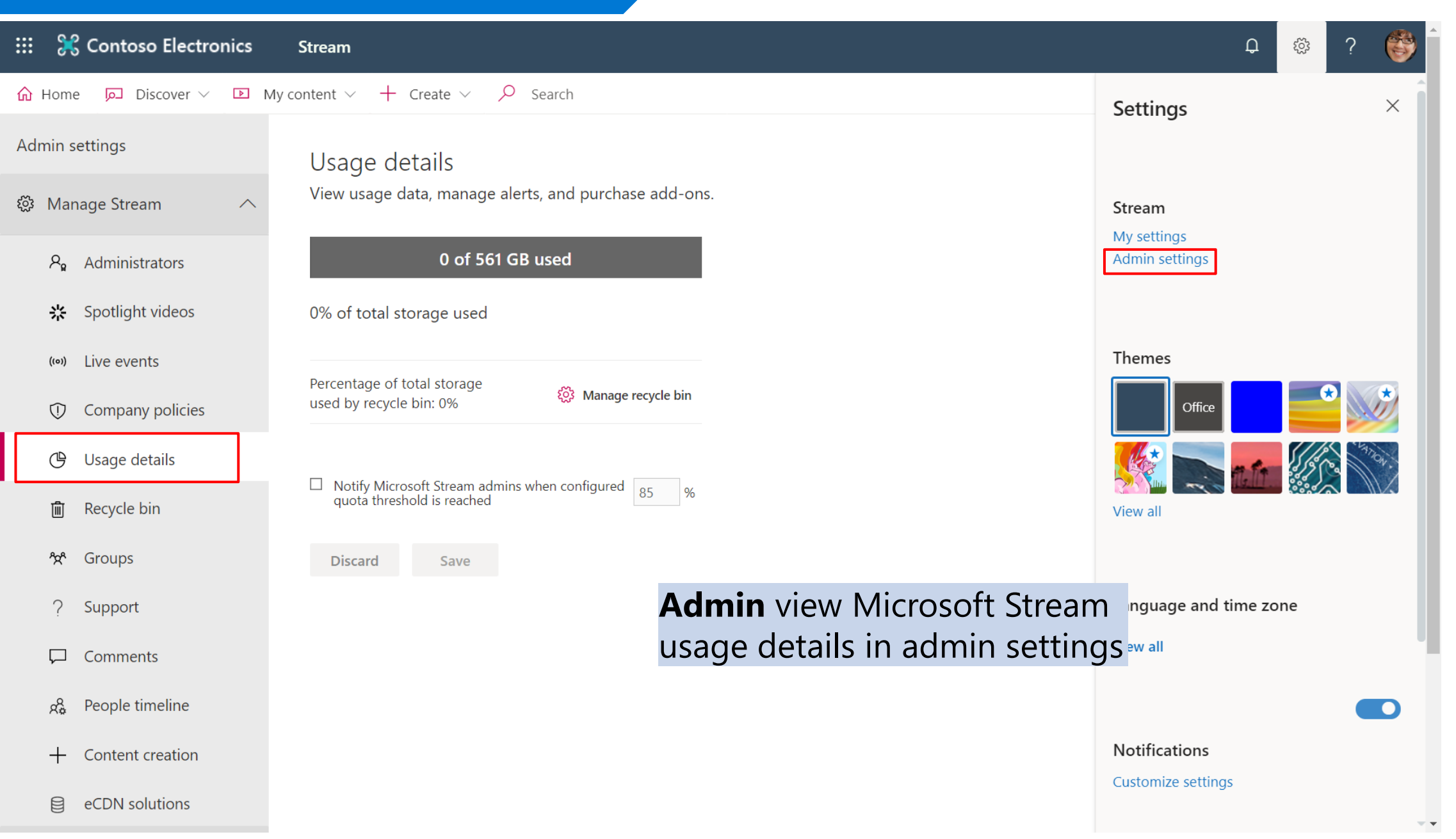

### **Storage Quota** = 500 GB + (0.5 GB x licensed user)

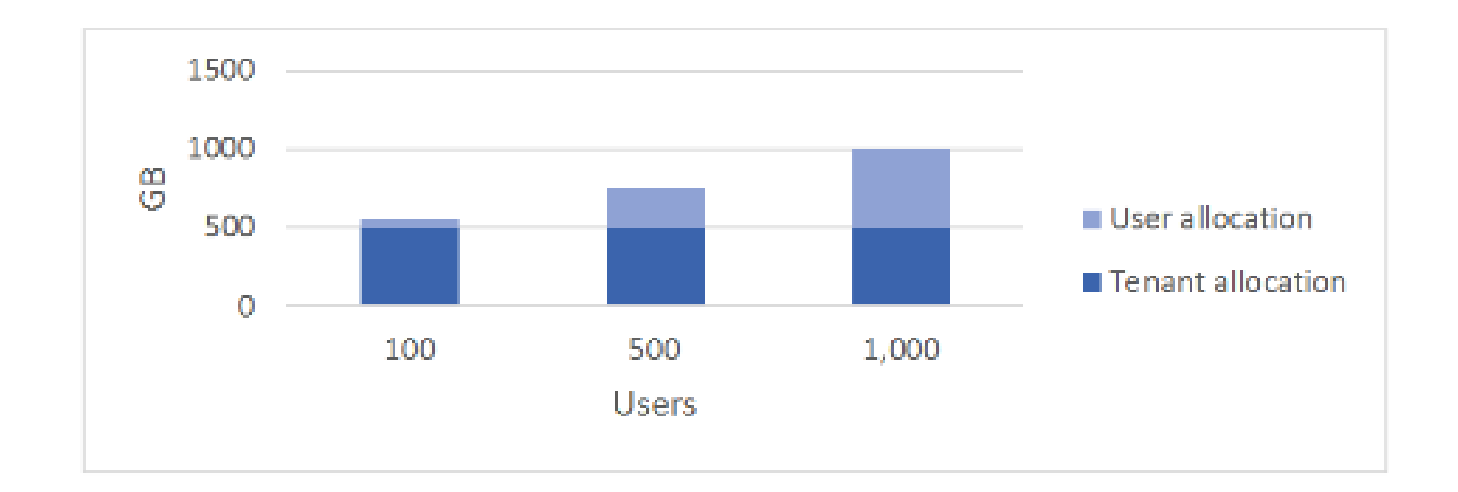

### **Azure Media Service + Advanced Encryption Standard-128**

- ใฟล์บันทึกการประชุมที่ถูกจัดเก็บใน Microsoft Stream จะถูก แปลงเข้ารหัสด้วยมาตรฐาน AES-128 และเก็บไว้ใน Azure Media Service
- การเข้ารหัสนี้เป็นมาตรการการปกป้องข้อมูลในระหว่างที่บันทึก การประชุมจัดเก็บใน Stream (Data at Rest) และระหว่าง การเคลื่อนย้ายข้อมูล (Data in Transit)

#### III Of

| ::: | Office 365 Security & Com | npliance |                                         |                                         |                                   |                      |                                                    |                                                 |                                                   |                                                         |                                         | Ļ                  | <i>छः</i> ? | MA     |
|-----|---------------------------|----------|-----------------------------------------|-----------------------------------------|-----------------------------------|----------------------|----------------------------------------------------|-------------------------------------------------|---------------------------------------------------|---------------------------------------------------------|-----------------------------------------|--------------------|-------------|--------|
|     |                           | <        | Home > Audi                             | t log sea                               | ırch                              |                      |                                                    |                                                 |                                                   |                                                         |                                         |                    |             | ĺ      |
| ŵ   | Home                      |          | Audit log                               | g sea                                   | irch                              |                      |                                                    |                                                 |                                                   |                                                         |                                         |                    |             |        |
| ⚠   | Alerts                    | $\sim$   |                                         |                                         |                                   |                      |                                                    |                                                 |                                                   |                                                         |                                         |                    |             |        |
| Ŕ   | Permissions               |          | Need to find out<br>You'll be able to f | if a user o<br>ind activi               | deleted a docu<br>ty related to e | ment or<br>mail, gro | if an admin reset someo<br>oups, documents, permis | one's password? Searc<br>sions, directory servi | ch the Office 365 audit<br>ices, and much more. L | log to find out what the u<br>earn more about searching | sers and admins in y<br>J the audit log | our organization h | ave been d  | loing. |
|     | Classification            | $\sim$   | Search                                  |                                         | り Clear                           |                      | Results                                            | ID address                                      | lleer                                             | A                                                       | ltom                                    | Detail             |             |        |
| ß   | Data loss prevention      | $\sim$   | Show results fo                         | or all activ                            | vities 👻                          |                      | Date                                               | IP address                                      | User                                              | Activity                                                | item                                    | Detail             |             | *      |
|     | Records management        | $\sim$   | Start date 2020-05-11                   |                                         | 00:00                             | ~                    |                                                    |                                                 | Run a sea                                         | arch to view i                                          | results                                 |                    |             | Ш      |
| ß   | Information governance    | $\sim$   | End date                                | t i i i i i i i i i i i i i i i i i i i |                                   |                      |                                                    |                                                 |                                                   |                                                         |                                         |                    |             | Ш      |
| Ø   | Supervision               |          | Users                                   |                                         | 00:00                             | •                    |                                                    |                                                 |                                                   |                                                         |                                         |                    |             | Ш      |
| æ   | Threat management         | $\sim$   | Show results fo                         | or all users                            | 5                                 |                      | Aud                                                | it logs                                         | soarch                                            |                                                         |                                         |                    |             | 11     |
|     | Mail flow                 | $\sim$   | File, folder, or site                   | ()<br>of a file r                       | name, folder r                    | name,                | Auu                                                | it iogs :                                       | Scarch                                            |                                                         | <b>•</b> M                              | onday Mondee w     | ith 54:2    | 23     |
| A   | Data privacy              | $\sim$   | or URL.                                 |                                         |                                   |                      |                                                    |                                                 |                                                   |                                                         |                                         |                    | )           |        |
| Q   | Search                    | $\sim$   | Q <sub>Search</sub>                     |                                         |                                   |                      |                                                    |                                                 |                                                   |                                                         |                                         | <b>%</b> & F       | ~           |        |
| Ģ   | eDiscovery                | ~ _      | + New alert                             | policy                                  |                                   |                      |                                                    |                                                 |                                                   |                                                         | ⑦ Need h                                | nelp? Give         | feedback    | $\sim$ |

#### ::: Office 365 Security & Compliance

Д 🕸 ? MA

|                     |        | Audit log search                                                                                                    |                                    |                                                                        |                                                                           |                                                  |                           |
|---------------------|--------|----------------------------------------------------------------------------------------------------|------------------------------------|------------------------------------------------------------------------|---------------------------------------------------------------------------|--------------------------------------------------|---------------------------|
| e                   |        | ! We're preparing the Office 365 audit log. You'll                                                                  | be able to search                  | n for user and admin activity in                                       | a couple of hours.                                                        |                                                  |                           |
| s                   | ~      | Need to find out if a user deleted a document or if an<br>You'll be able to find activity related to email, groups, | admin reset som<br>documents, perm | eone's password? Search the Off<br>iissions, directory services, and r | ice 365 audit log to find out what t<br>nuch more. Learn more about searc | he users and admins in ye<br>ching the audit log | our organization have bee |
| nissions            |        | Search <sup>9</sup> Clear                                                                                           | Results                            |                                                                        |                                                                           |                                                  |                           |
|                     |        | Activities                                                                                                    | Date 🔻                             | IP address                                                             | Jser Activity                                                             | Item                                             | Detail                    |
| sification          | $\sim$ | Created video, (19) 👻                                                                                               |                                    |                                                                        |                                                                           |                                                  |                           |
| a loss prevention   | $\sim$ | × Clear all to show results for all activities                                                                      |                                    |                                                                        |                                                                           |                                                  |                           |
|                     |        | Search                                                                                                    |                                    |                                                                        |                                                                           |                                                  |                           |
| ords management     | $\sim$ | Microsoft Stream video activities                                                                                   |                                    |                                                                        |                                                                           |                                                  |                           |
|                     |        | Created video                                                                                                    | $\checkmark$                       | Edited video                                                           | √                                                                         |                                                  |                           |
| ormation governance | $\sim$ | Deleted video                                                                                                    | $\checkmark$                       | Uploaded video                                                         | $\checkmark$                                                              |                                                  |                           |
| ervision            |        | Downloaded video                                                                                                    | $\checkmark$                       | Edited video permission                                                | $\checkmark$                                                              |                                                  |                           |
|                     |        | Viewed video                                                                                                    | $\checkmark$                       | Shared video                                                           | $\checkmark$                                                              |                                                  |                           |
| eat management      | $\sim$ | Liked video                                                                                                    | $\checkmark$                       | Unliked video                                                          | $\checkmark$                                                              |                                                  |                           |
| U U                 |        | Commented on video                                                                                                  | Aud                                | <b>dit loas</b> in N                                                   | Aicrosoft Stre                                                            | am                                               |                           |
| l flow              | $\sim$ | Uploaded video text track                                                                                           | √                                  | Deleted video text track                                               | √                                                                         |                                                  |                           |
|                     |        | Uploaded video thumbnail                                                                                            | $\checkmark$                       | Deleted video thumbnail                                                | √                                                                         |                                                  |                           |
| a privacy           | $\sim$ | Replaced video permissions and channel lin                                                                          | ks √                               | Marked video public                                                    | $\checkmark$                                                              |                                                  |                           |
|                     |        | Marked video private                                                                                                | $\checkmark$                       |                                                                        |                                                                           |                                                  |                           |
| arch                | $\sim$ | + New alert policy                                                                                                  |                                    |                                                                        |                                                                           |                                                  |                           |

다. 🗘 🛱 🖓 🗛

Home > Audit log search

#### Audit log search

ŵ

 $\wedge$ 

RR

Δ

æ

≙

ρ

2

0

Need to find out if a user deleted a document or if an admin reset someone's password? Search the Office 365 audit log to find out what the users and admins in your organization have been doing. You'll be able to find activity related to email, groups, documents, permissions, directory services, and much more. Learn more about searching the audit log

| Search <sup>9</sup> Clear                                               | Results 29 results foun | d                            |                 |                          |                   | $\nabla$ Filter results $\checkmark$ Export results $\checkmark$ |
|-------------------------------------------------------------------------|-------------------------|------------------------------|-----------------|--------------------------|-------------------|------------------------------------------------------------------|
| Activities                                                              | Date 🔻                  | IP address                   | User            | Activity                 | Item              | Detail                                                           |
| Created video, (30) 🔻                                                   | 2018-04-12 15:47:00     | 131.107.147.247              | Christina Torok | Liked video              | Monday Brainstor  | ming Session                                                     |
| Start date                                                              | 2018-04-12 15:46:21     | 131.107.147.247              | Christina Torok | Viewed video             | Monday Brainstor  | ming Session                                                     |
| 2018-03-01 🗰 00:00 🔻                                                    | 2018-04-12 15:46:08     | 131.107.147.247              | Christina Torok | Viewed video             | Monday Brainstor  | ming Session                                                     |
| 2018-04-15 🗰 00:00 🔻                                                    | 2018-04-12 15:46:02     | 131.107.147.247              | Christina Torok | Replaced video permissio | ns an             |                                                                  |
| Jsers                                                                   | 2018-04-12 15:46:02     | 131.107.147.247              | Christina Torok | Edited video             | (2017-06-15) Mor  | nday Brainsto                                                    |
| Show results for all users                                              | 2018-04-12 15:45:49     | 131.107.147.247              | Christina Torok | Viewed video             | (2017-06-15) Mor  | nday Brainsto                                                    |
| File, folder, or site ①<br>Add all or part of a file name, folder name, | 2018-04-12 15:45:16     | 131.107.147.247              | Christina Torok | Viewed video             | (2017-06-15) Mor  | nday Brainsto                                                    |
| or URL.                                                                 | 2018-04-12 15:43:51     | 131.107.147.247              | ilter or expo   | ort results              | The animated guid | de to Al                                                         |
| Q Search                                                                | 2018-04-12 15:43:11     | <sup>131.107.147.247</sup> t | o a CSV file    |                          | (2017-06-15) Mor  | nday Brainsto                                                    |
|                                                                         | 2018-04-12 15:42:22     | 131.107.147.247              | Christina Torok | Viewed video             | (2017-06-15) Mor  | nday Brainsto                                                    |
| + New alert policy                                                      | 2018-04-12 15:41:54     | 131.107.147.247              | Christina Torok | Viewed video             | Card Sort Names   | - Brainstorm                                                     |
|                                                                         | 2018-04-12 13:41:32     | 70.165.208.242               | Christina Torok | Viewed video             | How HoloLens An   | d Microsoft                                                      |
|                                                                         | 4                       |                              |                 |                          |                   |                                                                  |

Microsoft

# การจัดเก็บข้อมูลจราจรอิเล็กทรอนิกส์ของผู้ร่วมประชุม

| พระราชกำหนดว่าด้วยการประชุมผ่านสื่อ<br>อิเล็กทรอนิกส์ พ.ศ. ๒๕๖๓                                                                                                    | ประกาศกระทรวงดิจิทัลเพื่อเศรษฐกิจและสังคม<br>เรื่อง มาตรฐานการรักษาความมั่นคงปลอดภัยของการประชุมผ่านสื่อ<br>อิเล็กทรอนิกส์                                                                                                    |
|----------------------------------------------------------------------------------------------------|----------------------------------------------------------------------------------------------------|
| มาตรา ๙ ในการประชุมผ่านสื่ออิเล็กทรอนิกส์ ผู้มีหน้าที่จัดการ<br>ประชุมต้อง                                                                                                    | ข้อ & การจัดประชุมผ่านสื่ออิเล็กทรอนิกส์ อย่างน้อยต้องมีกระบวนการ ดังต่อไปนี้<br>(๖) การ <b>จัดเก็บข้อมูลจราจรอิเล็กทรอนิกส์ของผู้ร่วมประชุมทุกคนไว้เป็นหลักฐาน</b>                                                                                                    |
| <ul> <li>(๓) จัดทำรายงานการประชุมเป็นหนังสือ</li> <li>(๔) จัดให้มีการบันทึกเสียงหรือทั้งเสียงและภาพ แล้วแต่กรณี</li> <li>ของผู้ร่วมประชุมทุกคน</li> <li>ตลอดระยะเวลาที่มีการประชุมในรูปข้อมูลอิเล็กทรอนิกส์ เว้น</li> <li>แต่เป็นการประชุมลับ</li> <li>(๕) จัดเก็บข้อมูลจราจรอิเล็กทรอนิกส์ของผู้ร่วมประชุมทุกคน</li> <li>ไว้เป็นหลักฐาน</li> <li>ข้อมูลตาม (๔) และ (๕) ให้ถือเป็นส่วนหนึ่งของรายงานการ</li> <li>ประชุม</li> </ul> | ข้อ ๑๔ การจัดเก็บข้อมูลหรือหลักฐานที่เกี่ยวข้องกับการประชุมผ่านสื่ออิเล็กทรอนิกส์<br>ตามข้อ & (&) และข้อมูลจราจรทางอิเล็กทรอนิกส์ตามข้อ & (๖) ให้ผู้มีหน้าที่จัดการ<br>ประชุมจัดเก็บข้อมูลหรือหลักฐานที่เกี่ยวข้องกับการประชุมผ่านสื่ออิเล็กทรอนิกส์ ดังนี้<br>(&) ข้อมูลจราจรทางอิเล็กทรอนิกส์ อย่างน้อยต้องประกอบด้วยข้อมูลที่สามารถ<br>ระบุตัวบุคคล หรือชื่อผู้ใช้งาน (Username) วันและเวลาของการเข้าร่วมประชุม<br>และเลิกประชุมที่อิงกับเวลามาตรฐาน |

## การจัดเก็บข้อมูลอิเล็กทรอนิกส์ของผู้ร่วมประชุม

L. Activity

E

....

L

1

### Meeting Attendance Report

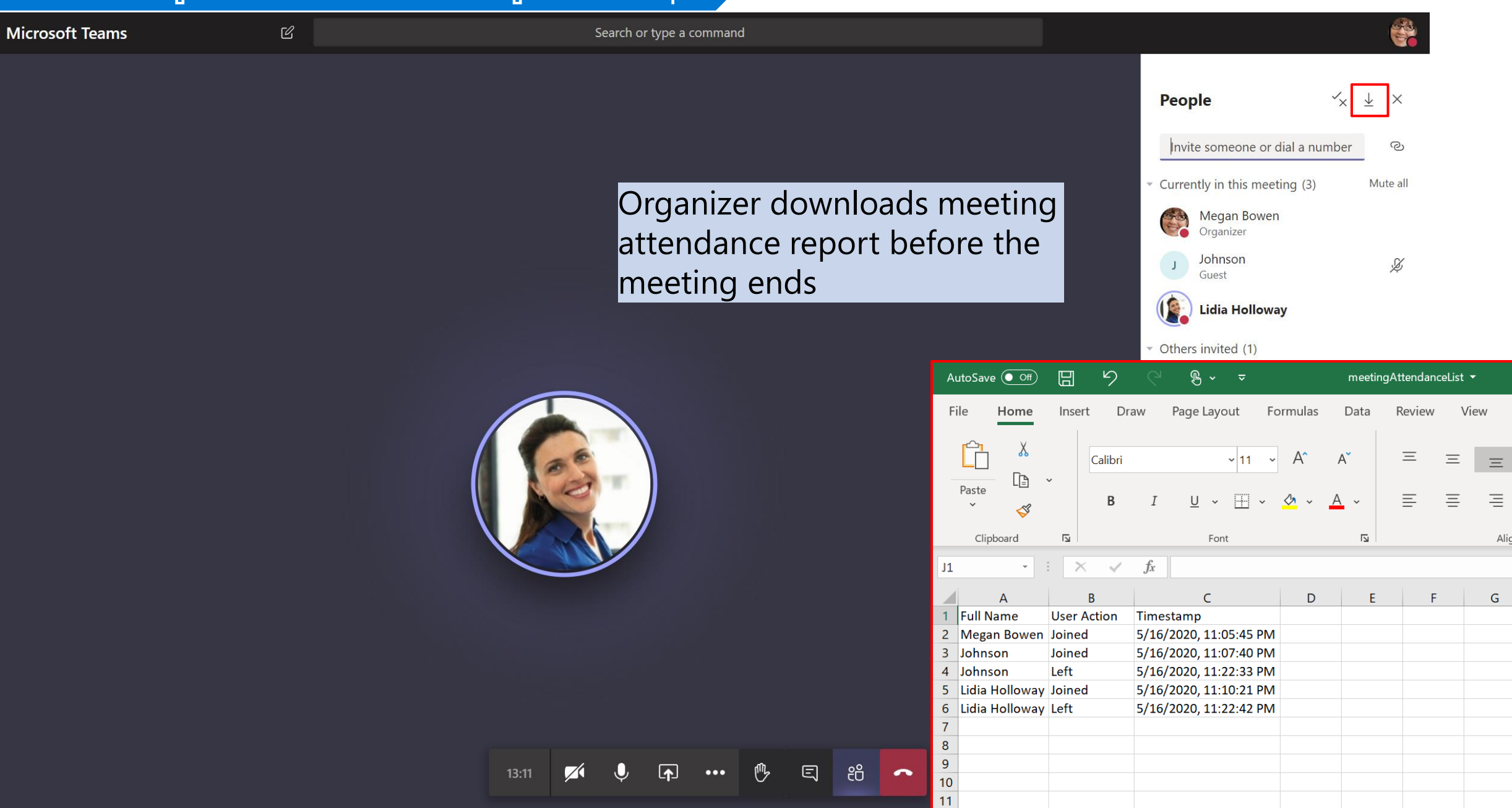

## การจัดเก็บข้อมูลอิเล็กทรอนิกส์ของผู้ร่วมประชุม

### Optional: Check IP Address

|               | 🔀 Contoso Electro                    | onics        | Microsof                                       | ft Teams admin center                                                                               |                                                                                                    |                                                          |                                                                   |                   | ل <sup>1</sup>                             | 🕸 ? MA                          |                                |
|---------------|--------------------------------------|--------------|------------------------------------------------|----------------------------------------------------------------------------------------------------|----------------------------------------------------------------------------------------------------|----------------------------------------------------------|-------------------------------------------------------------------|-------------------|--------------------------------------------|---------------------------------|--------------------------------|
| (ب)<br>ش<br>چ | Dashboard<br>Teams<br>Devices        | ≡<br>~<br>~  | <b>User</b><br>You can<br>your org<br>adding o | <b>'S</b><br>manage audio conferencir<br>ganization that use Teams a<br>or deleting users, changing | ng settings, the policies assigned to the<br>and Skype for Business. Go to Admin co<br>passwords or assigning licenses. Lear | em, phone numbers an<br>enter > Users to manag<br>n more | nd other features for people in<br>ge other user settings such as |                   | O365 Admin<br>meeting atte<br>from Teams J | can sea<br>endees' l<br>Admin C | rch for<br>P address<br>Center |
| 6)<br>11      | Locations<br>Users                   | ~            | Ø Ed                                           | dit settings                                                                                        |                                                                                                    |                                                          |                                                                   | Q                 | Search                                     | 7 🕸                             |                                |
|               | Meetings<br>Messaging policies       | ~            | ~                                              | Display name ↑                                                                                      | Username                                                                                                    | Phone number                                             | Location                                                          | Policies assigned | Directory status (i)                       | Audio c                         |                                |
| ß             | Teams apps                           | $\sim$       |                                                | Diego Siciliani                                                                                     | DiegoS@M365x394565.O                                                                                                    |                                                          | Singapore                                                         | View policies     | Online                                     | On                              |                                |
| @<br>•        | Voice<br>Policy packages             | $\checkmark$ |                                                | Grady Archie                                                                                        | GradyA@M365x394565.O<br>IrvinS@M365x394565.On                                                                                |                                                          | Singapore                                                         | View policies     | Online<br>Online                           | On                              |                                |
| <i>.</i>      | Analytics & reports<br>Usage reports | ^            |                                                | Isaiah Langer                                                                                       | lsaiahL@M365x394565.On                                                                                                    |                                                          | Singapore                                                         | View policies     | Online                                     | On                              |                                |
| ි             | Org-wide settings                    | $\sim$       |                                                | Johanna Lorenz                                                                                      | JohannaL@M365x394565                                                                                                    |                                                          | Singapore                                                         | View policies     | Online                                     | On                              |                                |
| <u>ه</u>      | Planning                             | $\sim$       |                                                | Joni Sherman                                                                                        | JoniS@M365x394565.On                                                                                                    |                                                          | Singapore                                                         | View policies     | Online                                     | On                              |                                |
| 6             | Call quality dashboard               | ,<br>,       |                                                | Lidia Holloway                                                                                      | LidiaH@M365x394565.On                                                                                                    |                                                          | Singapore                                                         | View policies     | Online                                     | On                              |                                |
|               |                                      |              |                                                | Lynne Robbins                                                                                       | LynneR@M365x394565.O                                                                                                    |                                                          | Singapore                                                         | View policies     | Online                                     | On                              |                                |
|               |                                      |              | $\checkmark$                                   | Megan Bowen                                                                                         | MeganB@M365x394565.O                                                                                                    |                                                          | Singapore                                                         | View policies     | Online                                     | On                              |                                |
|               |                                      |              |                                                | Miriam Graham                                                                                       | MiriamG@M365x394565                                                                                                    |                                                          | Singapore                                                         | View policies     | Online                                     | On                              |                                |

## การจัดเก็บข้อมูลอิเล็กทรอนิกส์ของผู้ร่วมประชุม

### **Optional: Check IP Address**

| 👯 🔀 Contoso Elect                                                                  | tronics      | Microsoft Teams admin | center                                |                                                                                       |          |                      | Ļ                    | \$<br>\$<br>\$ |
|------------------------------------------------------------------------------------|--------------|-----------------------|---------------------------------------|---------------------------------------------------------------------------------------|----------|----------------------|----------------------|----------------|
| <ul> <li>Dashboard</li> <li>ඊ Teams</li> <li>Devices</li> <li>Locations</li> </ul> | ≡<br>~<br>~  |                       | 도 전<br>MARKETING MANAGER<br>Singapore | +1 412 555 0109<br>Email<br>MeganB@M365x39450<br>crosoft.com<br>Directory status<br>- | 55.OnMi  |                      |                      |                |
| 计 Users                                                                            |              | 7-DAY QUALITY         | 7-DAY ACTIVITY                        |                                                                                       |          |                      |                      |                |
| Meetings                                                                           | $\sim$       |                       | 6                                     |                                                                                       |          |                      |                      |                |
| Messaging policies                                                                 |              |                       | Meetings                              |                                                                                       |          |                      |                      |                |
| 🛱 Teams apps                                                                       | $\checkmark$ |                       | 0                                     |                                                                                       |          |                      |                      |                |
| ම Voice                                                                            | $\checkmark$ |                       | Calls                                 |                                                                                       |          | Select <b>U</b>      | <b>ser</b> and click | Call h         |
| Policy packages                                                                    |              | 🔳 Good 📕 Poor         | Unknown                               |                                                                                       |          | to look <sup>.</sup> | for specific m       | neeting        |
| 渝 Analytics & reports                                                              | ^            |                       |                                       |                                                                                       |          |                      |                      |                |
| Usage reports                                                                      |              | Account Maico         | Call history Daligies                 |                                                                                       |          |                      |                      |                |
| ô Org-wide settings                                                                | $\sim$       | Account voice         | Call history Policies                 |                                                                                       |          |                      |                      |                |
| ž≣ Planning                                                                        | $\sim$       |                       |                                       |                                                                                       |          |                      |                      | T 🕸            |
| S Legacy portal                                                                    |              | ✓ Start time ↓        | When                                  | Participants                                                                          | Duration | Activity type        | Client               | Audio a        |
| Call quality dashboard                                                             | C            | May 17, 2020,         | 3:49 PM GM 2 hours ago                | ಕೆರ್ 2 Participants                                                                   | 00:54:44 | Conference           | Microsoft Teams      | Good           |
|                                                                                    |              | May 17, 2020,         | , 3:15 PM GM 3 hours ago              | ៉េិ 2 Participants                                                                    | 00:32:23 | Conference           | Microsoft Teams      | Good           |
|                                                                                    |              | May 16, 2020,         | , 11:04 PM G 19 hours ago             | ះចំទំ 3 Participants                                                                  | 00:32:44 | Conference           | Microsoft Teams      | Good           |
|                                                                                    |              | May 16, 2020,         | , 11:02 PM G 19 hours ago             | ະບໍ <sub>່</sub> 1 Participant                                                        | 00:01:00 | Conference           | Microsoft Teams      | Good           |

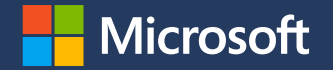

พระราชกำหนดว่าด้วยการประชุมผ่านสื่อ ประกาศกระทรวงดิจิทัลเพื่อเศรษฐกิจและสังคม อิเล็กทรอนิกส์ พ.ศ. ๒๕๖๓ เรื่อง มาตรฐานการรักษาความมั่นคงปลอดภัยของการประชุมผ่านสื่อ อิเล็กทรอนิกส์ มาตรา ๙ ในการประชุมผ่านสื่ออิเล็กทรอนิกส์ ผู้มีหน้าที่จัดการ ข้อ ๑๕ การบันทึกข้อมูลตามข้อ ๑๕ ให้บันทึกในรูปข้อมูลอิเล็กทรอนิกส์ และเก็บรักษา

มาตรา ๙ ในการประชุมผ่านสืออิเล็กทรอนิกส์ ผู้มีหน้าที่จัดการ ประชุมต้อง

(๓) จัดทำรายงานการประชุมเป็นหนังสือ
 (๔) จัดให้มีการบันทึกเสียงหรือทั้งเสียงและภาพ แล้วแต่กรณี
 ของผู้ร่วมประชุมทุกคนตลอดระยะเวลาที่มีการประชุมในรูป
 ข้อมูลอิเล็กทรอนิกส์ เว้นแต่เป็นการประชุมลับ
 (๔) จัดเก็บข้อมูลจราจรอิเล็กทรอนิกส์ของผู้ร่วมประชุมทุกคน
 ไว้เป็นหลักฐานข้อมูลตาม (๔) และ (๕) ให้ถือเป็นส่วนหนึ่งของ
 รายงานการประชุม

(๑) ใช้วิธีการที่เชื่อถือได้ในการรักษาความถูกต้องของข้อมูล ตั้งแต่การสร้างจนเสร็จ สมบูรณ์และมี**มาตรการป้องกันมิให้มีการเปลี่ยนแปลงหรือแก้ไขเกิดขึ้นกับข้อมูล นั้น** เว้นแต่การรับรองหรือบันทึกเพิ่มเติม หรือการเปลี่ยนแปลงใดๆ ที่อาจจะเกิดขึ้นได้ ตามปกติในการติดต่อสื่อสาร การเก็บรักษา หรือการแสดงซึ่งไม่มีผลต่อความหมายของ ข้อมูลนั้น

### (๒) สามารถนำข้อมูลกลับมาใช้หรือแสดงข้อมูลนั้นในภายหลังได้

้ด้วยวิธีการสามารถที่มีความมั่นคงปลอดภัยและด้วยวิธีการที่เชื่อถือได้ ดังนี้

(๓) มีมาตรการควบคุมสิทธิการเข้าถึงข้อมูลดังกล่าว พร้อม**มาตรการป้องกันการ เข้าถึงโดยบุคคลผู้ไม่มีสิทธิในการเข้าถึง** เพื่อรักษาความน่าเชื่อถือของข้อมูล และ ไม่ให้ทั้งผู้ควบคุมระบบและผู้มีหน้าที่จัดการประชุมสามารถแก้ไขข้อมูลที่เก็บรักษาไว้

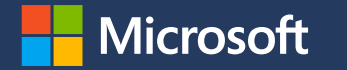

# การทำลายข้อมูลด้วยวิธีการที่มีความปลอดภัย

| พระราชกำหนดว่าด้วยการประชุมผ่านสื่อ<br>อิเล็กทรอนิกส์ พ.ศ. ๒๕๖๓            | ประกาศกระทรวงดิจิทัลเพื่อเศรษฐกิจและสังคม<br>เรื่อง มาตรฐานการรักษาความมั่นคงปลอดภัยของการประชุมผ่านสื่อ<br>อิเล็กทรอนิกส์                                                                                                    |
|----------------------------------------------------------------------------|----------------------------------------------------------------------------------------------------|
| มาตรา ๙ ในการประชุมผ่านสื่ออิเล็กทรอนิกส์ ผู้มีหน้าที่จัดการ<br>ประชุมต้อง | ข้อ ๑๙ เมื่อมีเหตุให้มีการทำลายข้อมูลเกี่ยวกับการประชุม ให้ผู้มีหน้าที่จัดการประชุม<br>หรือผู้ให้บริการลบหรือทำลายซึ่งข้อมูลการประชุมออกจากสื่อบันทึกข้อมูล ด้วย<br>เทคโนโลยีและวิธีการที่มีความมั่นคงปลอดภัยในการลบหรือทำลาย |

More libraries

Create shared library

### Store files in OneDrive or SharePoint

|     | 🔀 Contoso Electronic        | s OneDrive                    | ✓ Search                     |                                       |                            | <u>ل</u> اً \$         | ?       | Ś     |
|-----|-----------------------------|-------------------------------|------------------------------|---------------------------------------|----------------------------|------------------------|---------|-------|
| Me  | gan Bowen                   |                               |                              |                                       |                            |                        |         |       |
| Þ   | My files                    | <b>Leadership</b>             |                              |                                       |                            |                        | Go to s | ite 🖊 |
| 3   | Recent                      | _                             |                              |                                       |                            |                        |         |       |
| RR  | Shared                      | + New ≻ ↑ Upload ≻ 🖧 Aut      | omate \vee 📿 Sync            |                                       |                            |                        | =       | (j)   |
| 1   | Recycle bin                 |                               |                              |                                       |                            |                        |         |       |
| Sha | red libraries               | Leadership > <b>Documents</b> |                              |                                       |                            |                        |         |       |
| 88  | Mark 8 Project Team         | ·                             |                              |                                       |                            |                        |         |       |
|     | Campaigns - Events          | 🗋 Name 🗸                      | Modified                     | $\checkmark$ Modified By $\checkmark$ | File Size $\smallsetminus$ |                        |         |       |
| •   | Work @ Contoso              | Executive FY Goals.pp         | tx February 23               | Megan Bowen                           | 40.1 KB                    | Document/files related |         |       |
| 8   | Give @ Contoso              | Far East Region Supp          | ort.xlsx February 23         | Patti Fernandez                       | 21.9 KB                    | to a meeting can be    |         |       |
|     | Leadership Team             | New Litware-Contosc           | Partnership docx February 23 | Megan Bowen                           | 6.80 MB                    | stored in OneDrive or  |         |       |
| Cs  | Communication site          |                               | Estructure 22                | Magan Pawan                           | 2.76 MD                    | SharePoint             |         |       |
| DI  | Digital Initiative Public R | Strategic Objectives.p        | ptx rebruary 23              | wiegan bowen                          | 2.10 IVIB                  | Sharer Shift           |         |       |
|     | HR                          |                               |                              |                                       |                            |                        |         |       |

Drag files here to upload

Teams Channel Meeting – Files are stored in SharePoint Scheduled Meeting – Files can be shared from OneDrive

### Store files in OneDrive or SharePoint

การเก็บรักษาข้อมูล

| $\leftarrow \rightarrow $ D | 🔒 http     | s:// <b>m365x394565-my.sharepoint.com</b> /:x:/r/personal/meganb_m365x39                                           | 94565_o | nmicros          | oft_com/_lay             | outs/15/               | Doc.aspx?          | ourcedoc=  | =%7B1b59   | 94dc8-58 | 80-4c3d | -9fe1-de4                    | 861 ෮            | ∱≡ (   | InPrivate |          |
|-----------------------------|------------|----------------------------------------------------------------------------------------------------|---------|------------------|--------------------------|------------------------|--------------------|------------|------------|----------|---------|------------------------------|------------------|--------|-----------|----------|
|                             |            |                                                                                                    | eting   | Attenda          | anceList -               | Saved                  |                    |            |            |          |         |                              |                  |        | Meg       | an Bowen |
| $\leftarrow$                | Info       | C                                                                                                    | p i     | Open in [        | Desktop App              |                        |                    |            |            |          |         |                              |                  | 🖻 Shar | e 🖓 d     | Comments |
|                             |            |                                                                                                    | 1       |                  | ~                        |                        |                    |            |            | ∑ Auto   | oSum 👻  | Zy X                         |                  |        |           |          |
| Info                        | meet       | ingAttendanceList                                                                                                  | %,      | 00. 0⊖<br>0€ 00. | Conditiona<br>Formatting | I Format<br>✓ as Table | Cell<br>• Styles • | Insert Del | ete Format | 🞸 Clea   | r ¥     | Sort & Find<br>Filter ¥ Sele | l& Ideas<br>ct v |        |           |          |
| New                         | _          |                                                                                                    | Num     | ber              |                          | Tables                 |                    | Ce         | lls        |          | Editi   | ng                           | Ideas            |        |           | ^        |
| Open                        | x          | Open in Desktop App<br>Use the full functionality of the Excel desktop app.                                        |         | L                | MN                       | 0                      | Р                  | 0          | R          | S        | Т       | U                            | V                | W      | Х         | Y        |
| Save As                     | $\bigcirc$ | Deside at Mandala a la                                                                                             |         | _                |                          |                        |                    |            |            |          |         |                              |                  |        |           | F        |
| Print<br>Share              |            | Protect WORKDOOK<br>Always open read-only to prevent accidental changes by asking readers to opt-in to<br>editing. |         |                  |                          |                        |                    |            |            |          |         |                              |                  |        |           |          |
| About                       |            | Version History<br>View and restore previous versions.                                                             |         |                  |                          |                        |                    |            |            |          |         |                              |                  |        |           |          |
|                             |            |                                                                                                    |         |                  |                          |                        |                    |            |            |          |         |                              |                  |        |           |          |
|                             |            |                                                                                                    |         |                  | _                        |                        | • •                |            |            |          | -       |                              |                  |        |           |          |
|                             |            |                                                                                                    |         |                  | Prote                    | ect f                  | iles               | to re      | ead-       | on       | ly 🛛    |                              |                  |        |           |          |
|                             |            |                                                                                                    |         |                  |                          |                        |                    |            |            |          |         |                              |                  |        |           |          |
|                             |            |                                                                                                    |         |                  |                          |                        |                    |            |            |          |         |                              |                  |        |           |          |
|                             |            |                                                                                                    |         |                  |                          |                        |                    |            |            |          |         |                              |                  |        |           |          |
|                             |            |                                                                                                    |         |                  |                          |                        |                    |            |            |          |         |                              |                  |        |           |          |
|                             |            |                                                                                                    |         |                  |                          |                        |                    |            |            |          |         |                              |                  |        |           |          |
|                             |            |                                                                                                    |         |                  |                          |                        |                    |            |            |          |         |                              |                  |        |           |          |
|                             |            |                                                                                                    |         |                  |                          |                        |                    |            |            |          |         |                              |                  |        |           |          |
|                             |            |                                                                                                    |         |                  |                          |                        |                    |            |            |          |         |                              |                  |        |           |          |
|                             |            |                                                                                                    |         |                  |                          |                        |                    |            |            |          |         |                              |                  |        |           |          |
|                             |            |                                                                                                    |         |                  |                          |                        |                    |            |            |          |         |                              |                  |        |           |          |

### Store files in OneDrive or SharePoint

|                                                                                                    | 🔀 Contoso Electroni                                                                                                    | cs OneDri | ive                                                                                                    | ✓ Search                                                           |                                                            |                                                                            |                                                          |
|----------------------------------------------------------------------------------------------------|----------------------------------------------------------------------------------------------------|-----------|----------------------------------------------------------------------------------------------------|--------------------------------------------------------------------|------------------------------------------------------------|----------------------------------------------------------------------------|----------------------------------------------------------|
| Me                                                                                                 | gan Bowen                                                                                                    | 🚾 Open 🖂  | 🖻 Share 🐵 Copy link 🛓 Download                                                                                                    | 🔟 Delete 🛋 Rena                                                    | me 🌮 Automate 🗸 🗄                                          | 🗆 Move to 🛛 Copy to                                                        |                                                          |
| <ul> <li>□</li> <li>√</li> <li>√</li> <li>√</li> <li>√</li> <li>√</li> <li>√</li> <li>√</li> </ul> | My files<br>Recent<br>Shared<br>Recycle bin<br>red libraries<br>Mark 8 Project Team<br>Campaigns - Events<br>Work @ Contoso<br>Give @ Contoso<br>Leadership Team | Files > M | Link settings<br>Who would you like this link to work for<br>Learn more<br>Anyone with the link<br>People in Contoso with the link<br>People with existing access<br>People with existing access<br>Specific people<br>Other settings<br>Allow editing<br>Set expiration date | × Modified ✓<br>37 minutes ago<br>36 minutes ago<br>40 minutes ago | Modified By ∨<br>Megan Bowen<br>Megan Bowen<br>Megan Bowen | File size ✓<br>652 bytes<br>9.96 KB<br>10.8 KB                             | Sharing<br>Private<br>Private<br>Private                 |
|                                                                                                    | Digital Initiative Public R<br>HR<br>More libraries<br>Create shared library                                                                                     |           | Strength: Strong     Block download     Apply Cance                                                                                                    | el                                                                 |                                                            | <ul><li>To protect</li><li>Set Pate</li><li>Set ex</li><li>Block</li></ul> | ct the files, ow<br>assword<br>piration date<br>download |

### Available in all Office 365 Plans

### Store files in OneDrive or SharePoint

| 👯 🔀 Contoso Electronics     | s OneDrive                             | 🔎 Search                    |                                |                            |               | <u>ل</u> اً ش                                | ? 🗳          |
|-----------------------------|----------------------------------------|-----------------------------|--------------------------------|----------------------------|---------------|----------------------------------------------|--------------|
| Megan Bowen                 | 🖅 Open 🖂 🖄 Share 🐵 Copy link 🞍 Downloa | d 🔟 Delete 🛋 Rename         | ⁄ Automate $\vee$              | 🖹 Move to 🗋 Copy to        | , ···         | 💼 Monthly Sales                              | ×            |
| 🗅 My files                  |                                        |                             |                                |                            |               | Manage Access                                |              |
| 🕄 Recent                    | Files > Monthly Meeting Summary        |                             |                                |                            |               | Manage Access                                |              |
| g <sup>R</sup> Shared       | Thes / Monthly Meeting Summary         |                             |                                |                            |               |                                              |              |
| Recycle bin                 | 🗋 Name 🗸                               | Modified $ \smallsetminus $ | Modified By $ \smallsetminus $ | File size $\smallsetminus$ | Sharing       | $^{\odot}$ Links Giving Access $^{\bigcirc}$ | 🖄 Share      |
| Shared libraries            | meetingAttendanceList.csv              | 37 minutes ago              | Megan Bowen                    | 652 bytes                  | Private       | There are no sharing links for this item.    |              |
| See Mark 8 Project Team     | monting Attendoncel ist view           | 36 minutes ago              | Megan Bowen                    | 9.96 KB                    | Private       |                                              |              |
| 👿 Campaigns - Events        |                                        | So minutes ago              | Megan bowen                    | 5.50 KB                    | Thrute        | <sup>A</sup> <sub>✿</sub> Direct Access ①    | +            |
| 🔥 Work @ Contoso            | 📀 💼 Monthly Sales.docx 🖻               | 40 minutes ago              | Megan Bowen                    | 10.8 KB                    | Private       | Grant Access                                 | ×            |
| Give @ Contoso              |                                        |                             |                                |                            |               | Monthly Sales                                |              |
| 🐼 Leadership Team           |                                        |                             |                                | Manage wł                  | no has access | Enter a name or email address                |              |
| G Communication site        |                                        |                             | t                              | to files in C              | )neDrive      | Can view                                     | $\checkmark$ |
| Digital Initiative Public R |                                        |                             |                                |                            |               | Add a message (optional)                     |              |
| 👪 HR                        |                                        |                             |                                |                            |               |                                              |              |
| More libraries              |                                        |                             |                                |                            |               | ✓ Notify People                              |              |
| Create shared library       |                                        |                             |                                |                            |               | Grant Access                                 |              |
|                             |                                        |                             |                                |                            |               |                                              |              |
|                             |                                        |                             |                                |                            |               |                                              |              |

### Available in all Office 365 Plans

### Store files in OneDrive or SharePoint

| ::: 🔀 Contoso Electro                               | nics    | SharePoint      |         |                                    | Search           | this library             |                                |                 |                    |              |        | <7 Q @ ? №                                    | Mod Admin 🎡 |
|-----------------------------------------------------|---------|-----------------|---------|------------------------------------|------------------|--------------------------|--------------------------------|-----------------|--------------------|--------------|--------|-----------------------------------------------|-------------|
| t test                                              |         |                 |         |                                    |                  |                          |                                |                 |                    |              |        | Docs test                                     | ×           |
|                                                     |         |                 |         |                                    |                  |                          |                                | Manad           | ae access          | to folde     | -      | Manage Access                                 |             |
| Home                                                | 🖻 Share | e 🕲 Copy link 🛓 | Downloa | d 📋 Delete 🗝 Pin to top 🖷 Re       | name 🖇           | 🖁 Automate 🗸 🗈 N         | Move to 🗋 Copy to              | in Cho          | roDoint            |              | 1      |                                               |             |
| Conversations                                       |         |                 |         |                                    |                  |                          |                                | in Sha          | repoint            |              |        |                                               |             |
| Documents                                           | Doc     | uments          |         |                                    |                  |                          |                                |                 |                    |              |        | <sup>™</sup> Links Giving Access <sup>®</sup> | 🖻 Share     |
| Shared with us                                      |         |                 |         |                                    |                  |                          |                                |                 |                    |              |        |                                               |             |
| Notebook                                            |         | id $\sim$       |         | Name 🗸                             |                  | Modified $^{\checkmark}$ | Modified By $ \smallsetminus $ | Brand 🗠         | Created 💛          | Version \vee | Reten  | https://m365x129/5/                           | Сору        |
| Pages                                               |         | 7               | 1       | Dev it stuff                       |                  | October 9, 2019          | Lee Gu                         |                 | October 9, 2019    | 1.0          |        | This link works for                           |             |
| Group List                                          | 0       | 20              | -       | Docs test                          |                  | November 28, 2019        | Mod Admin                      |                 | November 28, 2019  | 1.0          | Confic | de                                            |             |
| Teams Plan                                          |         | 29              |         | <sup>21</sup> Document.docx        | G                | About a minute ago       | Lee Gu                         | ① Required info | About a minute ago | 1.0          |        | external user                                 | ··· ×       |
| Resource Request                                    |         | 4               | 3       | IMG20160909144920.jpg              |                  | October 9, 2019          | Mod Admin                      | Lenovo          | October 1, 2019    | 2.0          |        | <sup>₽</sup> Direct Access ⊙                  | +           |
| Recycle bin                                         |         | 5               | 2       | IMG20190211122729.jpg              |                  | October 9, 2019          | Mod Admin                      | HP              | October 1, 2019    | 2.0          |        | Mad Admin                                     | Ourser      |
| Edit                                                |         | 15              |         | Larsen PO.1.xlsx                   |                  | October 10, 2019         | Mod Admin                      |                 | October 10, 2019   | 8.0          |        | a wod Admin                                   | Owner       |
|                                                     |         | б               | l       | microsoft vdi and vda faq v3 0.pdf |                  | October 9, 2019          | Mod Admin                      | Microsoft       | October 9, 2019    | 2.0          | Public | test Owners                                   | Owner       |
|                                                     |         | 12              |         | SCC.pptx                           |                  | October 10, 2019         | Mod Admin                      | Microsoft       | October 10, 2019   | 2.0          | Confic | le O                                          |             |
|                                                     |         | ī               |         | Test dox.docx                      | <mark>6</mark> 9 | September 9, 2019        | Mod Admin                      | Required info   | September 9, 2019  | 2.0          |        | test Owners                                   | Owner       |
|                                                     |         | 3               | 8       | test2.xlsx                         | 99               | September 28, 2019       | Mod Admin                      | Required info   | September 28, 2019 | 3.0          |        | test Visitors                                 |             |
|                                                     |         | 14              |         | XYZ PO1.xltx                       |                  | October 10, 2019         | Mod Admin                      |                 | October 10, 2019   | 4.0          |        |                                               |             |
| 🕅 Microsoft Teams                                   |         |                 |         |                                    |                  |                          |                                |                 |                    |              |        | test Members                                  | © ~         |
| Communicate with your<br>colleagues in real time by |         |                 |         |                                    |                  |                          |                                |                 |                    |              |        | 🗸 Can view                                    | 1           |
| creating a Team for your Office<br>365 Group. ①     |         |                 |         |                                    |                  |                          |                                |                 |                    |              |        | Can edit                                      |             |
| Create a Team                                       |         |                 |         |                                    |                  |                          |                                |                 |                    | Mailabla     | in     | oll Offico 265                                | Dlanc       |
| Dotum to classic ChaveDoint                         |         |                 |         |                                    |                  |                          |                                |                 | F                  |              |        | all Office 505                                | FIGHS       |

### Store files in OneDrive or SharePoint

| 🔢 📽 Contoso Electro                                                                                                    | nics SharePoint                                                                                                    | ₽ Search this library                                                                                                    |                                                                               | $\leftarrow$ Site sharing settings $\times$                                                                                                    |
|----------------------------------------------------------------------------------------------------|----------------------------------------------------------------------------------------------------|----------------------------------------------------------------------------------------------------|-------------------------------------------------------------------------------|----------------------------------------------------------------------------------------------------|
| t test                                                                                                    |                                                                                                    |                                                                                                    | Public group ★ Following 🛛 A members.                                         | Control how things in this site can be shared<br>and how request access works.                                                                                                    |
| Home<br>Conversations<br>Documents<br>Shared with us<br>Notebook<br>Electron                                             | + New ∨ ↑ Upload ∨ Ø Quick edit G Sync @ Export to<br>Documents<br>ID Name ∨<br>ics SharePoint                                                                        | Excel ↔ PowerApps ∨ ØS Automate ∨ … Ma<br>set<br>Modified ∨ Modified By ∨ Brand ∨                                                                                                    | anage site sharing<br>tting in SharePoint<br>More details<br>Created Activity | <ul> <li>Site owners and members can share files, folders, and the site. People with Edit permissions can share files and folders.</li> <li>Site owners and members, and people with Edit permissions can share files and folders, but only site owners can share the site.</li> <li>Only site owners can share files, folders, and the site.</li> </ul> |
| t Permissi                                                                                                    | ons • Edit Permissions                                                                                                    |                                                                                                    |                                                                               | Access requests Allow access requests On Choose who will receive access requests for this site:                                                                                                    |
| Home<br>Conversations<br>Documents<br>Notebook<br>Pages<br>Group List<br>Teams Plan<br>Site contents<br>Resource Request | Users or Groups<br>The permissions of these users or groups will be modified.<br>Choose Permissions<br>Choose the permissions you want these users or groups to have. | Users:<br>No Download and Share<br>Permissions:<br>Full Control - Has full control.<br>Design - Can view, add, update, delete, approve, and custor<br>Edit - Can add, edit and delete lists; can view, add, update a<br>Contribute - Can view, add, update, and delete list items an<br>Read - Can view pages and list items and download docum | mize.<br>and delete list items and documents.<br>1d documents.<br>nents.      | <ul> <li>test Owners</li> <li>Specific email</li> </ul> Add a custom message to the request access page: For example: Please allow three days for us to review your request.                                                                                                    |
| Recent<br>Recycle Bin<br>EDIT LINKS<br>colleagues in real time by                                                        |                                                                                                    | Restricted View - Can view pages, list items, and documents                                                                                                    | s. Documents can be viewed in the browser but not downloaded.                 | Save Discard                                                                                                    |

Available in all Office 365 Plans

leturn to classic SharePoint

การเก็บรักษาข้อมูลและทำลายข้อมูลด้วยวิธีการที่มีความปลอดภัย

Optional: Apply Retention Policies

| 👯 🔀 Contoso Electroni    | cs O   | ffice 365 Security & Compliance                                               |                                                                             | L <sup>1</sup> 🐵 ? Mod Admin 🔮                                   |  |
|--------------------------|--------|-------------------------------------------------------------------------------|-----------------------------------------------------------------------------|------------------------------------------------------------------|--|
| Records management       | ~      | Home > Retention<br>Email, documents, Skype and Teams conversations. Your use | Create a policy to retain what you<br>want and get rid of what you<br>don't | Decide if you want to retain content, delete it, or both $	imes$ |  |
| A Information governance | ^      |                                                                               |                                                                             | Do you want to retain content? ①                                 |  |
|                          |        |                                                                               | S Name your policy                                                          | Yes, I want to retain it 🕕                                       |  |
|                          |        | Create labels to let users                                                    | Settings                                                                    | For this long                                                    |  |
|                          |        | retain their own content                                                      |                                                                             | Retain the content based on when it was created 🔹 🛈              |  |
|                          |        | more). You can also auto-<br>apply labels to specific                         | Choose locations                                                            | Do you want us to delete it after this time? ①                   |  |
|                          | _      | content.                                                                      | Review your settings                                                        |                                                                  |  |
| Supervision              |        | + Create O Refresh Search                                                     |                                                                             |                                                                  |  |
| 🛞 Threat management      | $\sim$ |                                                                               |                                                                             | Manually set policy to                                           |  |
| Mail flow                | ~      | Name                                                                          |                                                                             | Need more options? retain content and delete                     |  |
|                          |        | PII Retention Policy                                                          |                                                                             | O Use advanced retention settings () at certain times            |  |
| A Data privacy           | ~      | GDPR label manual policy                                                      |                                                                             |                                                                  |  |
| ∠O Search                | ~      | GDPR label auto-apply policy                                                  |                                                                             | Back Next Cancel                                                 |  |
| C eDiscovery             | $\sim$ | U.S. Financial Data Policy                                                    |                                                                             |                                                                  |  |
| 🛱 Data Investigations    |        | Medical Records Retention Policy                                              |                                                                             |                                                                  |  |

\*Available in Microsoft 365 E5/A5/E3/A3, Office 365 E5/A5/E3/A3

การเก็บรักษาข้อมูลและทำลายข้อมูลด้วยวิธีการที่มีความปลอดภัย

Optional: Apply Retention Policies

| ::: 🔀 Contoso Electronics | Office 365 Security & Compliance                                               |                                                                              | ِتْ ﷺ ؟<br>                                                               |
|---------------------------|--------------------------------------------------------------------------------|------------------------------------------------------------------------------|---------------------------------------------------------------------------|
| Records management        | Home > Retention<br>Email, documents, Skype and Teams conversations. Your user | Create a policy to retain what you<br>want and get rid of what you<br>don't. | Decide if you want to retain content, delete it, or both                  |
|                           |                                                                                |                                                                              | Do you want to retain content? ①                                          |
| Dashboard                 | Labels                                                                         | 🕗 Name your policy                                                           | Yes, I want to retain it ①                                                |
| Label activity explorer   | Create labels to let users<br>manually classify and                            | Settings                                                                     | For this long   7 years  No inst delete content that's older than O       |
|                           | retain their own content (email, docs, folders, and                            | r                                                                            |                                                                           |
|                           | more). You can also auto-<br>apply labels to specific                          | Choose locations                                                             | 1 years 🔻                                                                 |
|                           | content.                                                                       | • • • •                                                                      |                                                                           |
| Supervision               | +Create O Refresh Search                                                       | Review your settings                                                         | Need more options? <ul> <li>Use advanced retention settings ()</li> </ul> |
| 🔬 Threat management       | ✓ Name                                                                         |                                                                              | Detect content that contains specific words or phrases                    |
| 🞽 Mail flow               | ~                                                                              |                                                                              | Detect content that contains sensitive info                               |
|                           | PII Retention Policy                                                           |                                                                              | Back Next Cancel                                                          |
| 🖞 Data privacy            | GDPR label manual policy                                                       |                                                                              |                                                                           |
| ,⊖ Search                 | GDPR label auto-apply policy                                                   |                                                                              | Advance setting to retain                                                 |
| Discovery                 | U.S. Financial Data Policy                                                     |                                                                              | content and delete at                                                     |
|                           |                                                                                |                                                                              | certain times                                                             |

\*Available in Microsoft 365 E5/A5, Microsoft 365 E5/A5 Compliance, Microsoft 365 Information Protection and Governance, Office 365 E5/A5, and Office 365 Advanced Compliance
## การเก็บรักษาข้อมูลและทำลายข้อมูลด้วยวิธีการที่มีความปลอดภัย

Optional: Apply Retention Policies

|              | Search this library                      |                     |                        | S (1 (1) (1) (1) (1) (1) (1) (1) (1) (1) | ? Mod Admin 🎡                                                                            |
|--------------|------------------------------------------|---------------------|------------------------|------------------------------------------|------------------------------------------------------------------------------------------|
| l            |                                          |                     |                        |                                          | ★ Following<br><sup>A</sup> 3 members                                                    |
| 🚺 Open 🗸     | 🖻 Share 👁 Copy link 🞍 Download 볩         | Delete 🚽 Pin to top | 🛋 Rename 🛚 🕫 Aut       | omate \vee 🖻 Move to 🛛 …                 | $\times$ 1 selected = All Documents $\vee$ $\nabla$ (i) $\checkmark$                     |
| Documer      | nts > General                            |                     |                        |                                          | Licensedusers.csv<br>Title<br>Enter value here                                           |
|              | Name $\checkmark$                        | Modified $\vee$     | Modified By $\searrow$ | $+$ Add column $\smallsetminus$          | → Apply station label                                                                    |
|              | 1 Mutual-Fund-What is Mutual Fund-01.pdf | March 22            | Mod Admin              |                                          | None V                                                                                   |
| <b>e N</b>   | Licensedusers.csv 🖄 🗄                    | March 22            | Mod Admin              |                                          | None                                                                                     |
| X            | Licensedusers.xlsx                       | April 5             | Lee Gu                 |                                          | Confidential<br>Retain for 7 years                                                       |
|              | test.xlsx                                | March 22            | Lee Gu                 |                                          | Retain forever<br>GDPR                                                                   |
|              |                                          |                     |                        |                                          | Personal Einancial PII<br>Retail Retains item for 3 years, based on when it we<br>Public |
|              |                                          |                     |                        |                                          | + You created this file<br>March 22 Apply retention action                               |
|              |                                          |                     |                        |                                          | files in SharePoint base                                                                 |
|              |                                          |                     |                        |                                          | CSV File on policies                                                                     |
| ailable in N | Microsoft 365 E5/A5/E3/A3, O             | ffice 365 E5/A      | 5/E3/A3                |                                          | Modified<br>March 22                                                                     |

# การเก็บรักษาข้อมูล

#### **Optional: Information Protection**

|                   | 💦 Contoso Electronics             | Office 365 Security & Compliance                                                                                                    |                              | D 🕸 ? 🚾                                                    |
|-------------------|-----------------------------------|----------------------------------------------------------------------------------------------------|------------------------------|------------------------------------------------------------|
|                   | <                                 | Home > sensitivity                                                                                                    |                              | ×                                                          |
| ŵ                 | Home                              | Labels Label policies Auto-labeling (preview)                                                                                                    |                              | Highly Confidential                                        |
| ⚠                 | Alerts 🗸                          | Sensitivity labels are used to classify email messages, documents, sites, and more. When a label is applied (automatically or by the user files, add content marking, and control user access to specific sites. Learn more about sensitivity labels | S Celit label 🗍 Delete label |                                                            |
| ጽ                 | Permissions                       | 🕂 Create a label 🗔 Publish labels 💍 Refresh                                                                                                    |                              | Name<br>Highly Confidential                                |
| \Xi Classificatio | Classification ^                  | Name Order Created by                                                                                                    | Last                         | Display name                                               |
|                   |                                   | Personal ··· 0 - lowest Megan Bowen                                                                                                    | 11/25                        | ; Highly Confidential                                      |
|                   | Sensitivity labels                | General ··· 1 Megan Bowen                                                                                                    | 03/16                        | Description for users                                      |
|                   | Retention labels                  | Internal ··· 2 Megan Bowen                                                                                                    | 03/16                        | This is the Highly Confidential label                      |
|                   | Sensitive info types              | 📀 — Highly Confidential 3 Megan Bowen                                                                                                    | 03/16                        | Description                                                |
| 6                 | Data loss prevention $\checkmark$ | Finance team only 4 - highest MOD Administrator                                                                                                    | 03/16                        | Encryption<br>Encryption                                   |
| Ga                | Records management $\sim$         | HR and Legal Department ··· 4 - highest MOD Administrator                                                                                                    | 03/16                        | Site and group settings                                    |
| 0                 | Information governance            |                                                                                                    |                              | Private - only members can access the site<br>Block access |
| Ö                 |                                   |                                                                                                    |                              | Contant marking                                            |
| ٢                 | Supervision                       |                                                                                                    |                              | Highly Confidential                                        |
| æ                 | Threat management $\sim$          |                                                                                                    |                              | Pooler. Highly Confidential                                |
| ~                 |                                   |                                                                                                    |                              |                                                            |
|                   | Mail flow 🗸                       |                                                                                                    |                              | Create sensitivity label/                                  |
| А                 | Data privacy 🔍 🗸                  |                                                                                                    |                              | retention label                                            |
|                   |                                   |                                                                                                    |                              |                                                            |
| Q                 | Search 🗸                          |                                                                                                    |                              |                                                            |

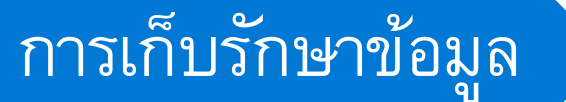

#### **Optional: Information Protection**

1. Manual assign label to document

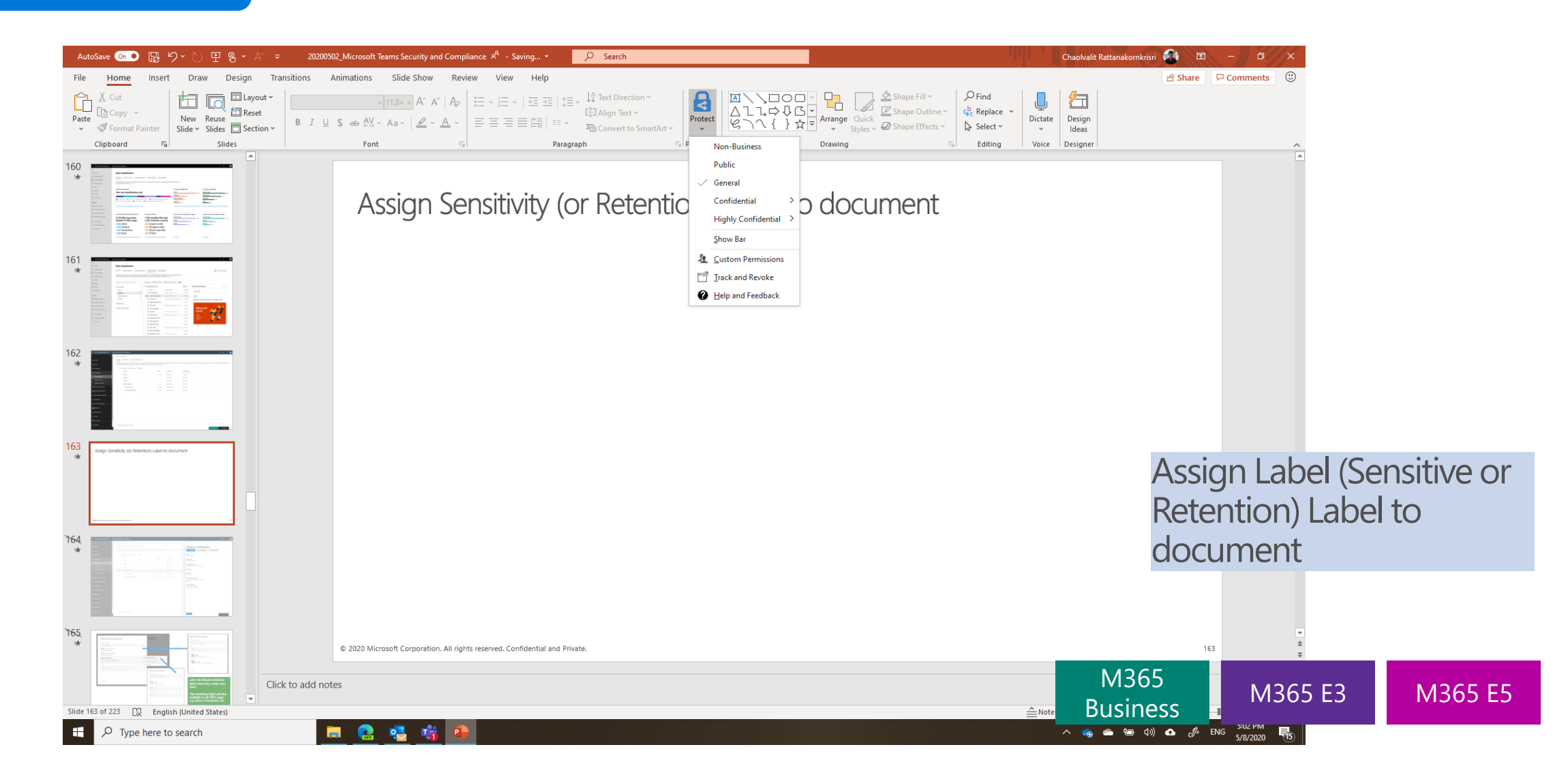

## การเก็บรักษาข้อมล

#### **Optional: Information Protection**

1. Manual assign label to 2. Auto (or recommend) assign label to document document 🤹 👻 = Credit Cards - Word Garth Fort  $\Omega$  Tell me what you want to do File Draw Design  $\mathcal{A}$  Share Insert Layout References Mailings Review View Home 🔎 Find 🛛 👻 Calibri (Body) • 11 • A • Ą↓ ſ A Aa≖ A AaBbCcDc AaBbCcDc AaBbCc AaBbCcE ab Bac Replace Protect ¶ Normal ¶ No Spac... Heading 1 Heading 2 X<sup>2</sup> \$≡ - 👌 - 🗄 -Paste В I  $\underline{U}$  - abe  $X_2$ A - ab - A - $\equiv$ = Select -×' Clipboard Font Paragraph □ Protection Styles E. Editing ~ It is recommended to label this file as Credit Card Data Change now × 0 Sensitivity: Not set Public Confidential Credit Card Data Social Security Numbers Personal Internal Secret ×

Garth,

These are the credit card numbers that need validating from the batch of failed transactions that occurred last month. Can you run a check on them please?

w

.

| Customer ID | Credit Card Number |
|-------------|--------------------|
| CST20215    | 4212-1123-12231123 |
| CST20216    | 4212-1123-12231124 |
| CST20217    | 4212-1123-12231125 |
| CST20255    | 4212-1123-12231126 |
| CST20256    | 4212-1123-12231127 |
| CST20257    | 4212-1123-12231128 |
| CST20258    | 4212-1123-12231129 |
| CST20322    | 4212-1123-12231130 |
| CET20222    | 1010 1100 10001101 |

[]]

9

Assign Label (Sensitive or Retention) Label to document

M365 E5 Compliance

Page 1 of 1 55 words

M365 E5 Info Protection

& Governance

# การเก็บรักษาข้อมูล

#### **Optional: Information Protection**

| Classify and protect - Azure Information                                            | Protection – 🗆                                                                                                    | ×                                      |                                    |
|-------------------------------------------------------------------------------------|----------------------------------------------------------------------------------------------------|----------------------------------------|------------------------------------|
| A Secure Productivity - Copy.pptx                                                   | 🕑 View Permission 🛛 Track and Revoke                                                                                                    |                                        |                                    |
| 🕐 Sensitivity: 🔳 General                                                            |                                                                                                    | * All documents                        |                                    |
| Business data which is NOT meant for pu<br>partners as needed. Data is not encrypte | iblic consumption. However, this can be shared with internal employees, business guests and externa<br>d, and cannot be tracked or revoked. | Summary List Timeline Map Settings     |                                    |
| Non-Business                                                                        | Public General Confidential                                                                                                    | Secure Productivity - Copy.pptx        | 0                                  |
| Delete Label                                                                        |                                                                                                    | views<br>no users                      | denied<br>no users                 |
| Protect with custom permissions                                                     |                                                                                                    |                                        |                                    |
| Select permissions                                                                  | Viewer - View Only                                                                                                    |                                        |                                    |
| Select users, groups, or organizations                                              | Example: John@contoso.com ; sales@contoso.com ; Fabrikam.com                                                                                |                                        | a<br>minute<br>since last activity |
|                                                                                     |                                                                                                    | Microsoft Azure Information Protection | Export to CSV Revoke acce          |
| Expire access                                                                       | Never (Click to set an expiration date)                                                                                                    | Track and revoke access                |                                    |
|                                                                                     | Apply Close                                                                                                    |                                        |                                    |
|                                                                                     |                                                                                                    |                                        |                                    |

M365

Business

M365 E3

M365 E5

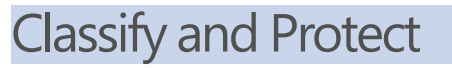

#### **Data Retention**

For each of these deletion scenarios, the following table shows the maximum data retention period, by data category and classification:

| Data<br>Category                                                     | Data<br>Classification                            | Description                                                                                                    | Examples                                                                                                    | Retention<br>Period                                                                                                    |
|----------------------------------------------------------------------|---------------------------------------------------|----------------------------------------------------------------------------------------------------|----------------------------------------------------------------------------------------------------|----------------------------------------------------------------------------------------------------|
| Customer<br>Data                                                     | Customer<br>Content                               | Content directly provided/created by<br>admins and users<br>Includes all text, sound, video, image<br>files, and software created and stored<br>in Microsoft data centers when using<br>the services in Office 365                                              | Examples of the most commonly<br>used Office 365 applications that<br>allow users to author data include<br>Word, Excel, PowerPoint, Outlook,<br>and OneNote<br>Customer content also includes<br>customer-owned/provided<br>secrets (passwords, certificates,<br>encryption keys, storage keys) | Active Deletion<br>Scenario: at<br>most 30 days<br>Passive<br>Deletion<br>Scenario: at<br>most 180 days                                                |
| Customer<br>Data                                                     | End User<br>Identifiable<br>Information<br>(EUII) | Data that identifies or could be used<br>to identify the user of a Microsoft<br>service. EUII does not contain<br>Customer content                                                                                                    | User name or display name<br>(DOMAIN\UserName)<br>User principal name<br>(name@domain)<br>User-specific IP addresses                                                                                                    | Active Deletion<br>Scenario: at<br>most 180 days<br>(only a tenant<br>administrator<br>action)<br>Passive<br>Deletion<br>Scenario: at<br>most 180 days |
| Personal<br>Data<br>(data not<br>included<br>in<br>Customer<br>Data) | End User<br>Pseudonymous<br>Identifiers<br>(EUPI) | An identifier created by Microsoft tied<br>to the user of a Microsoft service.<br>When combined with other<br>information, such as a mapping table,<br>EUPI identifies the end user<br>EUPI does not contain information<br>uploaded or created by the customer | User GUIDs, PUIDs, or SIDs<br>Session IDs                                                                                                    | Active Deletion<br>Scenario: at<br>most 30 days<br>Passive<br>Deletion<br>Scenario: at<br>most 180 days                                                |

Microsoft has a Data Handling Standard policy for Office 365 that specifies how long customer data is retained after deletion. There are generally two scenarios in which customer data is deleted:

- Active Deletion: The tenant has an active subscription and a user or administrator deletes data, or administrators delete a user.
- Passive Deletion: The tenant subscription ends.

https://docs.microsoft.com/enus/office365/Enterprise/office-365-data-retentiondeletion-and-destruction-overview#data-retention

## การเก็บรักษาข้อมูลและทำลายข้อมูลด้วยวิธีการที่มีความปลอดภัย

- When an audited activity is performed by a user or admin, an audit record is generated and stored in the audit log for your organization. The length of time that an audit record is retained (and searchable in the audit log) depends on your Office 365 or Microsoft 365 Enterprise subscription, and specifically the type of the license that is assigned to specific users.
  - For users assigned an Office 365 E5 or Microsoft 365 E5 license (or users with a Microsoft 365 E5 Compliance or Microsoft 365 E5 eDiscovery and Audit add-on license), audit records for Azure Active Directory, Exchange, and SharePoint activity are retained for one year by default. Organizations can also create audit log retention policies to retain audit records for activities in other services for up to one year. For more information, see <u>Manage audit</u> <u>log retention policies</u>.

 For users assigned any other (non-E5) Office 365 or Microsoft 365 license, audit records are retained for 90 days.
For a list of Office 365 and Microsoft 365 subscriptions that support unified audit logging, see <u>the security and</u> <u>compliance center service description</u>.

https://docs.microsoft.com/en-us/microsoft-365/compliance/search-the-audit-log-insecurity-and-compliance?view=o365-worldwide#before-you-begin

#### https://www.youtube.com/playlist?list=PLHJYxRalqrLTP5odY3bkALNWJxwZ5iqlD

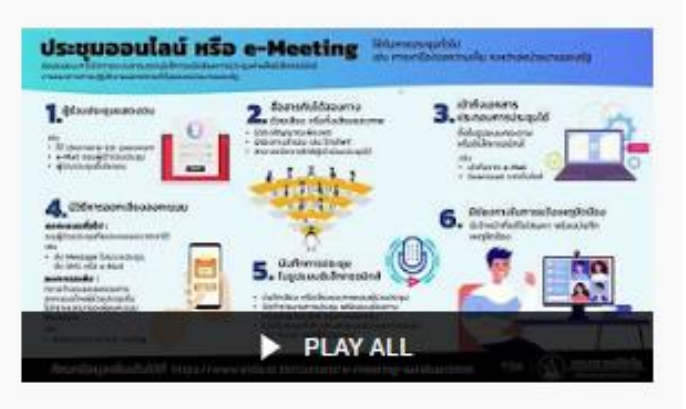

5 ข้อแนะนำในการประชุมออนไลน์

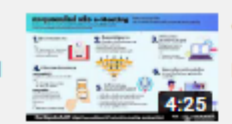

ข้อเสนอแนะในการประชุมออนไลน์ระหว่างหน่วยงาน - EP.1 การให้ผู้ร่วมประชุมแสดงตัวตน Microsoft Thailand

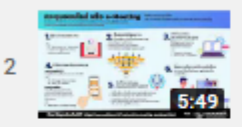

ข้อเสนอแนะในการประชุมออนไลน์ระหว่างหน่วยงาน - EP.2 การสื่อสารกันได้สองทาง Microsoft Thailand

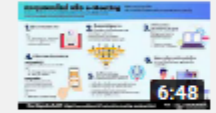

ข้อเสนอแนะในการประชุมออนไลน์ระหว่างหน่วยงาน - EP.3 การเข้าถึงเอกสารประกอบการประชุม Microsoft Thailand

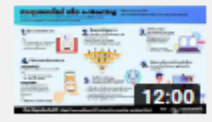

ข้อเสนอแนะในการประชุมออนไลน์ระหว่างหน่วยงาน - EP.4 วิธีการลงคะแนนเสียงการประชุม ด้วย Microsoft Teams

12:00 Microsoft Thailand

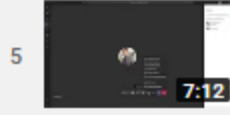

ข้อเสนอแนะในการประชุมออนไลน์ระหว่างหน่วยงาน - EP.5 การบันทึกการประชุมในรูปแบบ อิเล็กทรอนิกส์

Microsoft Thailand

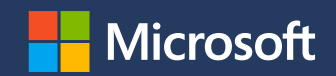

## Appendix

### พระราชกำหนดว่าด้วยการประชุมผ่านสื่อ อิเล็กทรอนิกส์ พ.ศ.๒๕๖๓

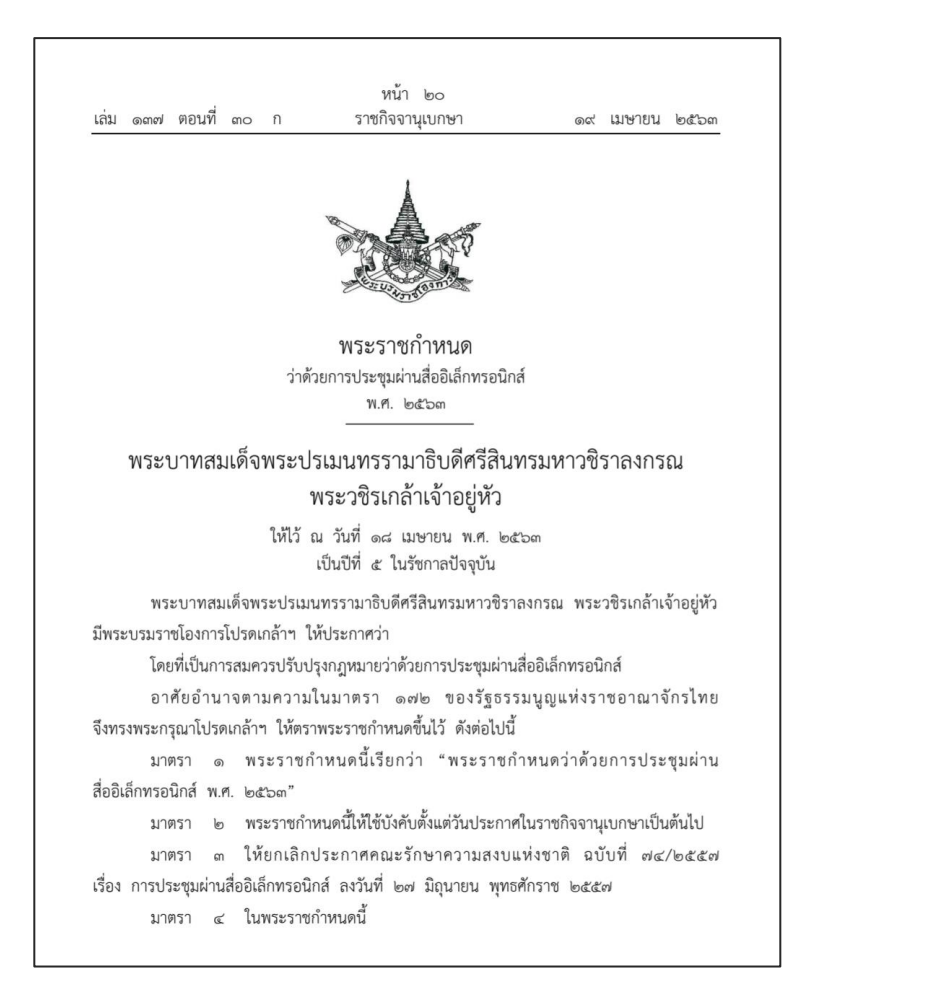

### ประกาศกระทรวงดิจิทัลเพื่อเศรษฐกิจและสังคม เรื่อง มาตรฐานการรักษาความมั่นคงปลอดภัยของ<u>การ</u> <u>ประชุมผ่านสื่ออิเล็กทรอนิกส์</u>

หน้า ๒๔ เล่ม ดถ๗ ตอนพิเศษ ด๒๒ ง ราชกิจจานุเบกษา ๒๖ พฤษภาคม ๒๕๖๓

ประกาศกระทรวงดิจิทัลเพื่อเศรษฐกิจและสังคม เรื่อง มาตรฐานการรักษาความมั่นคงปลอดภัยของการประชุมผ่านสื่ออิเล็กทรอนิกส์ พ.ศ. ๒๕๖๓

โดยที่พระราชกำหนดว่าด้วยการประชุมผ่านสื่ออิเล็กทรอนิกส์ พ.ศ. ๒๕๖๓ กำหนดให้ การประชุมผ่านสื่ออิเล็กทรอนิกส์ต้องเป็นไปตามมาตรฐานการรักษาความมั่นคงปลอดภัยของการประชุม ผ่านสื่ออิเล็กทรอนิกส์ที่กระทรวงดิจิทัลเพื่อเศรษฐกิจและสังคมกำหนด

อาศัยอำนาจตามความในมาตรา ๗ แห่งพระราชกำหนดว่าด้วยการประชุมผ่านสื่ออิเล็กทรอนิกส์ พ.ศ. ๒๕๖๓ รัฐมนตรีว่าการกระทรวงดิจิทัลเพื่อเศรษฐกิจและสังคมออกประกาศไว้ ดังนี้

ข้อ ๑ ประกาศนี้เรียกว่า "ประกาศกระทรวงดิจิทัลเพื่อเศรษฐกิจและสังคม เรื่อง มาตรฐานการรักษาความมั่นคงปลอดภัยของการประชุมผ่านสื่ออิเล็กทรอนิกส์ พ.ศ. ๒๔๖๓"

ข้อ ๒ ประกาศฉบับนี้ให้ใช้บังคับตั้งแต่วันถัดจากวันประกาศในราชกิจจานุเบกษาเป็นต้นไป ข้อ ๓ ในประกาศนี้

"อิเล็กทรอนิกส์" หมายความว่า การประยุกด์ใช้วิธีการทางอิเล็กตรอน ไฟฟ้า คลื่นแม่เหล็กไฟฟ้า หรือวิธีอื่นใดในลักษณะคล้ายกัน และให้หมายความรวมถึงการประยุกด์ใช้ วิธีการทางแสง วิธีการทางแม่เหล็ก หรืออุปกรณ์ที่เกี่ยวข้องกับการประยุกด์ใช้วิธีต่าง ๆ เช่นว่านั้น

"ระบบควบคุมการประชุม" หมายความว่า ระบบเครือข่ายคอมพิวเตอร์ และ/หรืออุปกรณ์ สื่อสารอิเล็กทรอบิกส์ได ๆ ทั้งฮาร์ดแวร์และซอฟต์แวร์ที่เชื่อมโยงกันเป็นเครือข่าย และมีการสื่อสาร ข้อมูลกันโดยใช้เทคโนโลยีสารสนเทศและการสื่อสาร และ/หรือการโทรคมนาคม เพื่อให้ผู้ร่วมประชุม สามารถเข้าถึงและใช้งานสำหรับการประชุมผ่านสื่ออิเล็กทรอนิกส์ได้ไม่ว่าจะเป็นการประชุมด้วยเสียง หรือทั้งเสียงและภาพ

"ผู้ให้บริการ" หมายความว่า ผู้ให้บริการระบบควบคุมการประชุม "ผู้ควบคุมระบบ" หมายความว่า ผู้ทำหน้าที่ดูแลและบริหารจัดการระบบควบคุมการประชุม

> หมวด ๑ บททั่วไป

ข้อ ๔ เมื่อผู้ทำหน้าที่ประธานในที่ประชุมกำหนดให้มีการจัดประชุมผ่านสื่ออิเล็กทรอนิกส์ ให้ผู้มีหน้าที่จัดการประชุมแจ้งผู้ร่วมประชุมทราบถ่วงหน้าว่าการประชุมครั้งนั้นจะดำเนินการผ่านสื่อ อิเล็กทรอนิกส์ และแจ้งข้อมูลเกี่ยวกับวิธีการที่ใช้ในการประชุมผ่านสื่ออิเล็กทรอนิกส์

ข้อ ๕ การจัดประชุมผ่านสื่ออิเล็กทรอนิกส์ อย่างน้อยต้องมีกระบวนการ ดังต่อไปนี้

(๑) การแสดงตนของผู้ร่วมประชุมผ่านสื่ออิเล็กทรอนิกส์ก่อนการประชุม

(๒) การสื่อสารหรือมีปฏิสัมพันธ์กันได้ด้วยเสียงหรือทั้งเสียงและภาพ